# **Analysis of Underground** Water Tank

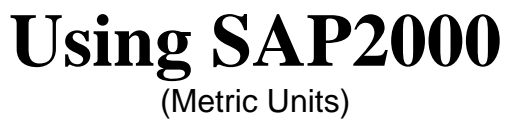

ACECOMS, AIT

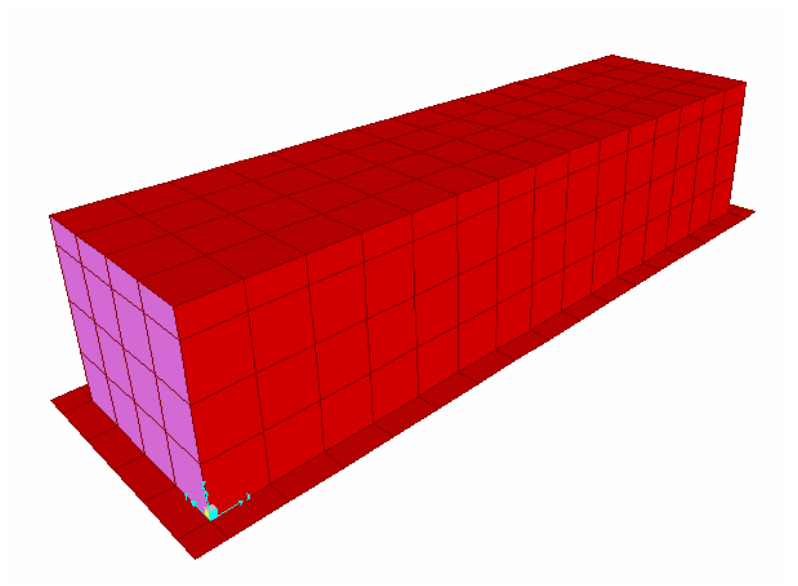

# Analysis of Underground Water Tank

# **Using SAP2000**

# **Table of Content**

| Objecti | ve                                            |
|---------|-----------------------------------------------|
| Problem | n 3                                           |
| Step by | Step                                          |
| 1.      | Start Model with Template                     |
| 2.      | Define Material Properties                    |
| 3.      | Define Shell Sections                         |
| 4.      | Modify Grid System 12                         |
| 5.      | Draw Top Slabs14                              |
| 6.      | Draw Bottom Slabs                             |
| 7.      | Draw Wall Panels                              |
| 8.      | Define Load Cases                             |
| 9.      | Define and Assign Joint Pattern               |
| 10.     | Assign Soil and Water Pressure on Wall Panels |
| 11.     | Assign Load on Top and Bottom Slabs 46        |
| 12.     | Assign Spring Support                         |
| 13.     | Define Load Combinations                      |
| 14.     | Run Analysis                                  |
| 15.     | View Analysis Results                         |

# Objective

To demonstrate and practice step-by-step on the modeling and static analysis of underground water tank

# Problem

Carry out static analysis of underground water tank with the following details

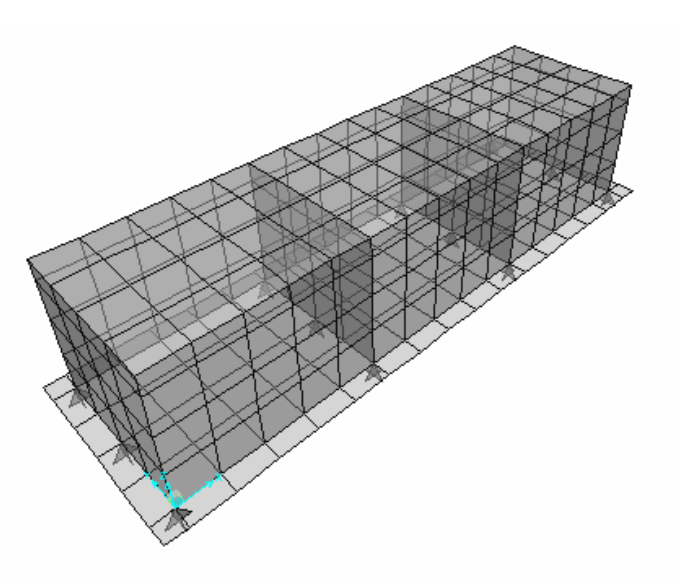

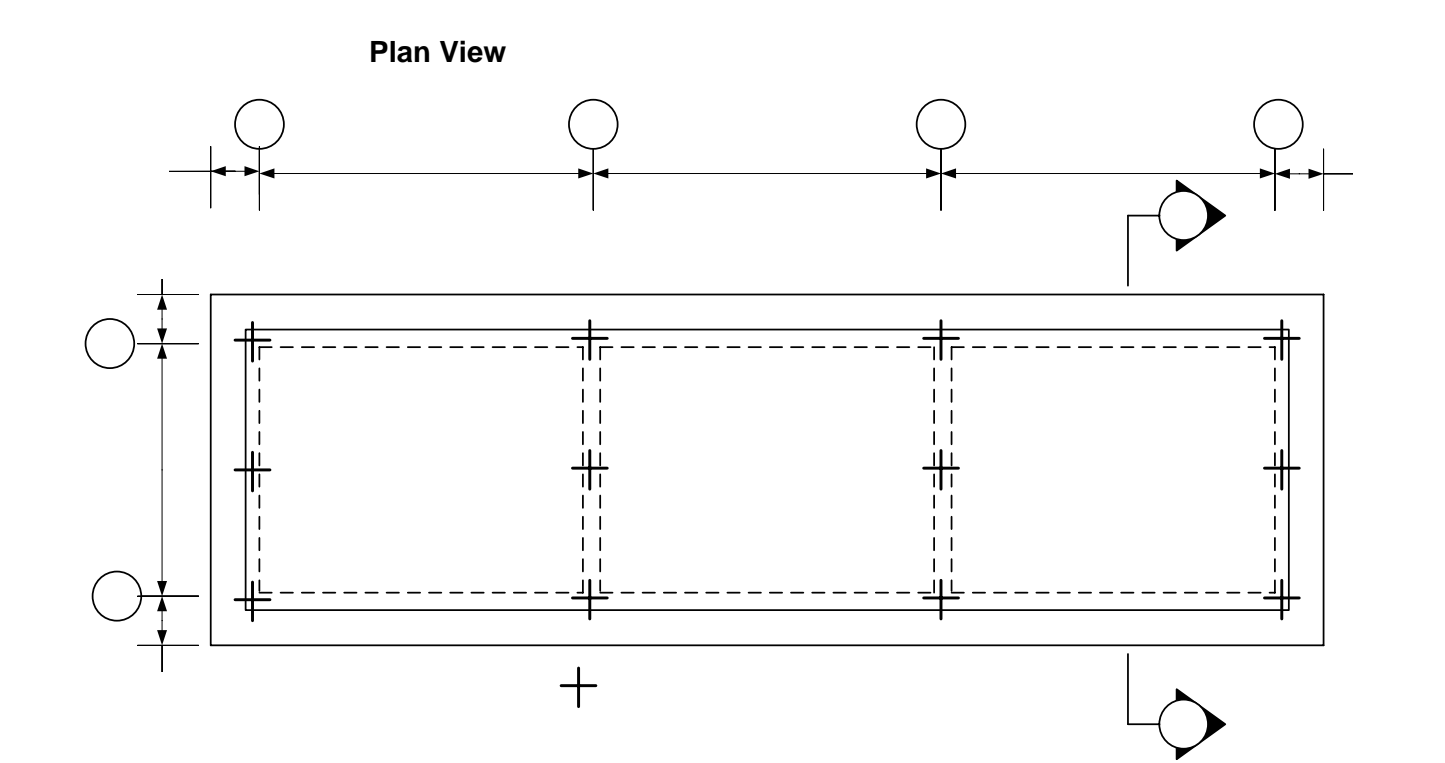

3D View

**Section View** 

## Material Properties (Use Default Material)

| Compressive strength of concrete (f'c)      | =   | 281    | kg/cm <sup>2</sup> |
|---------------------------------------------|-----|--------|--------------------|
| Young Modulus of concrete (E <sub>c</sub> ) | = 2 | 53,105 | kg/cm <sup>2</sup> |
| Unit Weight of Concrete                     | =   | 2,403  | kg/m <sup>3</sup>  |
| Unit Weight of Water                        | =   | 1,000  | kg/m³              |
| Unit Weight of Soil                         | =   | 1,800  | kg/m <sup>3</sup>  |
| Coefficient of Active Earth Pressure (Ka)   | =   | 0.6    |                    |
| (Assuming the back fill is cohesive)        |     |        |                    |

## Modulus of Subgrade Reaction (K<sub>S</sub>) Properties

| Direction            | Value (T/m²/m) |
|----------------------|----------------|
| Vertical (z)         | 1200           |
| Horizontal (x and y) | 500            |

### **Shell Section Properties**

| Location     | Section |
|--------------|---------|
| Top Slabs    | 15 cm   |
| Bottom Slabs | 30 cm   |
| Walls        | 25 cm   |

#### Load Cases and Details

| Load Name | Load Type                     | Details                                                                                                    |
|-----------|-------------------------------|----------------------------------------------------------------------------------------------------|
| DEAD      | Dead Load                     | Self Weight: Calculate automatically using Self Weight<br>Multiplier in SAP2000                                            |
| LIVE      | Live Load                     | 250 kg/m <sup>2</sup> on Top Slabs                                                                                         |
| TANK1     | Weight &<br>Pressure of Fluid | Weight and Pressure of Water on Walls and Bottom<br>Slabs in Tank 1                                                        |
| TANK2     | Weight &<br>Pressure of Fluid | Weight and Pressure of Water on Walls and Bottom<br>Slabs in Tank 2                                                        |
| TANK3     | Weight &<br>Pressure of Fluid | Weight and Pressure of Water on Walls and Bottom<br>Slabs in Tank 3                                                        |
| SOIL      | Weight &<br>Pressure of Soil  | Soil Pressure on All Side Walls and Cantilever Part of<br>Base Slab<br>(Not including any surcharge from service vehicles) |
| UPLIFT    | Pressure of Water             | Uplift Pressure on Bottom Slabs (3.5 T/m <sup>2</sup> : Upward)                                                            |

Load Combinations (without Sanitary Durability Coefficient)

| Load Comb. No. | Details                                                    |
|----------------|------------------------------------------------------------|
| 1              | U = 1.4 DEAD + 1.7 WATER                                   |
| 2              | U = 1.2 DEAD + 1.7 WATER + 1.6 LIVE +1.7 SOIL              |
| 3              | U = 1.2 DEAD + 1.7 WATER + 1.6 LIVE +1.7 SOIL + 1.7 UPLIFT |
| 4              | U = 1.2 DEAD + 1.0 LIVE                                    |
| 5              | U = 0.9 DEAD + 1.7 SOIL + 1.7 UPLIFT                       |

Sanitary Durability Coefficient (Modified ACI Capacity Factors for Water Retaining Structure)

| Reinforcement in Flexure          | = 1.3 U |
|-----------------------------------|---------|
| Direct Tension/Hoop Reinforcement | = 1.6 U |
| Excess Shear (for Stirrup)        | = 1.3 U |
| Compression + Flexure             | = 1.0 U |
|                                   |         |

# Step by Step

# 1. Start Model with Template

#### Step 1-1: Select Working Unit and Start New Model with Template Start up screen of SAP2000, select working unit to be "ton-m" at drop-down menu on the bottom-right of screen and click on D to start new model with template

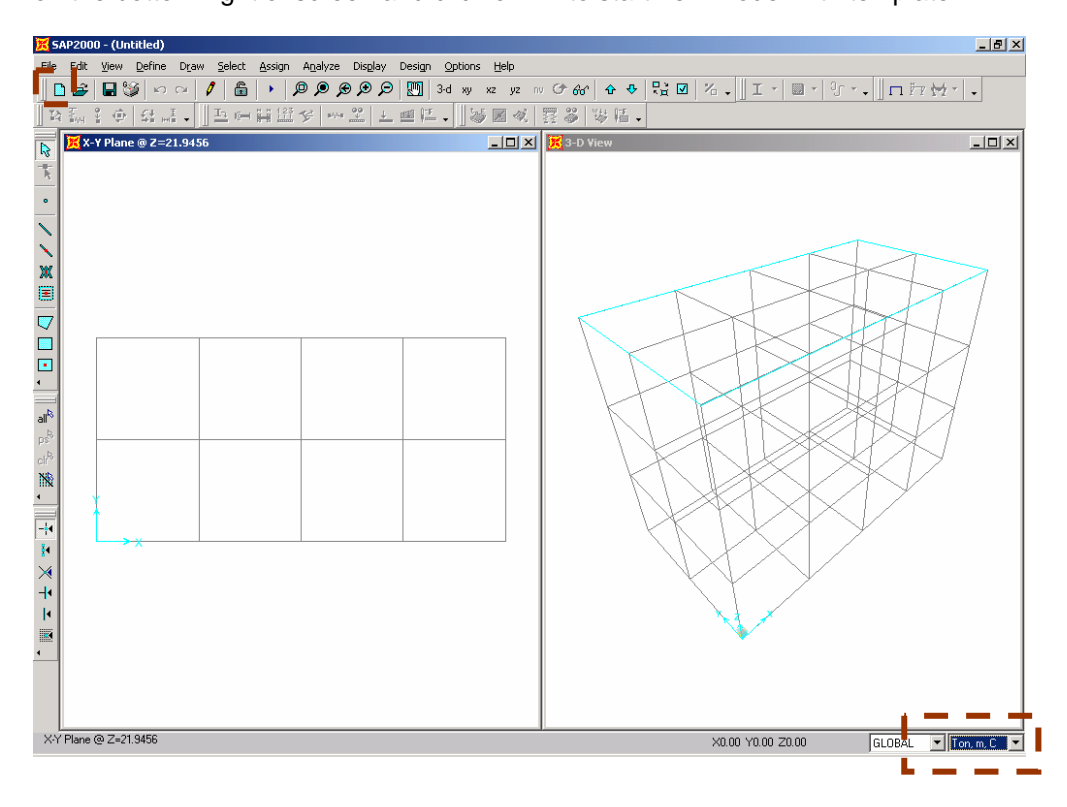

## Step 1-2: Select Template

Select "Grid Only" by clicking on it

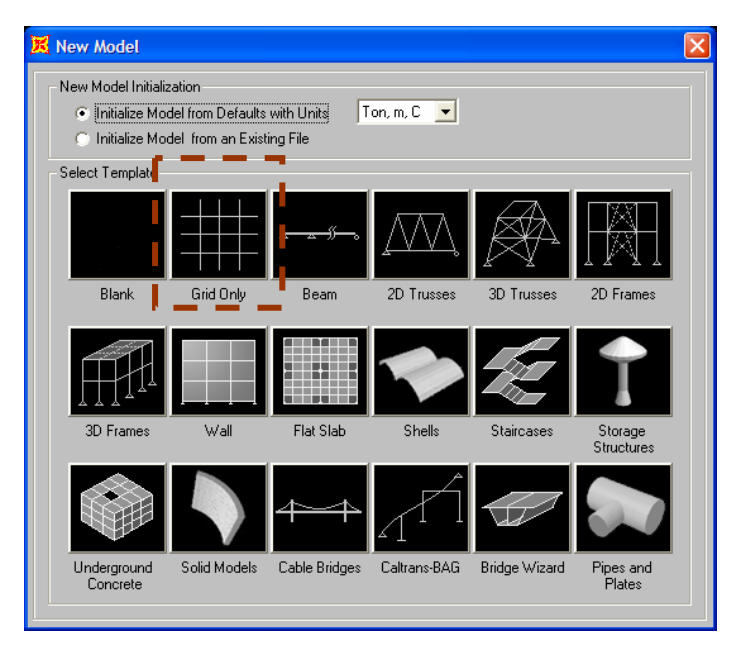

Step 1-3: Specify Grid System Specify grid system as shown in above figure and click "OK".

| New Coord/Grid System |             |  |
|-----------------------|-------------|--|
| Cartesian             | Cylindrical |  |
| System Name           | GLOBAL      |  |
| - Number of Grid Lin  | ies         |  |
| × direction           | 4           |  |
| Y direction           | 4           |  |
| Z direction           | 5           |  |
| Grid Spacing          |             |  |
| × direction           | 6.          |  |
| Y direction           | 6.          |  |
| Z direction           | 3.          |  |
| Edit Grid Cancel      |             |  |

# 2. Define Material Properties

#### Step 2-1: Change Working Unit

Change working unit to "kg-cm"

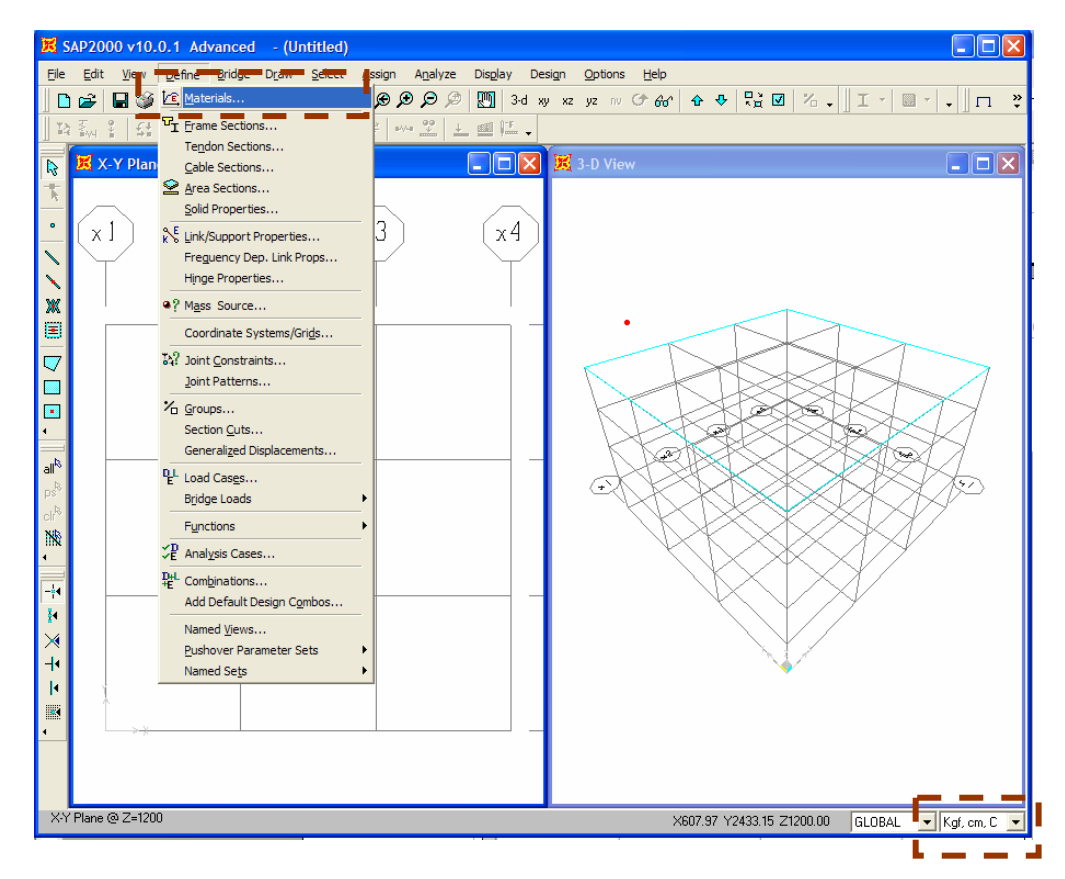

#### Step 2-2: Modify Material Properties

Go to Define >> Materials..., and select "CONC", click on "Modify/ Show Material..."

| Define Materials |                                                                                          |  |  |
|------------------|------------------------------------------------------------------------------------------|--|--|
| Materials        | Click to:<br>Add New Material<br>Modify/Show Material<br>Delete Material<br>OK<br>Cancel |  |  |

#### Step 2-3: Accept the Default Values

Click "OK" to accept the default values. Next, also click "OK" in the preceding window (Define Materials).

| Material Property Data                                                                                                    |                                                                                                    |  |  |
|----------------------------------------------------------------------------------------------------|----------------------------------------------------------------------------------------------------|--|--|
| Material Name CONC                                                                                                    | Display Color<br>Color                                                                                                    |  |  |
| Type of Material<br>C Isotropic<br>C Anisotropic<br>C Uniaxial                                                                                                    | Type of Design Design Concrete                                                                                                    |  |  |
| Analysis Property DataMass per unit Volume2.450E-06Weight per unit Volume2.403E-03Modulus of Elasticity253105.07Poisson's Ratio0.2Coeff of Thermal Expansion9.900E-06Shear Modulus105460.45 | Design Property Data (ACI 318-05/IBC 2003)         Specified Conc Comp Strength, I'c       281.2279         Bending Reinf. Yield Stress, fy       4218.4178         Shear Reinf. Yield Stress, fys       2812.2785         Lightweight Concrete       Shear Strength Reduc. Factor         Shear Strength Reduc. Factor       1.0 |  |  |
| Advanced Material Property Data<br>Time Dependent Properties<br>Material Damping Properties<br>Stress-Strain Curve Definitions                                                              | OK Cancel                                                                                                    |  |  |

## 3. Define Shell Sections

Three shell sections (thick. = 15, 25 and 30 cm) are required in this model.

#### Step 3-1: Add New Shell Section

Go to **Define >> Area Section**, select "Shell" from drop-down menu and click on "Add New Section".

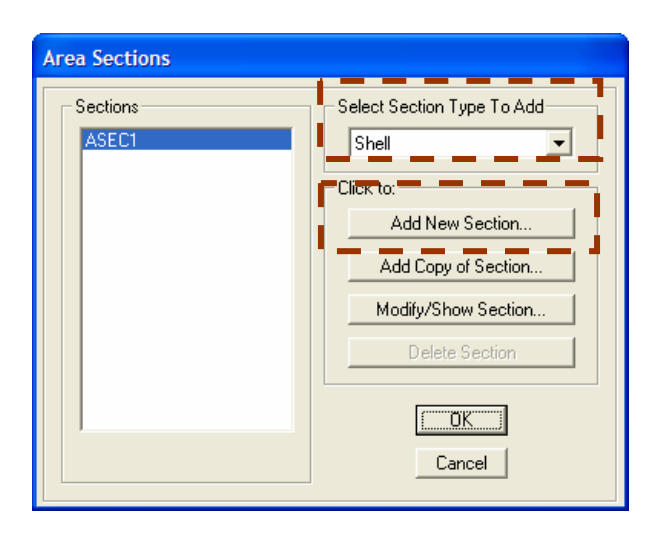

#### Step 3-2: Specify Shell Section Properties

Specify shell section properties as shown below for shell section thickness = 15 cm. Afterwards, click "OK".

| hell Section Data        |                            |
|--------------------------|----------------------------|
| Section Name             | TH15CM<br>Display Color    |
| Туре                     |                            |
| Shell - Thin             |                            |
| C Shell - Thick          |                            |
| 🔿 Plate - Thin           |                            |
| C Plate - Thick          |                            |
| Membrane                 |                            |
| C Shell - Layered/No     | nlinear                    |
| Modify/                  | Show Layer Definition      |
| Material                 |                            |
| Material Name            | CONC                       |
| Material Angle           | 0.                         |
| Thickness                |                            |
| Membrane                 | 15                         |
| Bending                  | 15                         |
| -                        |                            |
| Concrete Shell Section I | Jesign Parameters          |
| Modify/Show S            | hell Design Parameters     |
| Stiffness Modifiers      | Temp Dependent Properties- |
| Set Modifiers            | Thermal Properties         |
|                          |                            |
| ОК                       | Cancel                     |
|                          | ·                          |

#### Step 3-3: Add 2 New Shell Sections

Repeat Step 3-1 and 3-2 to add two more shell sections with thicknesses of 25 and 30 cm, respectively. Next, click "OK".

| Area Sections                                   |                                                                                                    |  |  |
|-------------------------------------------------|----------------------------------------------------------------------------------------------------|--|--|
| Sections<br>ASEC1<br>TH15CM<br>TH25CM<br>TH30CM | Select Section Type To Add<br>Shell Click to: Add New Section Add Copy of Section Delete Section OK Cancel |  |  |

# 4. Modify Grid System

#### Step 4-1: Modify Grid System

Select working unit to be "Ton, m, C", go to **Define >> Coordinate System/Grid** and click on "Modify/Show System..."

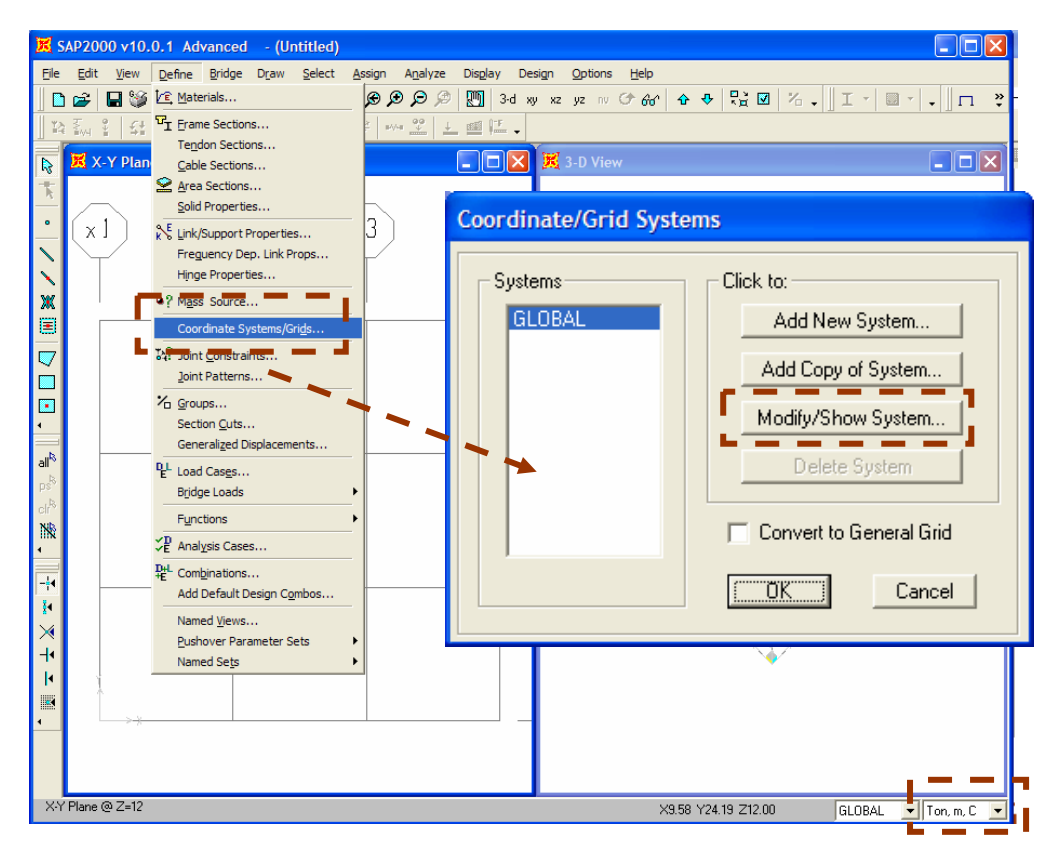

#### Step 4-2: Modify Grid System

Modify grid system as shown below. Click "OK" button. Next, also click "OK" in the preceding window (Coordinate/ Grid Systems).

| 🐹 D            | efine (   | Grid Data  |            |           |            |             |                                       | X                      |
|----------------|-----------|------------|------------|-----------|------------|-------------|---------------------------------------|------------------------|
| Edit Eormat    |           |            |            |           |            |             |                                       |                        |
|                |           |            |            |           |            |             |                                       | Units                  |
|                |           |            | Sustem Nam | <b>P</b>  | GLOBAI     |             | _                                     |                        |
|                |           |            |            |           | 1          |             |                                       |                        |
| <sub>E</sub> > | < Grid Da | ita        |            |           |            | _           |                                       |                        |
|                |           | Grid ID    | Ordinate   | Line Type | Visibility | Bubble Loc. | Grid Color                            |                        |
|                | 1         | x1         | -0.5       | Primary   | Show       | End         |                                       |                        |
|                | 2         | ×2         | 0.         | Primary   | Show       | End         |                                       |                        |
|                | 3         | x3         | 5.         | Primary   | Show       | End         |                                       |                        |
|                | 4         | <b>×</b> 4 | 10.        | Primary   | Show       | End         |                                       |                        |
|                | 5         | x5         | 15.        | Primary   | Show       | End         |                                       |                        |
|                | 6         | x6         | 15.5       | Primary   | Show       | End         |                                       |                        |
|                | <u> </u>  |            |            |           |            |             |                                       |                        |
|                | 8         |            |            |           |            | ļ]          |                                       |                        |
| ר∟             | ' Grid Da | ita 🗾 💻    | -          |           | _          |             |                                       | Display Grids as       |
|                |           | Grid ID    | Ordinate   | Line Type | Visibility | Bubble Loc. | Grid Color 🔺                          | 🖲 Ordinates 🔿 Spacing  |
|                | 1         | y1         | -0.5       | Primary   | Show       | End         |                                       |                        |
|                | 2         | <b>y</b> 2 | 0.         | Primary   | Show       | End         |                                       |                        |
|                | 3         | у3         | 4.         | Primary   | Show       | End         |                                       | Hide All Grid Lines    |
|                | 4         | • y4       | 4.5        | Primary   | Show       | End         |                                       | 🔲 Glue to Grid Lines   |
|                | 5         | L          |            |           |            |             | · · · · · · · · · · · · · · · · · · · |                        |
|                | - 5       |            |            |           |            |             |                                       | Bubble Size 2.4384     |
|                |           |            |            |           |            |             |                                       |                        |
|                |           | h =        |            |           |            |             |                                       |                        |
| 6              | and Da    |            |            |           | -          |             |                                       | Reset to Default Color |
|                |           | Grid ID    | Ordinate   | Line Type | Visibility | Bubble Loc. | -                                     |                        |
|                | 1         | z1         | 0.         | Primary   | Show       | End         |                                       | Reorder Ordinates      |
|                | 2         | • z2       | 3.         | Primary   | Show       | End         |                                       |                        |
|                | 3         | z3         | 3.5        | Primary   | Show       | End         |                                       |                        |
|                | 4         |            |            |           |            |             |                                       |                        |
|                | 6         |            |            |           |            |             |                                       | c = - a                |
|                | 7         |            |            |           |            |             |                                       |                        |
|                | 8         |            |            |           |            |             |                                       | UK Cancel              |
|                |           |            |            |           |            |             |                                       |                        |

# 5. Draw Top Slabs

#### Step 5-1: Change Plan View to Top Slab Level

Select left window, click on  $\sim$  Set XY View button to change view to plan view and and click on  $\sim$  or  $\sim$  to move to move plan level to Z = 3.5 m. Plan elevation (X-Y Plane) is displayed at top-left of window.

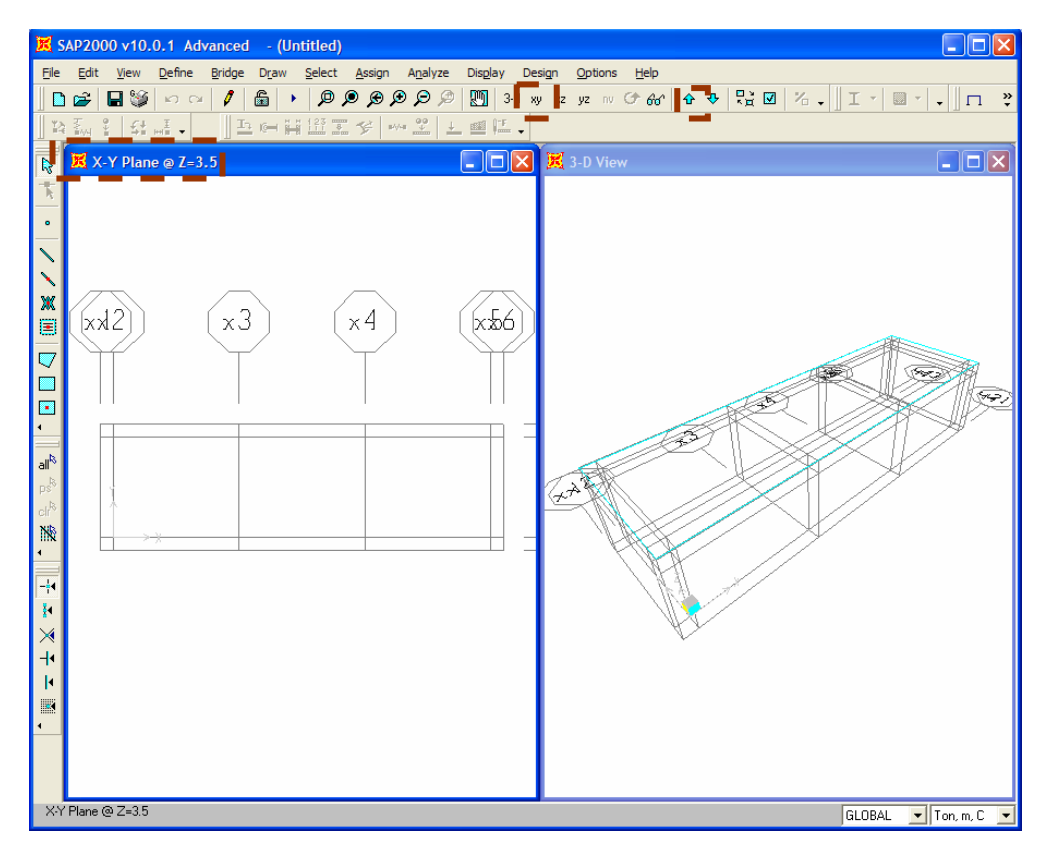

Step 5-2: Fill Object to Show Shell Element

Go to View >> Set Display Options, select "Fill Object" and "Apply to All Windows". Next, click "OK".

| Joints        | Frames/Cables/Tendons | General               | View by Colors of                 |
|---------------|-----------------------|-----------------------|-----------------------------------|
| 🗐 Labels      | 🔽 Labels              | F Shrink Objects      | Objects                           |
| ✓ Restraints  | Sections              | Extrude View          | C Sections                        |
| ✓ Springs     | F Releases            | 🔽 Fill Objects        | C Materials                       |
| Local Axes    | 🗖 Local Axes          | 🕂 🔽 Ohow Edges 🛁      | C Color Printer                   |
| 🔽 Invisible   | Frames Not in View    | 🔽 Show Ref. Lines     | C White Background, Black Objects |
| Not in View   | Cables Not in View    | 📕 Show Bounding Boxes | C Selected Groups Select Groups   |
|               | 🔲 Tendons Not in View |                       |                                   |
| Areas         | Solids                | Links                 |                                   |
| Labels        | 🗖 Labels              | 🗖 Labels              | Apply to All Windows              |
| ☐ Sections    | 🗖 🗖 Sections          | Froperties            |                                   |
| 📕 Local Axes  | Local Axes            | 🗖 Local Axes          |                                   |
| 厂 Not in View | 🗖 Not in View         | 🗖 Not in View         | Cancel                            |

#### Step 5-3: Draw Roof Slab

Click on Quick Draw Area Element button, select "TH15CM" and click on roof slab panel area as shown in figure below one by one.

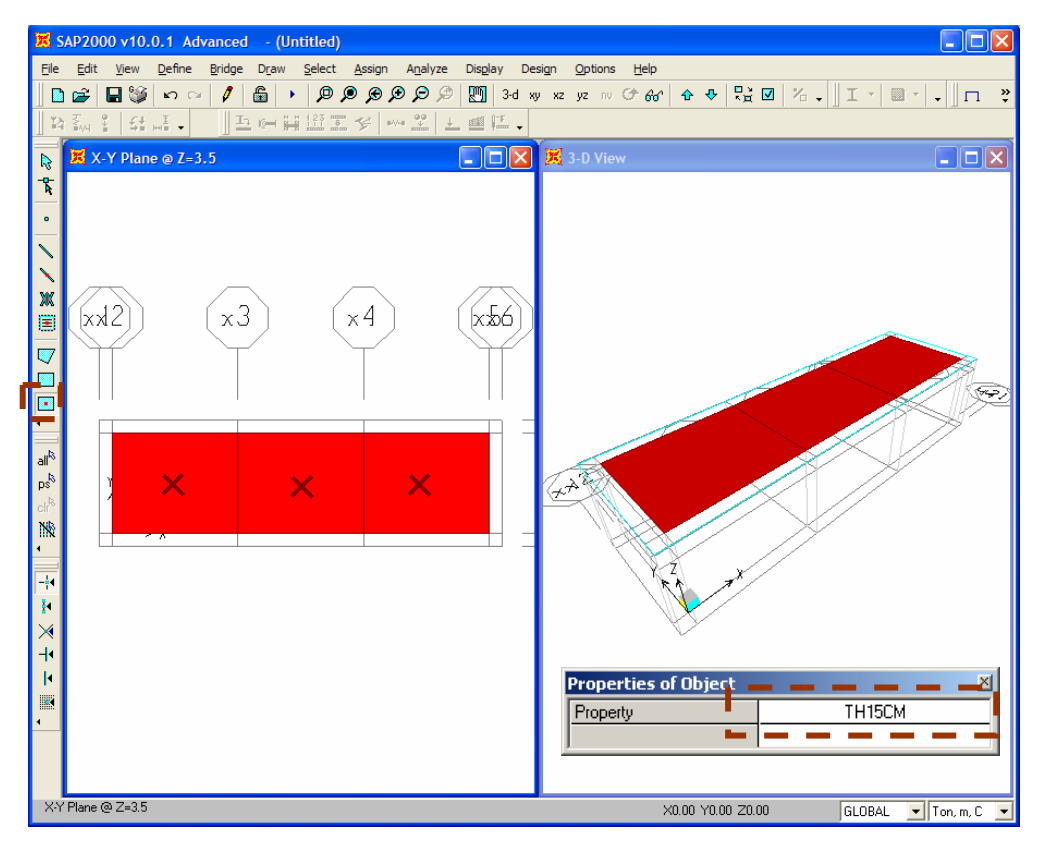

#### Step 5-4: Divide Roof Slab

Click on Set Select Mode button, select all roof slab panels, go to Edit >> Divide Areas....

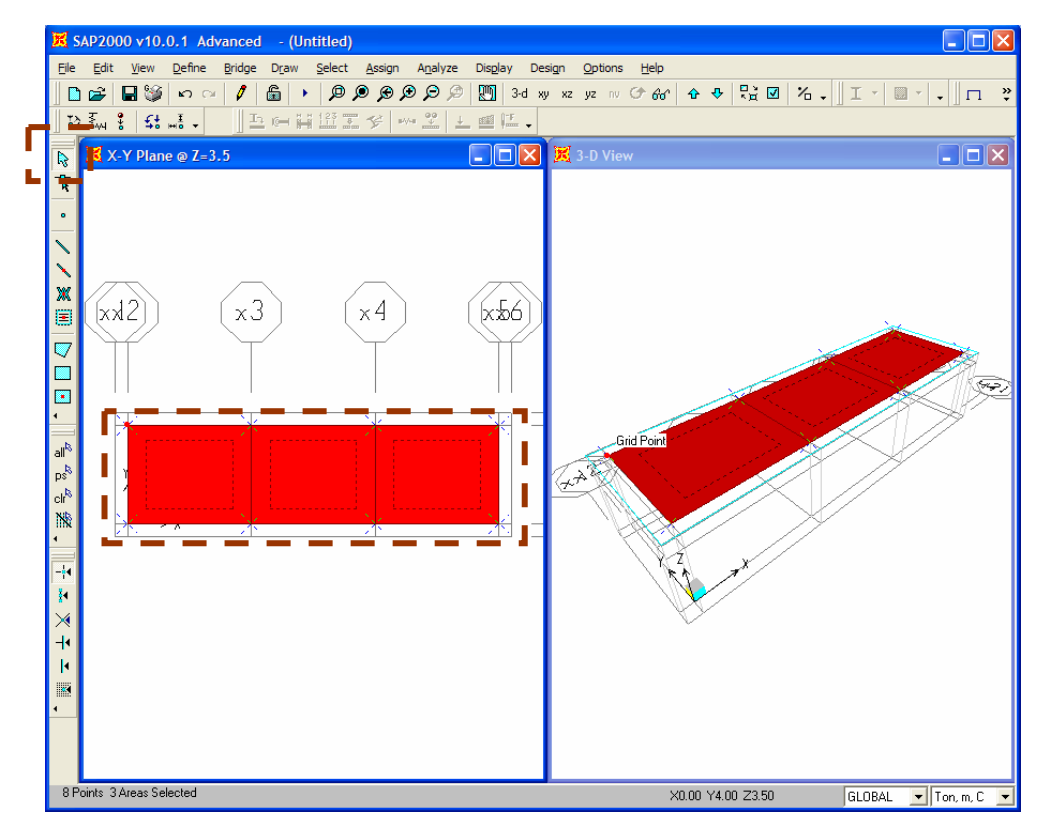

### Step 5-5: Specify Slab Meshing Size

| Divide Selected Areas                                                                                                    |                                    |  |  |  |
|----------------------------------------------------------------------------------------------------|------------------------------------|--|--|--|
| <ul> <li>Divide Area Into This Number of Objects (Quads and Triangles O<br/>Along Edge from Point 1 to 2<br/>Along Edge from Point 1 to 3</li> </ul>                                                                                                    | Inly)                              |  |  |  |
| C Divide Area Into Objects of This Maximum Size (Quads and Trian<br>Along Edge from Point 1 to 2<br>Along Edge from Point 1 to 3                                                                                                    | igles Only)                        |  |  |  |
| <ul> <li>Divide Area Based On Points On Area Edges (Quads and Triang<br/>Points Determined From:</li> <li>Intersections of Visible Straight XY Grid Lines With Area E</li> <li>Intersections of Selected Straight Line Objects With Area</li> <li>Selected Point Objects On Area Edges</li> </ul>                                    | <b>les Only)</b><br>Idges<br>Edges |  |  |  |
| Divide Area Using Cookie Cut Based On Selected Straight Line Ob<br>Extend All Lines To Intersect Area Edges                                                                                                    | jects                              |  |  |  |
| O Divide Area Using Cookie Cut Based On Selected Point Objects<br>Rotation of Cut Lines From Area Local Axes (Deg)                                                                                                    |                                    |  |  |  |
| C Divide Area Using General Divide Tool Based On Selected Points<br>Maximum Size of Divided Object                                                                                                    | and Lines                          |  |  |  |
| Local Axes For Added Points                                                                                                    |                                    |  |  |  |
| <ul> <li>Make same on Edge if adjacent corners have same local axes definition</li> <li>Make same on Face if all corners have same local axes definition</li> </ul>                                                                                                    | nition                             |  |  |  |
| Restraints and Constraints For Added Points<br>Add on Edge when restraints/constraints exist at adjacent corner p<br>(Applies if added edge point and adjacent corner points have same<br>Add on Face when restraints/constraints exist at all corner points<br>(Applies if added face point and all corner points have same local a | ioints<br>local axes definition)   |  |  |  |

# 6. Draw Bottom Slabs

#### Step 6-1: Move Plan View to Bottom Level

Click on  $\clubsuit$  twice to move plan view to the level Z = 0.00.

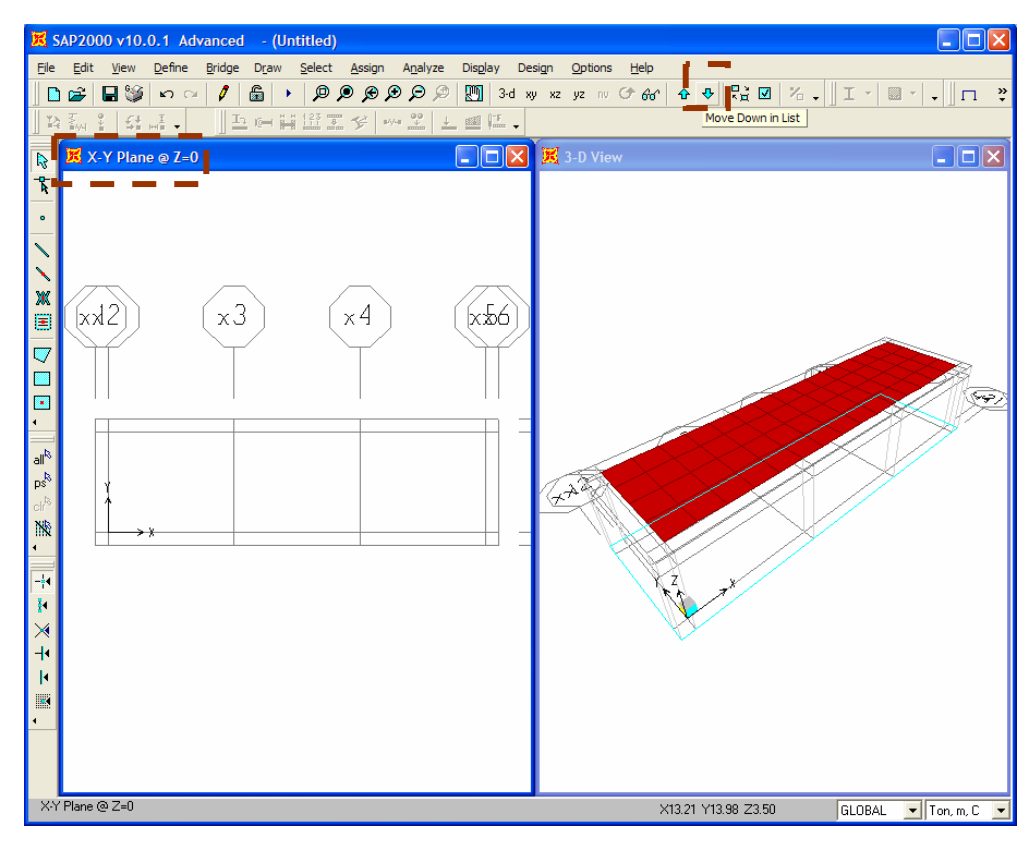

#### Step 6-2: Draw Bottom Slabs

Click on Draw Rectangular Area Element button, select "TH30CM" and click on two nodes at the corners of bottom slab as shown below.

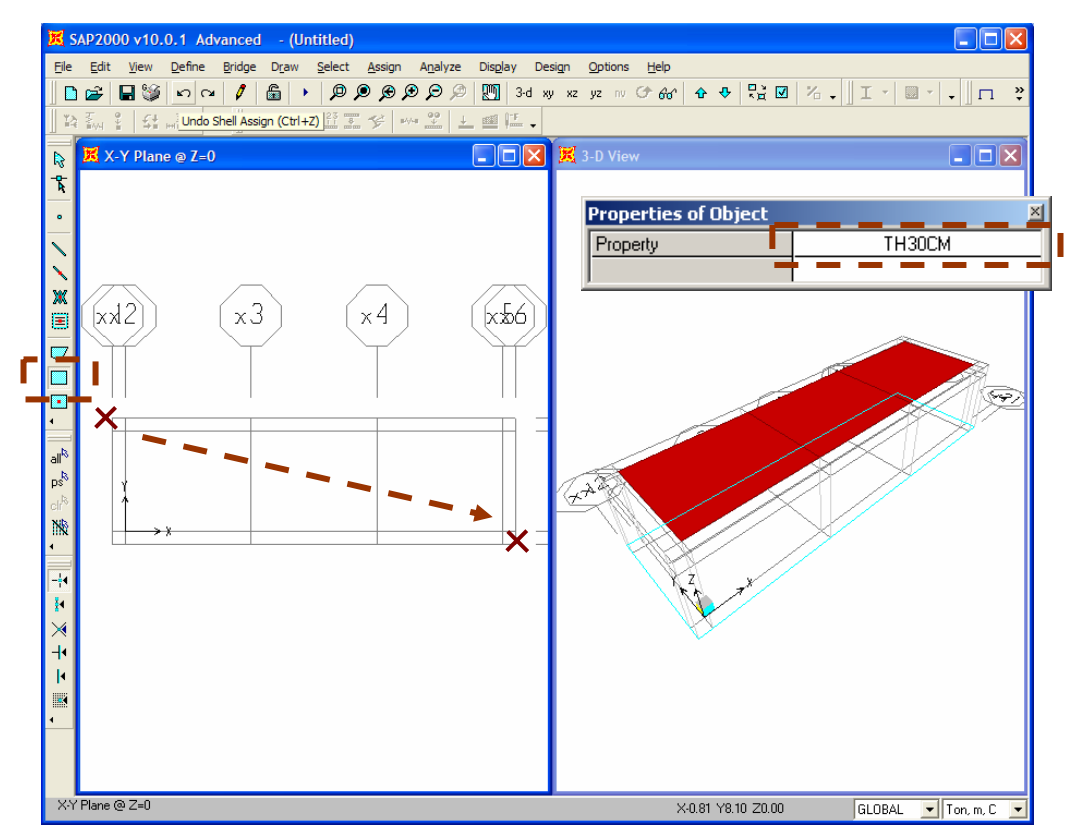

#### Step 6-3: Mesh Bottom Slabs

Select bottom slabs as shown in figure below and go to Edit >> Divide Areas...

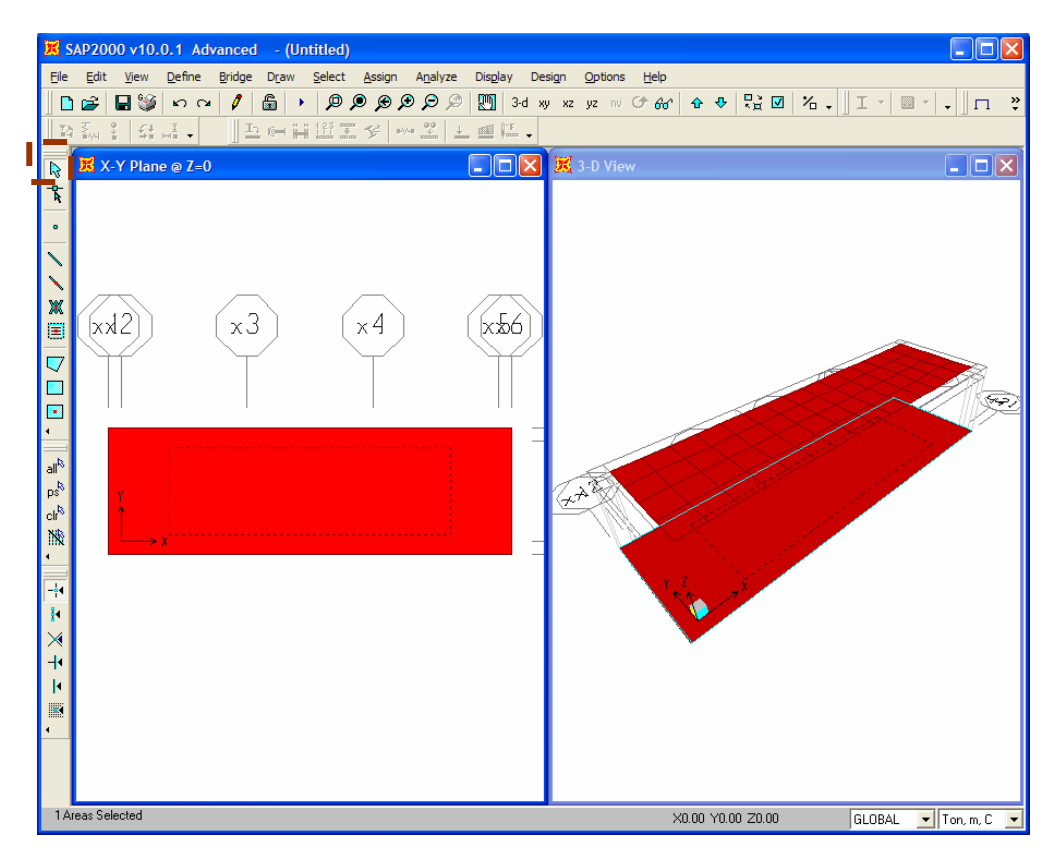

| Divide Selected Areas                                                                                                    |                    |
|----------------------------------------------------------------------------------------------------|--------------------|
| Divide Area Into This Number of Objects (Quads and Triangles Only)     Along Edge from Point 1 to 2     Along Edge from Point 1 to 3                                                                                                    | Units<br>Ton, m, C |
| C Divide Area Into Objects of This Maximum Size (Quads and Triangles Only)<br>Along Edge from Point 1 to 2                                                                                                    |                    |
| <ul> <li>O Divide Area Based On Points On Area Edges (Quads and Triangles Only)<br/>Points Determined From:</li> <li>✓ Intersections of Visible Straight XY Grid Lines With Area Edges</li> <li>✓ Intersections of Selected Straight Line Objects With Area Edges</li> <li>✓ Selected Point Objects On Area Edges</li> </ul>                                                    |                    |
| <ul> <li>Divide Area Using Cookie Cut Based On Selected Straight Line Objects</li> <li>Extend All Lines To Intersect Area Edges</li> </ul>                                                                                                    |                    |
| C Divide Area Using Cookie Cut Based On Selected Point Objects<br>Rotation of Cut Lines From Area Local Axes (Deg)                                                                                                    |                    |
| C Divide Area Using General Divide Tool Based On Selected Points and Lines Maximum Size of Divided Object                                                                                                    |                    |
| Local Axes For Added Points<br>Make same on Edge if adjacent corners have same local axes definition<br>Make same on Face if all corners have same local axes definition                                                                                                    | (                  |
| Restraints and Constraints For Added Points<br>Add on Edge when restraints/constraints exist at adjacent corner points<br>(Applies if added edge point and adjacent corner points have same local axes definition)<br>Add on Face when restraints/constraints exist at all corner points<br>(Applies if added face point and all corner points have same local axes definition) | Cancel             |

#### Step 6-4: Mesh Bottom Slabs

Select bottom slabs as shown below and go to Edit >> Divide Areas...

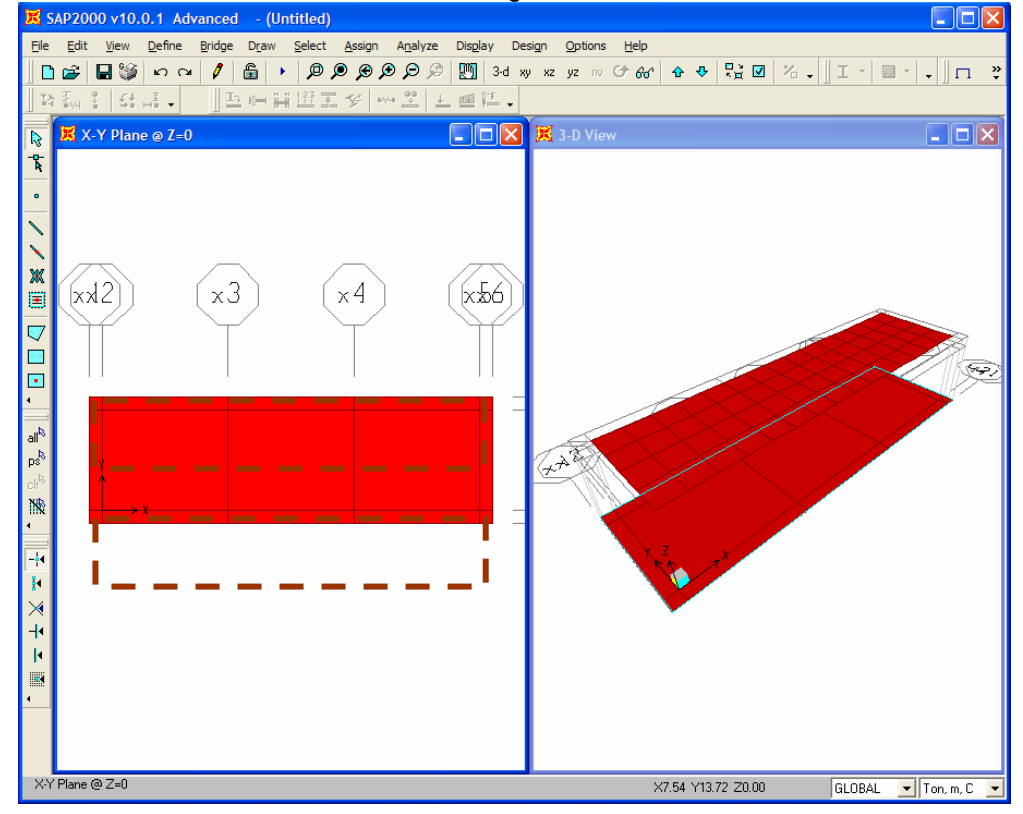

| Divide Selected Areas                                                                                                    |              |
|----------------------------------------------------------------------------------------------------|--------------|
| r                                                                                                    |              |
| O Divide Area Into This Number of Objects (Quads and Triangles Only)     Along Edge from Point 1 to 2     Along Edge from Point 1 to 3                                                                                                    | Ton, m, C    |
| C Divide Area Into Objects of This Maximum Size (Quads and Triangles Only) Along Edge from Point 1 to 2 Along Edge from Point 1 to 3                                                                                                    |              |
| <ul> <li>Divide Area Based On Points On Area Edges (Quads and Triangles Only)</li> <li>Points Determined From:         <ul> <li>Intersections of Visible Straight XY Grid Lines With Area Edges</li> <li>Intersections of Selected Straight Line Objects With Area Edges</li> <li>Selected Point Objects On Area Edges</li> </ul> </li> <li>Divide Area Using Conkie Cut Based On Selected Straight I ine Objects</li> </ul> |              |
| Extend All Lines To Intersect Area Edges     Divide Area Using Cookie Cut Based On Selected Point Objects                                                                                                    |              |
| Rotation of Cut Lines From Area Local Axes (Deg)                                                                                                    |              |
| C Divide Area Using General Divide Tool Based On Selected Points and Lines Maximum Size of Divided Object                                                                                                    |              |
| Local Axes For Added Points<br>Make same on Edge if adjacent corners have same local axes definition                                                                                                    |              |
| Make same on Face if all corners have same local axes definition                                                                                                    | ( = = n      |
| Restraints and Constraints For Added Points<br>Add on Edge when restraints/constraints exist at adjacent corner points<br>(Applies if added edge point and adjacent corner points have same local axes definition)<br>Add on Face when restraints/constraints exist at all corner points                                                                                                    | OK<br>Cancel |
| (Applies if added face point and all corner points have same local axes definition)                                                                                                    |              |

#### Step 6-5: Mesh Bottom Slabs

Again, select bottom slabs as shown below and go to Edit >> Divide Areas...

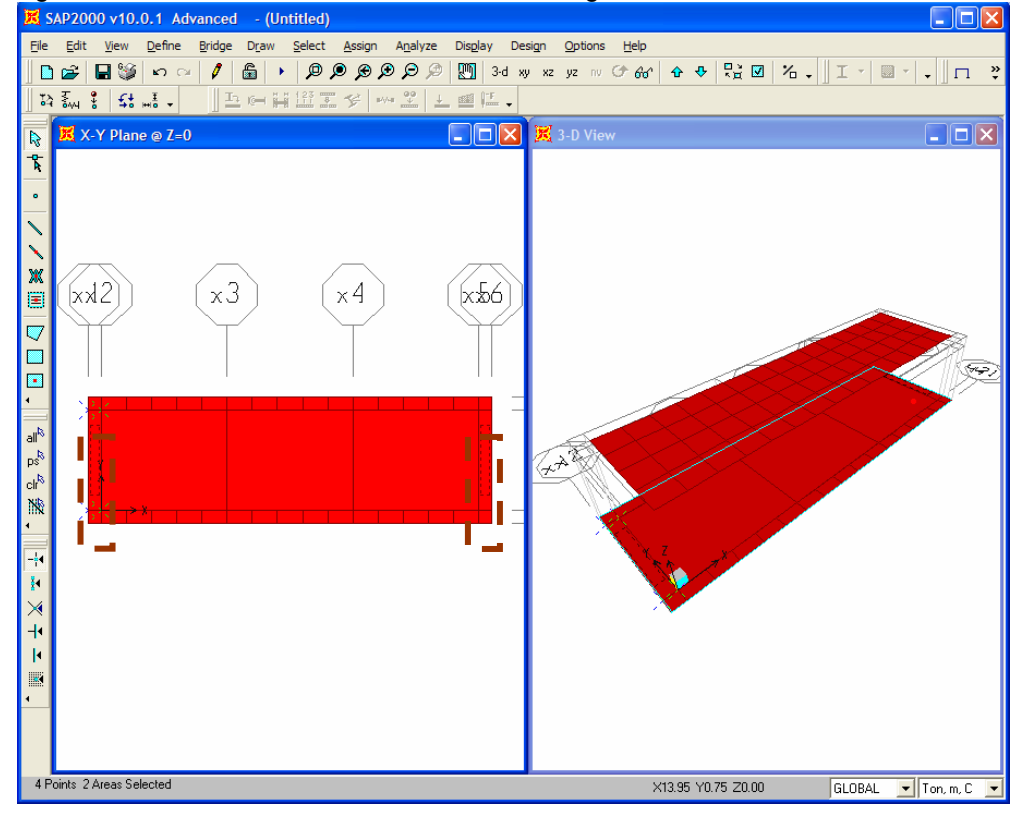

| Divide Selected Areas                                                                                                    |  |  |  |
|----------------------------------------------------------------------------------------------------|--|--|--|
| Divide Area Into This Number of Objects (Quads and Triangles Only)     Along Edge from Point 1 to 2     Along Edge from Point 1 to 3                                                                                                    |  |  |  |
| Divide Area Into Objects of This Maximum Size (Quads and Triangles Only)     Along Edge from Point 1 to 2     Along Edge from Point 1 to 3                                                                                                    |  |  |  |
| <ul> <li>Divide Area Based On Points On Area Edges (Quads and Triangles Only)</li> <li>Points Determined From:         <ul> <li>Intersections of Visible Straight XY Grid Lines With Area Edges</li> <li>Intersections of Selected Straight Line Objects With Area Edges</li> <li>Selected Point Objects On Area Edges</li> </ul> </li> <li>C Divide Area Using Cookie Cut Based On Selected Straight Line Objects</li> <li>Extend All Lines To Intersect Area Edges</li> </ul> |  |  |  |
| Divide Area Using Cookie Cut Based On Selected Point Objects     Rotation of Cut Lines From Area Local Axes (Deg)     Divide Area Using General Divide Tool Based On Selected Points and Lines                                                                                                    |  |  |  |
| Maximum Size of Divided Object                                                                                                    |  |  |  |
| Local Axes For Added Points<br>Make same on Edge if adjacent corners have same local axes definition<br>Make same on Face if all corners have same local axes definition                                                                                                    |  |  |  |
| Hestraints and Constraints For Added Points     Add on Edge when restraints/constraints exist at adjacent corner points     (Applies if added edge point and adjacent corner points have same local axes definition)     Add on Face when restraints/constraints exist at all corner points     (Applies if added face point and all corner points have same local axes definition)                                                                                             |  |  |  |

#### Step 6-6: Mesh Bottom Slabs

K SAP2000 v10.0.1 Advanced - (Untitled) File Edit View Define Bridge Draw Select Assign Analyze Display Design Options Help 🗅 🗃 🖬 😂 🗠 🖓 🔓 🕨 🔎 魚魚魚魚魚 🕅 3d 🦏 🗷 🕫 分析 🕆 🕂 😳 乙 🗸 🔲 エー 🔍 🗖 IN IT In 16-1 2 127 -🔀 X-Y Plane @ Z=0 R × (xxl2) (x:56 xЗ χ4  $\nabla$ • all<sup>‡</sup> A ps clr<sup>k</sup> NR H × 4 k 3 Areas Selected ×13.56 Y1.74 Z0.00 GLOBAL 💌 Ton, m, C

Once again, select bottom slabs as shown below and go to Edit >> Divide Areas...

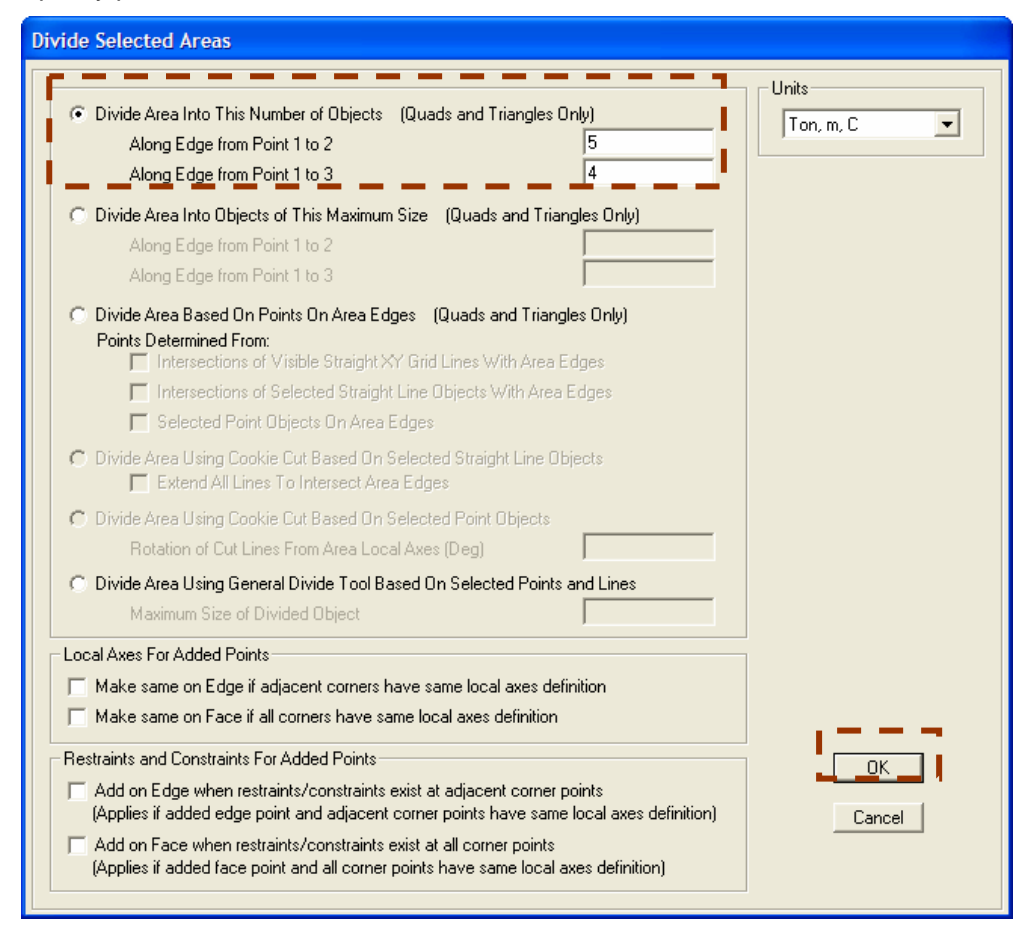

# 7. Draw Wall Panels

#### Step 7-1: Change View to Elevation View to XZ Plane

Select left window, click on set XZ View button to change view and click on  $\textcircled{1}{2}$  or  $\textcircled{1}{2}$  to move elevation view to Y = 0 m.

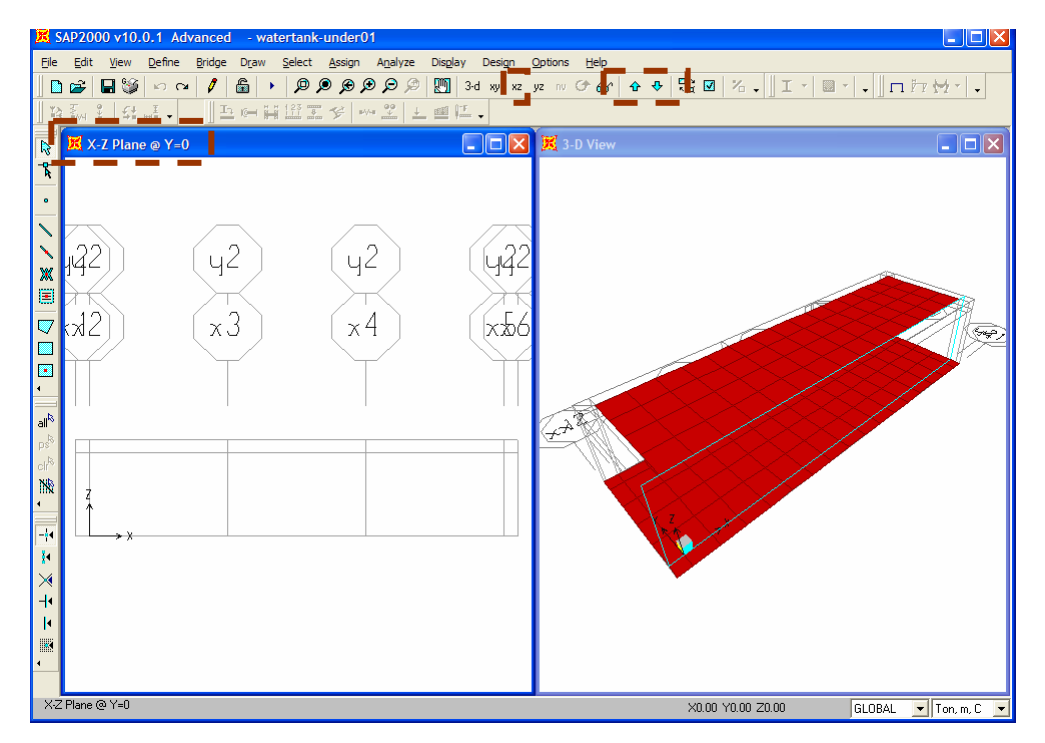

#### Step 7-2: Draw Wall Panels

Click on **Quick Draw Area Element** button, select "TH25CM" and draw area to cover wall panel area as shown in figure below.

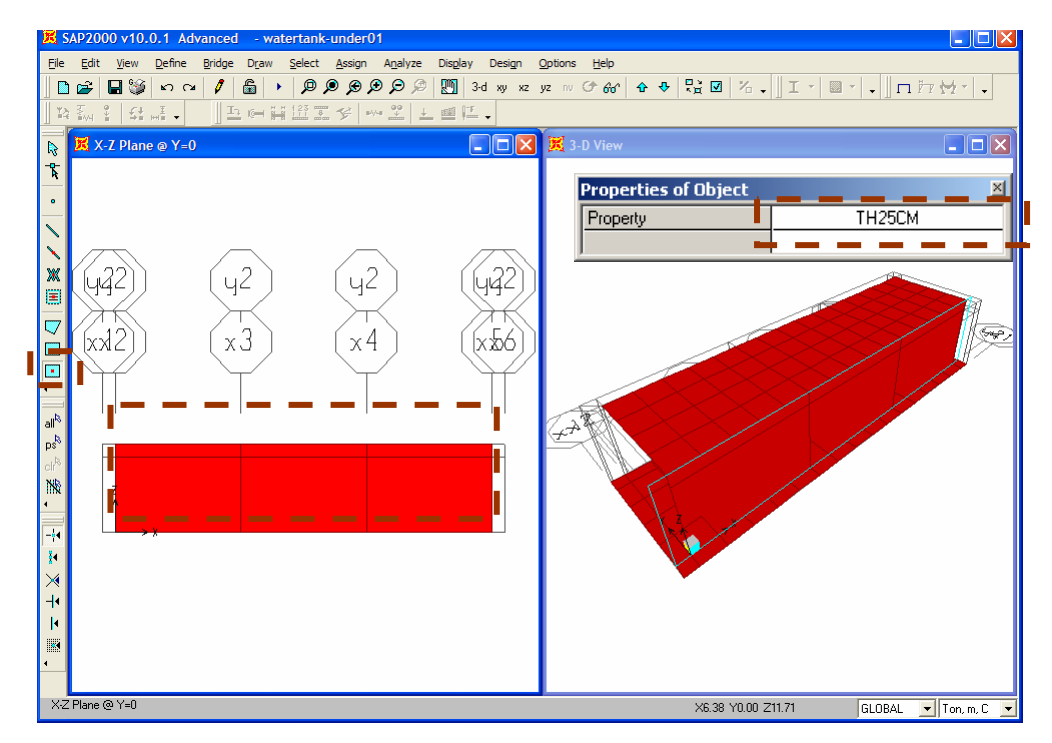

#### Step 7-3: Mesh Wall Panels

Click on  $\mathbb{R}$ , select the top part of the wall panel as shown in figure below and go to **Edit >> Divide Areas...** 

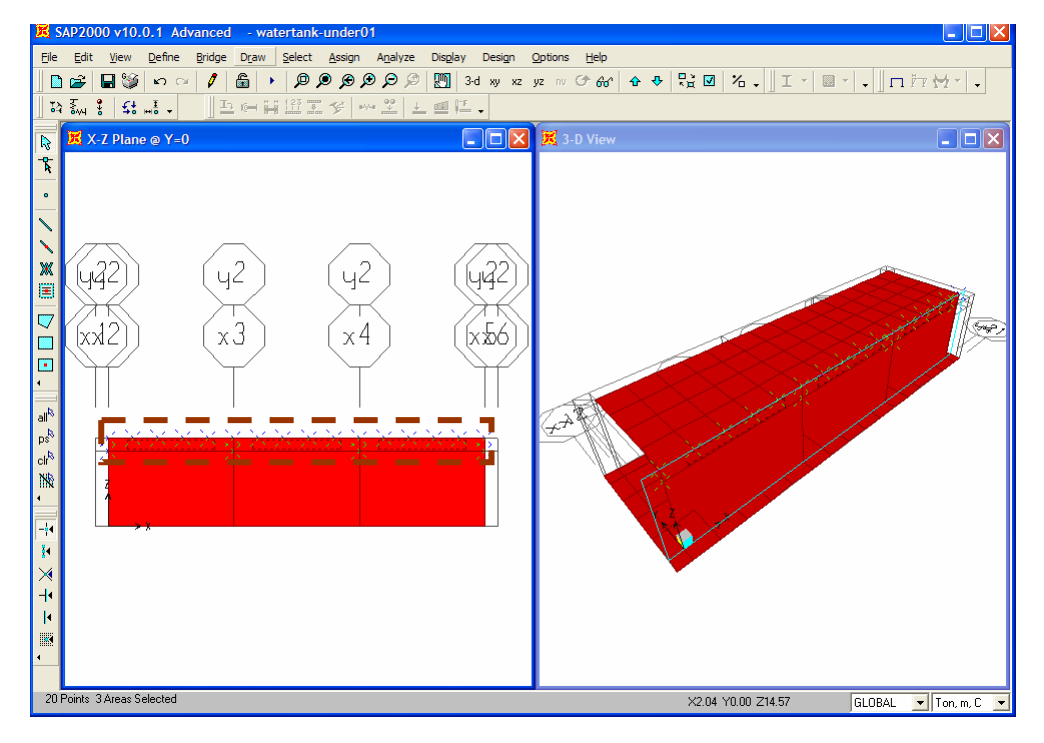

| Divide Selected Areas                                                                                                    |                                                                                   |                    |
|----------------------------------------------------------------------------------------------------|-----------------------------------------------------------------------------------|--------------------|
| Divide Area Into This Number of Objects (Quads and Trian<br>Along Edge from Point 1 to 2<br>Along Edge from Point 1 to 3                                                                                                    | ngles Only)<br>5<br>1                                                             | Units<br>Ton, m, C |
| Divide Area Into Objects of This Maximum Size (uuads an<br>Along Edge from Point 1 to 2<br>Along Edge from Point 1 to 3                                                                                                    | d Triangles Only)                                                                 |                    |
| <ul> <li>Divide Area Based On Points On Area Edges (Quads and Points Determined From:         <ul> <li>Intersections of Visible Straight XY Grid Lines With</li> <li>Intersections of Selected Straight Line Objects With</li> <li>Selected Point Objects On Area Edges</li> </ul> </li> <li>Divide Area Using Cookie Cut Based On Selected Straight Line Extend All Lines To Intersect Area Edges</li> </ul> | <b>Triangles Only)</b><br>Area Edges<br>n Area Edges<br>ine Objects               |                    |
| <ul> <li>Divide Area Using Cookie Cut Based On Selected Point Obj<br/>Rotation of Cut Lines From Area Local Axes (Deg)</li> <li>Divide Area Using General Divide Tool Based On Selected<br/>Maximum Size of Divided Object</li> </ul>                                                                                                    | ects Points and Lines                                                             |                    |
| Local Axes For Added Points<br>Make same on Edge if adjacent corners have same local ax<br>Make same on Face if all corners have same local axes defi                                                                                                    | ies definition<br>nition                                                          | (                  |
| Restraints and Constraints For Added Points<br>Add on Edge when restraints/constraints exist at adjacent c<br>(Applies if added edge point and adjacent corner points have<br>Add on Face when restraints/constraints exist at all corner p<br>(Applies if added face point and all corner points have same                                                                                                   | orner points<br>e same local axes definition)<br>ioints<br>local axes definition) | OK<br>Cancel       |

#### Step 7-4: Mesh Wall Panels

Select bottom wall panels as shown in above figure and go to Edit >> Mesh Area.

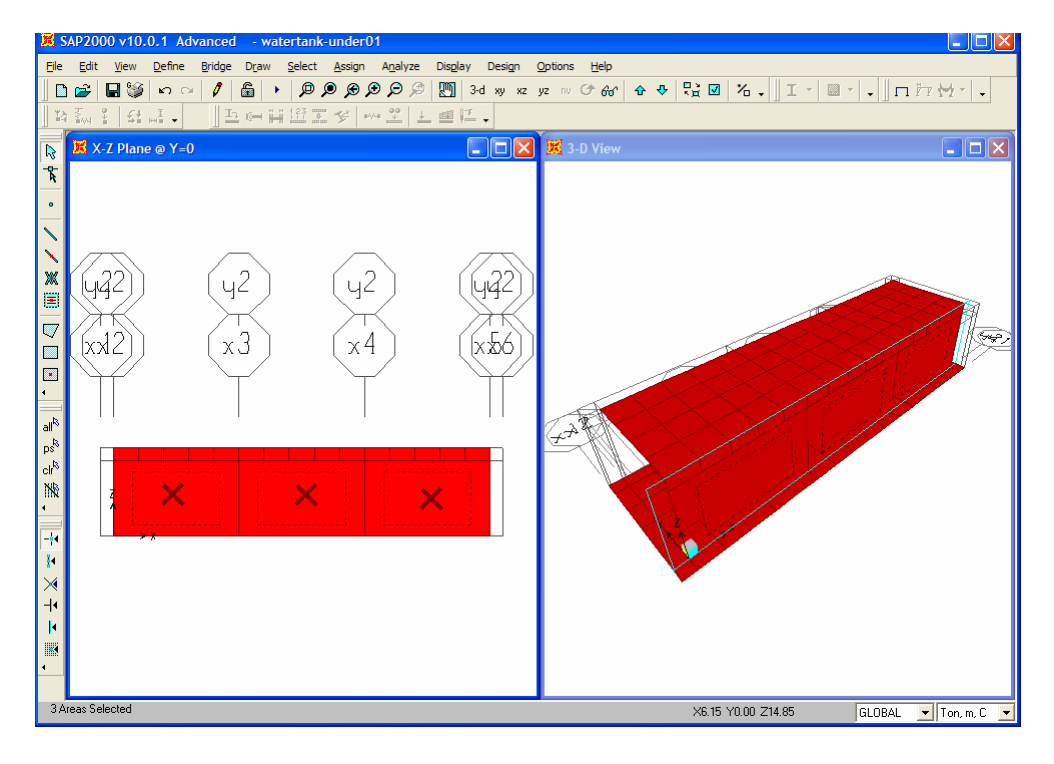

| vide Selected Areas                                                                                                    |                    |
|----------------------------------------------------------------------------------------------------|--------------------|
| Divide Area Into This Number of Objects (Quads and Triangles Only)     Along Edge from Point 1 to 2     Along Edge from Point 1 to 3                                                                                                    | Units<br>Ton, m, C |
| C Divide Area Into Objects of This Maximum Size (Quads and Triangles Only)                                                                                                    | • •                |
| Along Edge from Point 1 to 2                                                                                                    |                    |
| Along Edge from Point 1 to 3                                                                                                    |                    |
| <ul> <li>Divide Area Based On Points On Area Edges (Quads and Triangles Only)</li> <li>Points Determined From:         <ul> <li>Intersections of Visible Straight XY Grid Lines With Area Edges</li> <li>Intersections of Selected Straight Line Objects With Area Edges</li> <li>Selected Point Objects On Area Edges</li> </ul> </li> </ul> |                    |
| Divide Area Using Cookie Cut Based On Selected Straight Line Objects           Extend All Lines To Intersect Area Edges                                                                                                    |                    |
| C Divide Area Using Cookie Cut Based On Selected Point Objects<br>Rotation of Cut Lines From Area Local Axes (Deg)                                                                                                    | -                  |
| C Divide Area Using General Divide Tool Based On Selected Points and Lines                                                                                                    |                    |
| Maximum Size of Divided Object                                                                                                    | 1                  |
| Local Axes For Added Points                                                                                                    |                    |
| Make same on Edge if adjacent corners have same local axes definition                                                                                                    |                    |
| Make same on Face if all corners have same local axes definition                                                                                                    | 1                  |
| Restraints and Constraints For Added Points                                                                                                    |                    |
| Add on Edge when restraints/constraints exist at adjacent corner points                                                                                                    |                    |
| (Applies if added edge point and adjacent corner points have same local axes definition                                                                                                    | n) Cancel          |
| Add on Face when restraints/constraints exist at all corner points<br>(Applies if added face point and all corner points have same local even definition)                                                                                                    |                    |
|                                                                                                    |                    |

#### Step 7-5: Copy Wall Panels

Select all wall panels, go to **Edit >> Replicate** by drawing rectangular selection to cover all wall panels.

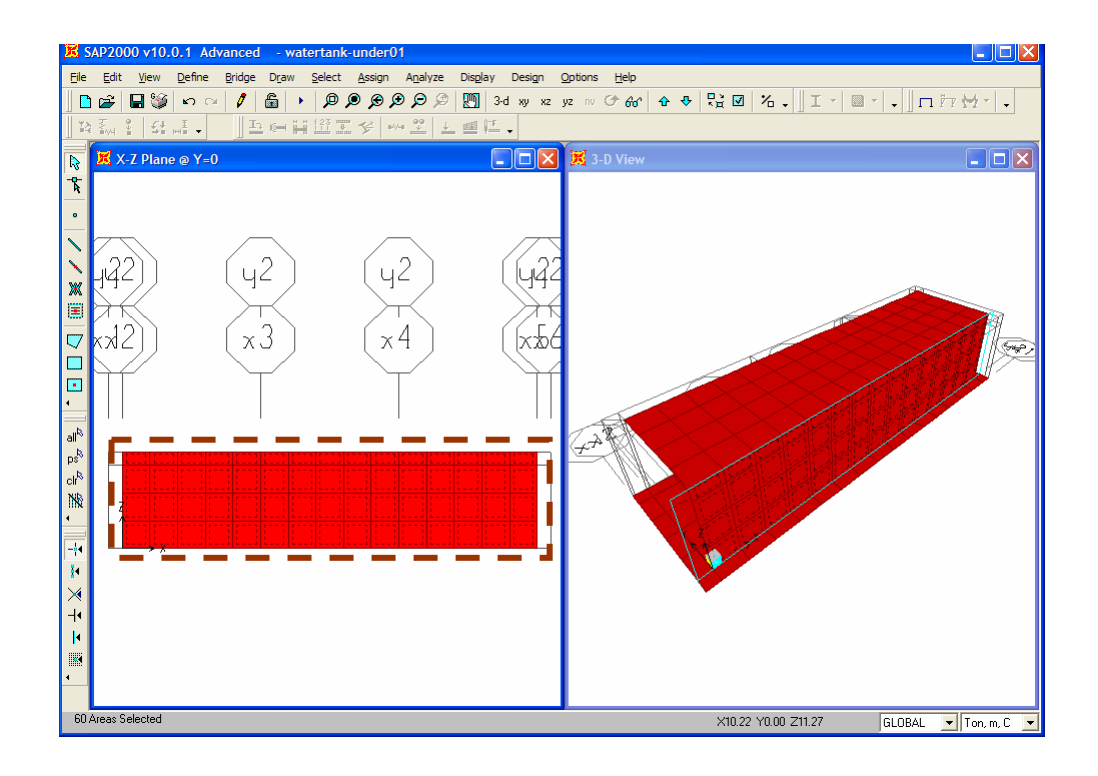

| Replicate                                                          |                                                                                                    |  |  |  |  |
|--------------------------------------------------------------------|----------------------------------------------------------------------------------------------------|--|--|--|--|
| Replicate<br>Linear Radial<br>Acrements<br>dx 0.<br>dy 4.<br>dz 0. | Mirror<br>Replicate Options<br>Modify/Show Replicate Options<br>4 of 4 active boxes are selected<br>Delete Original Objects |  |  |  |  |
| Number 1<br>OK Cancel                                              |                                                                                                    |  |  |  |  |

#### Step 7-6: Change View to Elevation View to YZ Plane

Select left window, click on  $\stackrel{\text{pr}}{\sim}$  Set YZ View button to change view and click on  $\stackrel{\text{tr}}{\sim}$  or  $\stackrel{\text{tr}}{\sim}$  to move elevation view to X = 0 m.

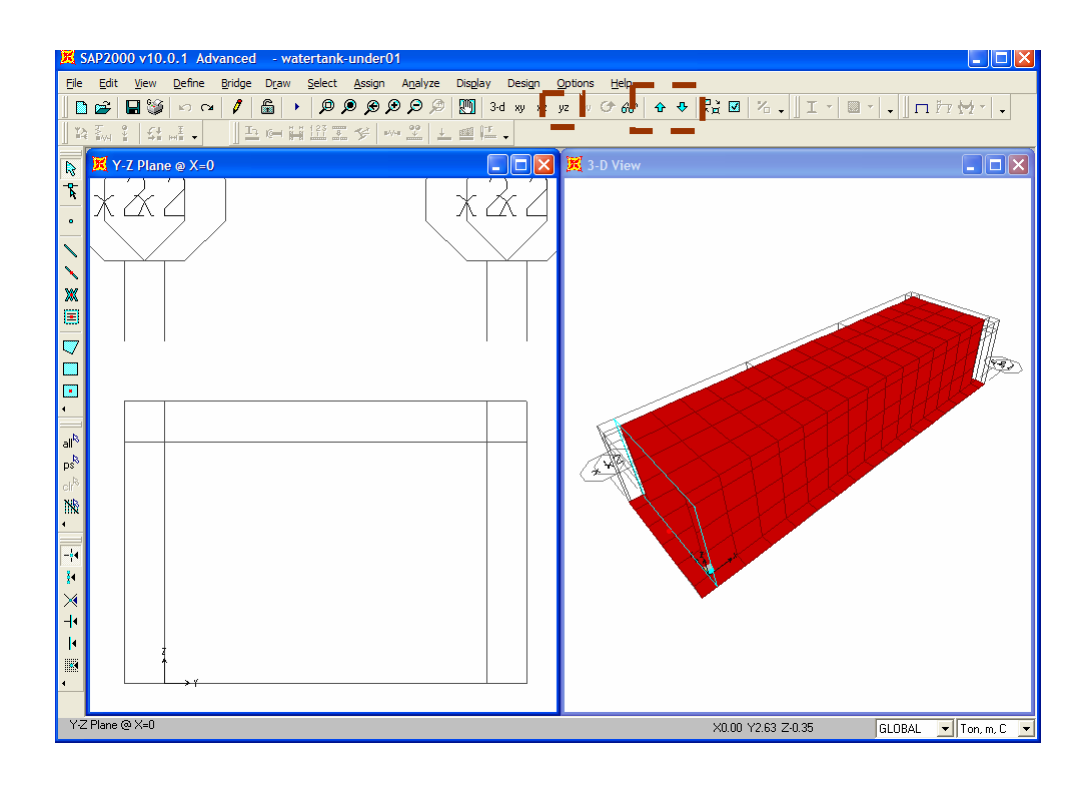

#### Step 7-7: Draw Wall Panels

Click on Quick Draw Area Element button, select "TH25CM" and draw rectangular to cover wall areas as shown in above figure.

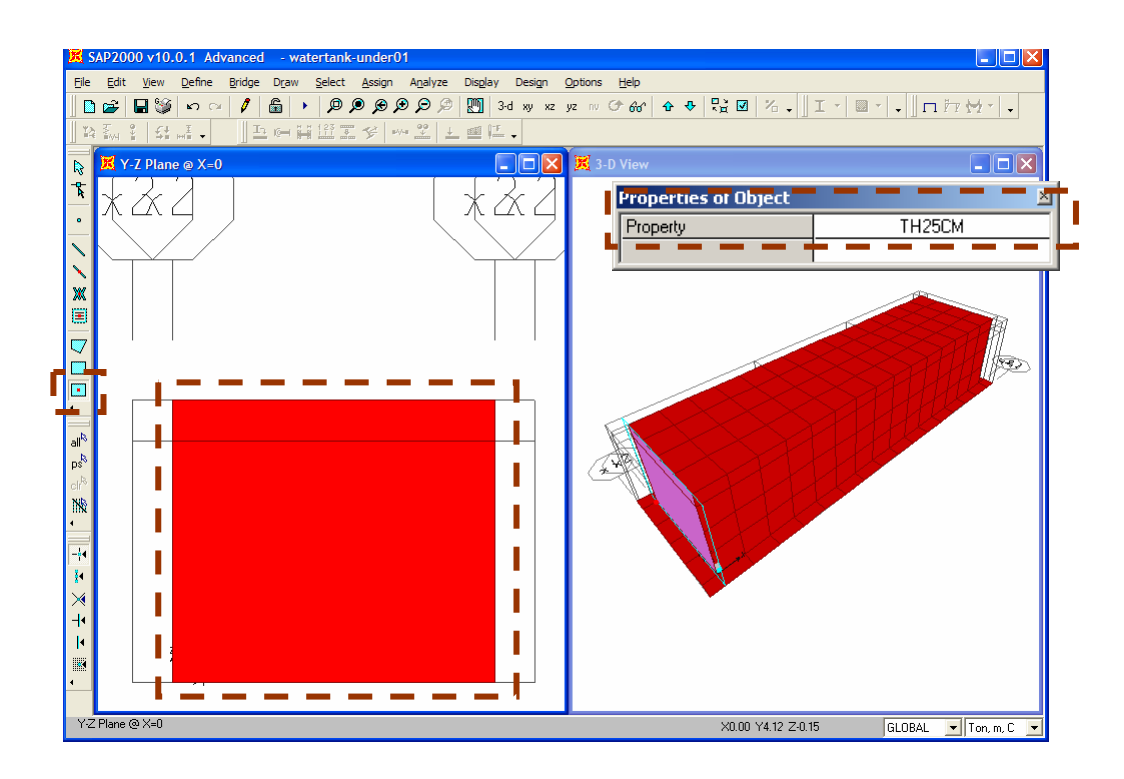

#### Step 7-8: Mesh Wall Panels

Click on Set Select Mode button, select top wall panels as shown in figure below and go to Edit >> Divide Areas...

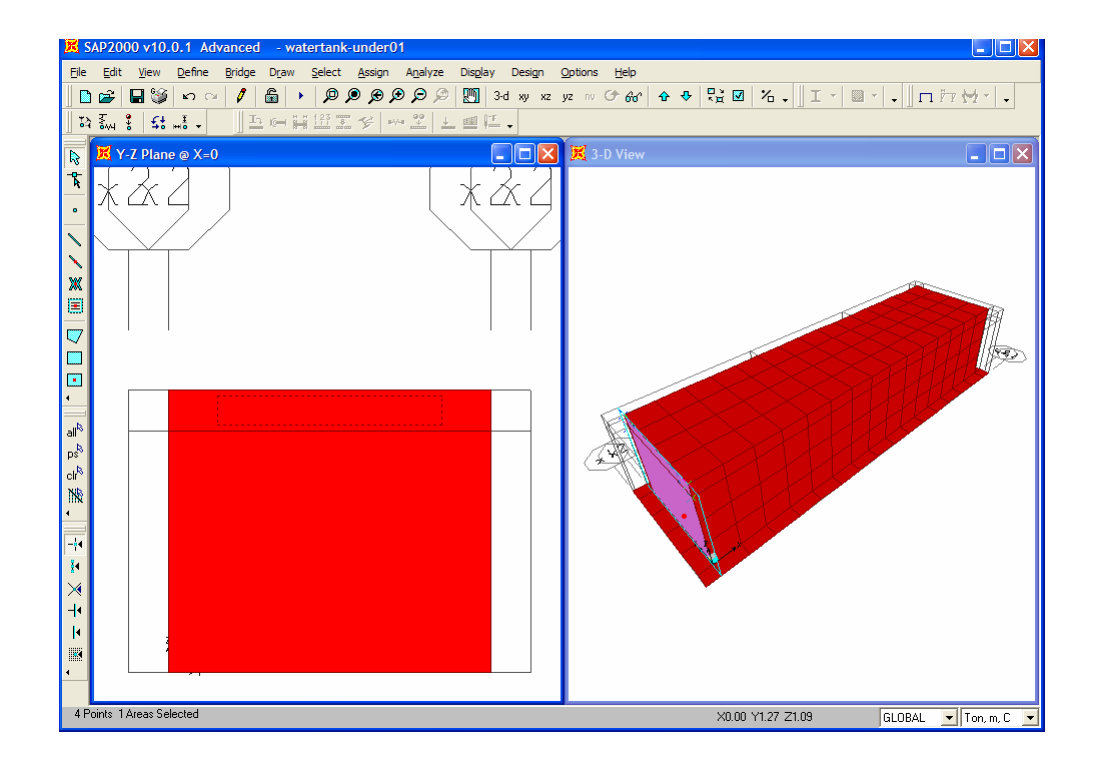

| <ul> <li>Divide Area Into This Number of Objects (Quads an<br/>Along Edge from Point 1 to 2<br/>Along Edge from Point 1 to 3</li> </ul>                                                                                                    | nd Triangles Only) 4 1 I I I I I I I I I I I I I I I I I I                                            |
|----------------------------------------------------------------------------------------------------|----------------------------------------------------------------------------------------------------|
| C Divide Area into Bojects of This Maximum Size (Qu<br>Along Edge from Point 1 to 2<br>Along Edge from Point 1 to 3                                                                                                    | radis and Triangles Only) —                                                                           |
| C Divide Area Based On Points On Area Edges (Qua<br>Points Determined From:<br>Intersections of Visible Straight XY Grid Line<br>Intersections of Selected Straight Line Object<br>Selected Point Objects On Area Edges<br>C Divide Area Using Cookie Cut Based On Selected St                                                                                     | ds and Triangles Only)<br>as With Area Edges<br>cts With Area Edges<br>rraight Line Objects           |
| Extend All Lines To Intersect Area Edges     Divide Area Using Cookie Cut Based On Selected Po     Rotation of Cut Lines From Area Local Axes (De                                                                                                    | pint Objects                                                                                          |
| C Divide Area Using General Divide Tool Based On Se<br>Maximum Size of Divided Object                                                                                                    | lected Points and Lines                                                                               |
| Local Axes For Added Points<br>Make same on Edge if adjacent corners have same I<br>Make same on Face if all corners have same local as<br>Restraints and Constraints For Added Points<br>Add on Edge when restraints/constraints exist at adja<br>(Applies if added edge point and adjacent corner point<br>Add on Eace when restraints/constraints exist at adja | local axes definition<br>kes definition<br>acent corner points<br>ts have same local axes definition) |

#### Step 7-9: Mesh Wall Panels

Select bottom wall panels as shown in figure below and go to Edit >> Divide Areas...

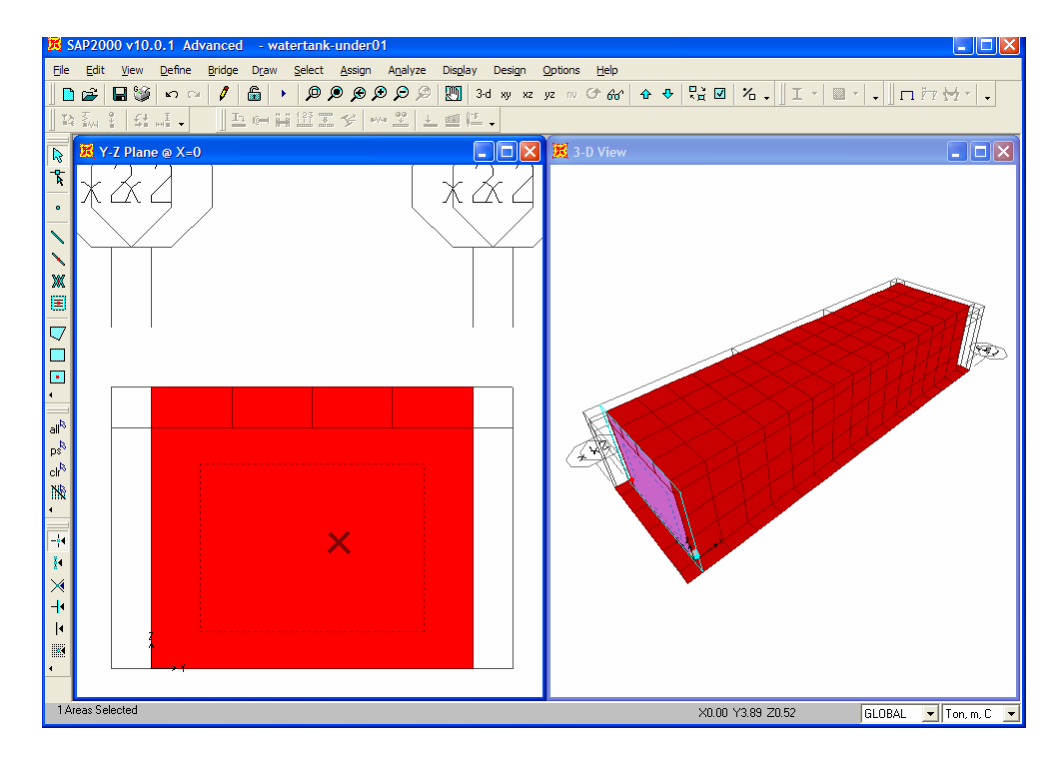

| Divide Selected Areas                                                                                                    |                    |
|----------------------------------------------------------------------------------------------------|--------------------|
| Divide Area Into This Number of Objects (Quads and Triangles Only)     Along Edge from Point 1 to 2     Along Edge from Point 1 to 3                                                                                                    | Units<br>Ton, m, C |
| Bivide Area Into Bejecter of This Maximum Bizer (Quads and Triangles Boly)     Along Edge from Point 1 to 2     Along Edge from Point 1 to 3                                                                                                    |                    |
| <ul> <li>Divide Area Based On Points On Area Edges (Quads and Triangles Only)</li> <li>Points Determined From:         <ul> <li>Intersections of Visible Straight XY Grid Lines With Area Edges</li> <li>Intersections of Selected Straight Line Objects With Area Edges</li> <li>Selected Point Objects On Area Edges</li> </ul> </li> <li>C Divide Area Using Cookie Cut Based On Selected Straight Line Objects         <ul> <li>Extend All Lines To Intersect Area Edges</li> </ul> </li> </ul> |                    |
| <ul> <li>Divide Area Using Cookie Cut Based On Selected Point Objects</li> <li>Rotation of Cut Lines From Area Local Axes (Deg)</li> <li>Divide Area Using General Divide Tool Based On Selected Points and Lines</li> </ul>                                                                                                    |                    |
| Maximum Size of Divided Object                                                                                                    |                    |
| Local Axes For Added Points<br>Make same on Edge if adjacent corners have same local axes definition<br>Make same on Face if all corners have same local axes definition                                                                                                    |                    |
| Restraints and Constraints For Added Points<br>Add on Edge when restraints/constraints exist at adjacent corner points<br>(Applies if added edge point and adjacent corner points have same local axes definition)<br>Add on Face when restraints/constraints exist at all corner points<br>(Applies if added face point and all corner points have same local axes definition)                                                                                                    | OK<br>Cancel       |

#### Step 7-10: Copy Wall Panels

Select all wall panels and go to Edit >> Replicate

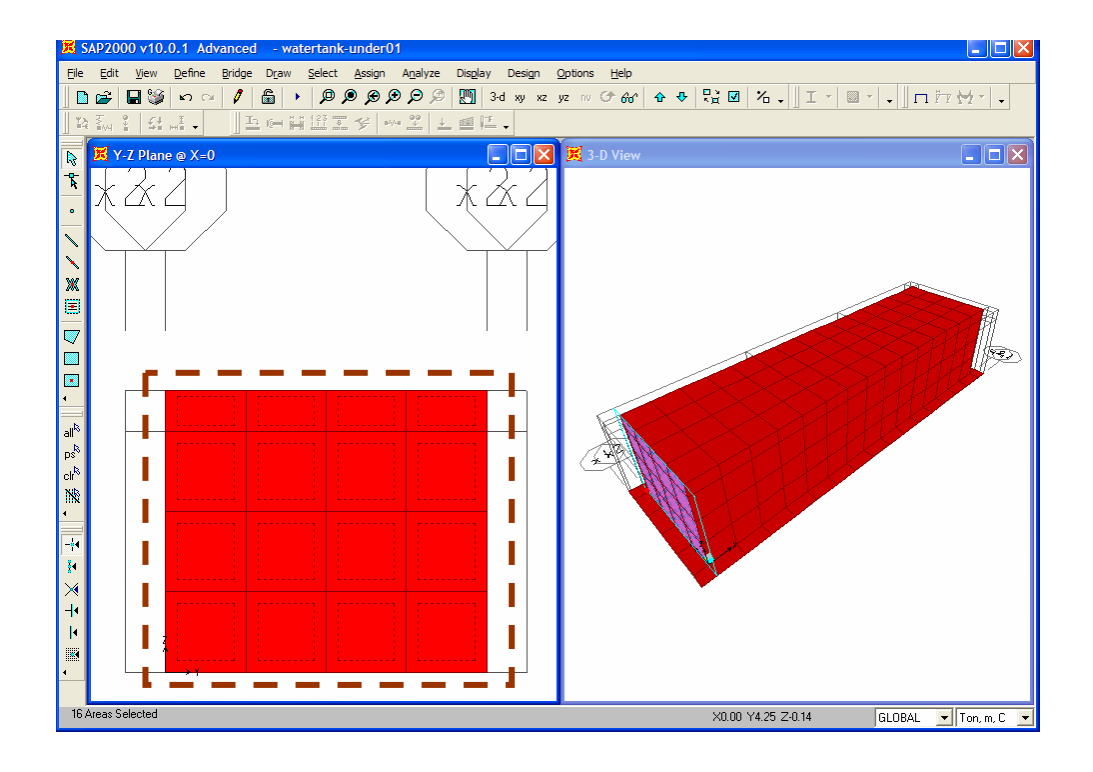

| Replicate      |                                                                                        |  |  |  |
|----------------|----------------------------------------------------------------------------------------|--|--|--|
| Linear Radial  | Mirror                                                                                 |  |  |  |
| dx 5.<br>dy 0. | Replicate Options<br>Modify/Show Replicate Options<br>4 of 4 active boxes are selected |  |  |  |
| dz 0.          | 🔲 Delete Original Objects                                                              |  |  |  |
| Increment Data |                                                                                        |  |  |  |
| Number 3       |                                                                                        |  |  |  |
| r,             |                                                                                        |  |  |  |
| OK Cancel      |                                                                                        |  |  |  |

## 8. Define Load Cases

Water load in each tank will be assigned with difference load cases (TANK1, TANK2 and TANK3) for all possible loading condition.

#### Step 8-1: Add Load Case

Go to **Define >> Load Cases**. Then, specify load case name in text box "Load Case" and then click on "Add New Load" for each and every load case as shown in figure below

| Туре                                    | Self Weight<br>Multiplier                                                          | Auto<br>Lateral Load                                                                                                    | Click To:<br>Add New Load                                                                                                    |
|-----------------------------------------|------------------------------------------------------------------------------------|----------------------------------------------------------------------------------------------------|----------------------------------------------------------------------------------------------------|
| JDEAD                                   |                                                                                    | <u> </u>                                                                                                    | Modify Load                                                                                                    |
| DEAD<br>LIVE<br>OTHER<br>OTHER<br>OTHER | 1<br>0<br>0<br>0                                                                   |                                                                                                    | Modify Lateral Load                                                                                                    |
|                                         | 0                                                                                  |                                                                                                    |                                                                                                    |
|                                         | Type<br>DEAD<br>DEAD<br>LIVE<br>OTHER<br>OTHER<br>OTHER<br>OTHER<br>OTHER<br>OTHER | Self Weight<br>Multiplier       DEAD     1       DEAD     1       DEAD     1       DEAD     0       OTHER     0       OTHER     0       OTHER     0       OTHER     0       OTHER     0       OTHER     0       OTHER     0       OTHER     0       OTHER     0 | Self Weight<br>Type     Auto<br>Lateral Load       DEAD     1       DEAD     1       DEAD     1       DEAD     1       DEAD     1       DITHER     0       OTHER     0       OTHER     0       OTHER     0       OTHER     0       OTHER     0       OTHER     0       OTHER     0       OTHER     0 |

# 9. Define and Assign Joint Pattern

A joint pattern is simply a set of scalar values defined at the joints for assigning more complex distributions of temperature and pressure over the structure. Joint patterns by themselves create no loads on the structure. There are two types of joint pattern as described below.

a. X Y, Z Multiplier Method. Type values in the Constant A, B, C and D edit boxes. The pattern value at each selected joint is calculated as Ax+By+Cz+D, where x, y and z are the joint coordinates of the selected joint in the current coordinate system. The units of constants A, B, and C are 1/Length and constant D is unitless. The calculated pattern value is also unitless.

As an example of this assignment method, the following input defines the joint pattern values used to apply a varying soil pressure load on a wall.

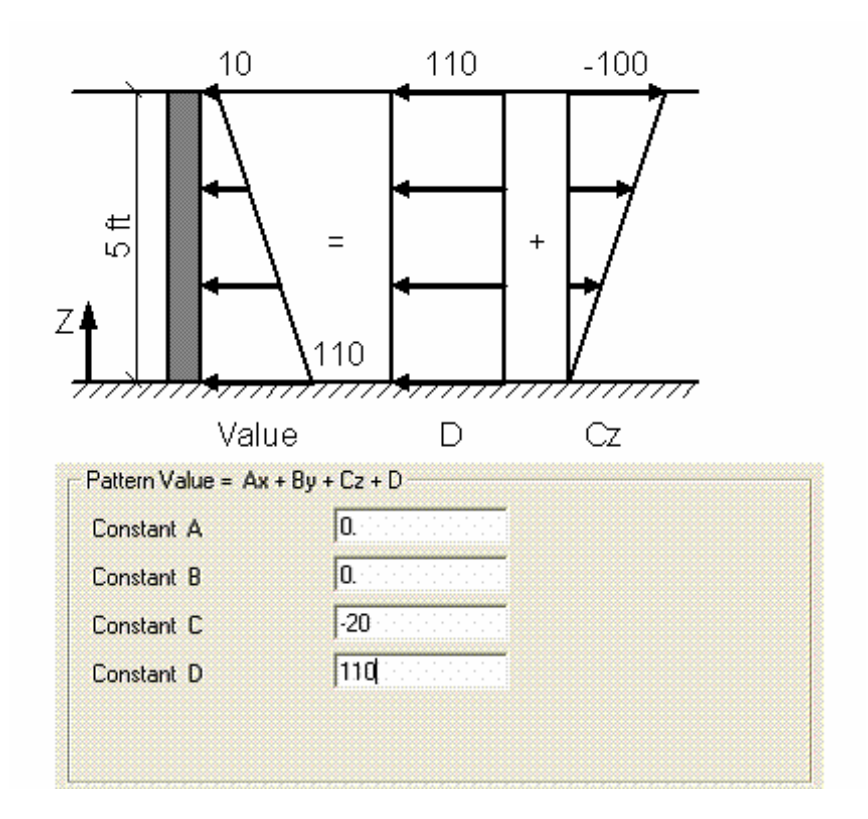

b. **Z Coordinate at Zero Pressure and Weight Per Unit Volume Method.** Type Z Coordinate and weight per unit volume (Wt per unit Vol) values in the edit boxes and select a **Restriction** from the drop down list, then click the Add button. If needed, check the Added Uniform Value per Unit Area check box to specify an added uniform value per unit area. The specified Z coordinate is assumed to be in the current coordinate system. The pattern value at each selected joint is calculated as:

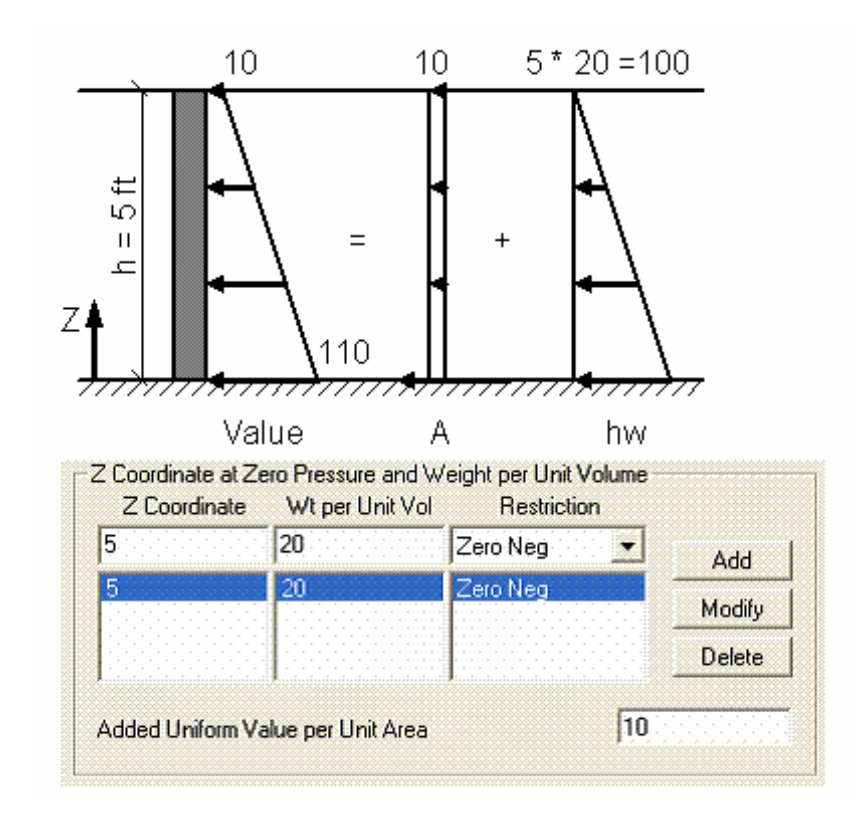

| Zcoord | = | specified Z coordinate                                              |
|--------|---|---------------------------------------------------------------------|
| Z      | = | Z coordinate of the selected joint in the current coordinate system |
| W      | = | specified weight per unit volume                                    |
| Α      | = | specified added value per unit area                                 |

All appropriate unit conversion factors are used when calculating the pattern value; however, after the pattern value has been obtained, it is thereafter assumed to be unitless.

Note that positive and negative value restrictions can be specified individually for each set of Z coordinates and weight per unit volume in the summation as well as for the final calculated pattern value.

As an example of this assignment method, the following input defines the joint pattern values used to apply a varying soil pressure load on a wall.

#### Step 9-1: Add New Pattern

Go to **Define >> Joint Patterns**, enter pattern name and click on "Add New Pattern Name to add 2 new joint patterns ("SOIL" and "WATER")

| Define Pattern Names                          |                                                                                            |
|-----------------------------------------------|--------------------------------------------------------------------------------------------|
| Patterns<br>WATER<br>DEFAULT<br>SOIL<br>WATER | Click to:<br>Add New Pattern Name<br>Change Pattern Name<br>Delete Pattern<br>OK<br>Cancel |

#### Step 9-2: Select Only Wall Panels

Activate 3D View Window by clicking on it, go to **Select >> Select >> Area Section** and select "TH25CM" from the list to select only wall panels. Go to **View >> Selection Only** to view only selected element (wall panels)

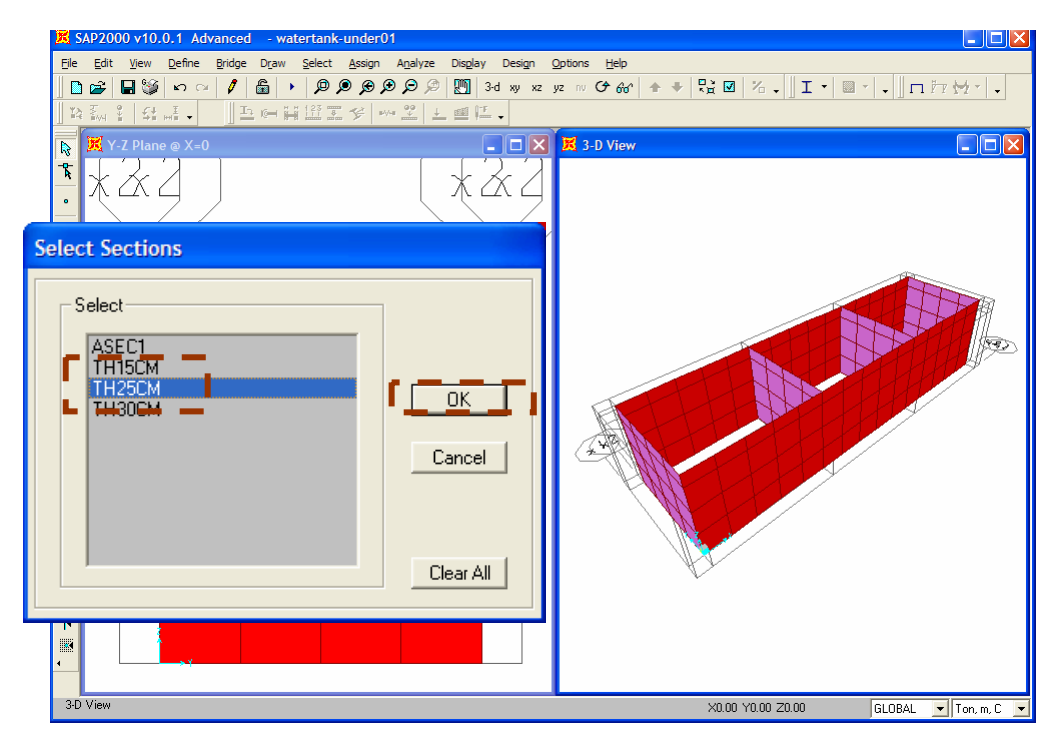

#### Step 9-3: View and Select Only Wall Panels

After viewing the selected elements only (wall panels), select all elements in 3D view.

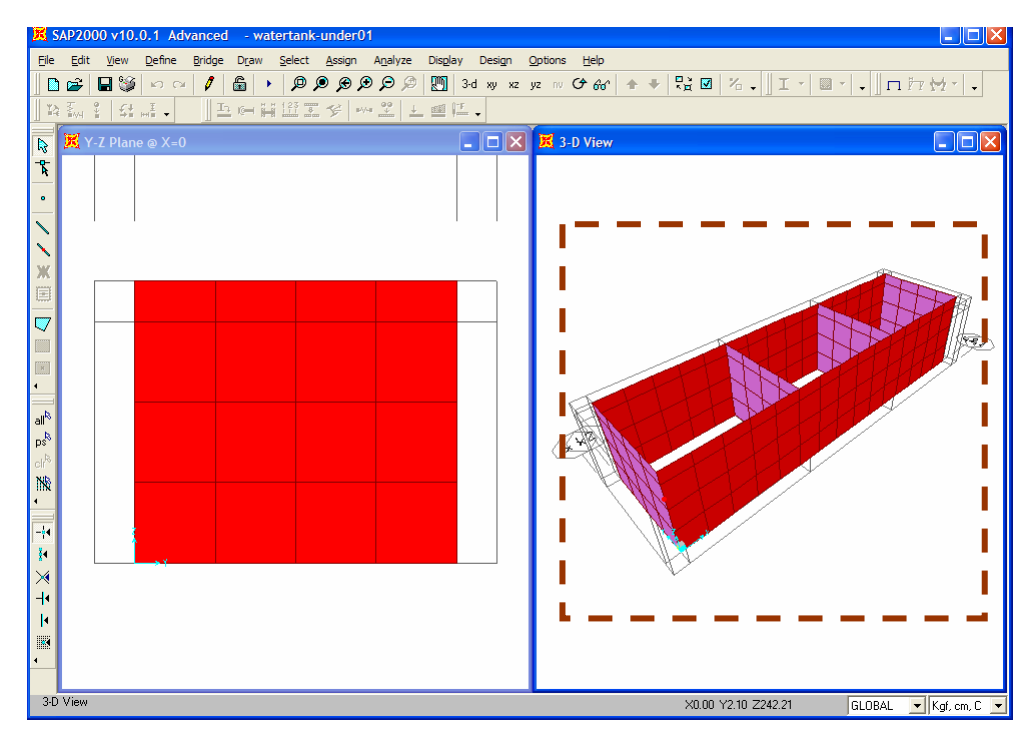

#### Step 9-4: Assign Joint Pattern ("SOIL")

Go to **Assign >> Joint Patterns** and specify parameters as shown in figure below. Afterwards, click "OK".

| Pattern Name                                                                                     | SOIL                                             |
|--------------------------------------------------------------------------------------------------|--------------------------------------------------|
| Pattern Assignment Type<br>X,Y,Z Multipliers (Pattern Value)<br>Z Coordinate at Zero Pressure an | := Ax + By + Cz + D)<br>d Weight Per Unit Volume |
| Z Coordinate at Zero Pressure and W<br>Z Coordinate Wt per Unit Vol<br>3.5 1                     | eight per Unit Volume<br>Restriction<br>Use All  |
| 3.5 1                                                                                            | Use All Modify J<br>Delete                       |
| Added Uniform Value per Unit Area                                                                | 0.                                               |
| Restrictions                                                                                     | Options                                          |
|                                                                                                  | Add to existing values                           |
| Use all values                                                                                   | _                                                |
| <ul> <li>Use all values</li> <li>Zero Negative values</li> </ul>                                 | C Replace existing values                        |

#### Step 9-5: Set View Limit

Go to **View >> Set Limit** and enter "Set Z Axis Limits" as shown in figure below. Afterwards, click "OK".

| Set Limits           |                                      |                         |
|----------------------|--------------------------------------|-------------------------|
| Draw Limits on Plane |                                      |                         |
| ¥<br>                | Choose Plane<br>• XY<br>• YZ<br>• XZ | Cancel                  |
| Set X Axis Limits    | Set Y Axis Limits                    | – Set Z Axis Limits ——— |
| Min -0.5             | Min -0.5                             | Min 0.                  |
| Max 15.5             | Max 4.5                              | Max 3                   |
| Show All             | Show All                             | Show All                |
|                      |                                      | ·                       |

#### Step 9-6: Select Wall Panels

Select all shell elements in 3D view.

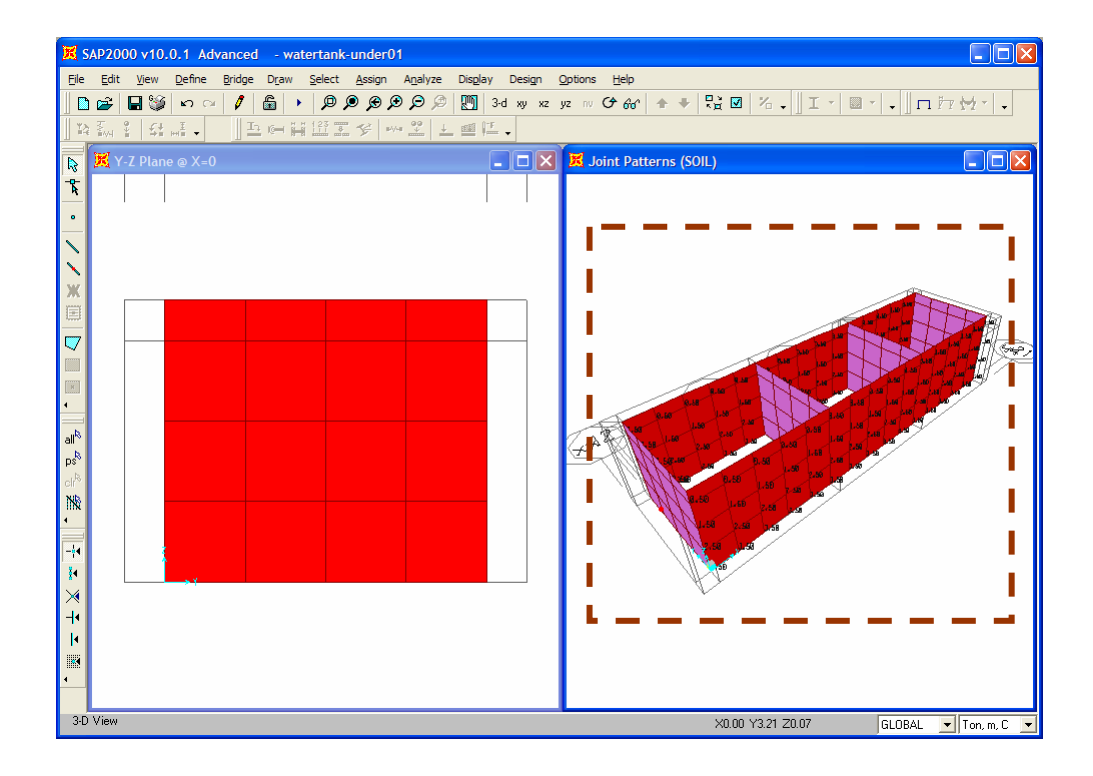

#### Step 9-7: Assign Joint Pattern ("SOIL")

Go to **Assign >> Joint Patterns** and specify parameters as shown in figure below.

| Pattern Data                                                 |                                            |                                                      |  |  |  |
|--------------------------------------------------------------|--------------------------------------------|------------------------------------------------------|--|--|--|
| Pattern Nar                                                  | ne                                         | WATER                                                |  |  |  |
| Pattern Assignme                                             | Pattern Assignment Type                    |                                                      |  |  |  |
| <ul> <li>○ X, Y, Z Multip</li> <li>○ Z Coordinate</li> </ul> | oliers (Pattern Valu<br>at Zero Pressure a | ie = Ax + By + Cz + D)<br>ind Weight Per Unit Volume |  |  |  |
| Z Coordinate at Z<br>Z Coordinate                            | ero Pressure and V<br>Wt per Unit Vol      | Veight per Unit Volume<br>Restriction                |  |  |  |
| 3                                                            | 1.                                         | Use All 🔹 Add                                        |  |  |  |
| 3<br>Added Uniform V                                         | 1.<br>'alue per Unit Area                  | Use All Modify<br>Delete                             |  |  |  |
| Restrictions                                                 |                                            | Options                                              |  |  |  |
| Ose all value                                                | s                                          | Add to existing values                               |  |  |  |
| C Zero Negativ                                               | e values                                   | C Replace existing values                            |  |  |  |
| C Zero Positive                                              | values                                     | C Delete existing values                             |  |  |  |
| OK Cancel                                                    |                                            |                                                      |  |  |  |

#### Step 9-8: Clear Z Axis View Limit and Show All Elements

Specify parameters as shown in figure below and go to View >> Show All.

|                |       | Choose Plane     | OK (                                    |
|----------------|-------|------------------|-----------------------------------------|
| 4              |       | • XY             |                                         |
|                |       | CYZ              | Cancel                                  |
|                | ו•••• | C XZ             |                                         |
| Set X Axis Lim | its S | et Y Axis Limits | Set Z Axis Limits                       |
| Min -0.5       |       | Min -0.5         | Min 0                                   |
|                |       | Max 4.5          | Max 3.5                                 |
| Max 15.5       |       |                  | 1 S S S S S S S S S S S S S S S S S S S |

# 10. Assign Soil and Water Pressure on Wall Panels

Pressure loads are assigned as triangular load using joint pattern. The direction of pressure depends on side of shell element (Positive pressures are directed toward the interior of the element.). In SAP2000, 2 sides of shell element (top and bottom) are represented as face 5 and face 6. Face 5 of shell element is the positive side of local axis 3, shown in blue color arrow. Local axes 1, 2, and 3 are marked with red, white and blue. Water pressures are assigned in the load cases separately for each tank (TANK1, TANK2 and TANK3).

#### Note:

| To view local axis of shell element: Go to v | new >> Set Display Options and or |
|----------------------------------------------|-----------------------------------|
| click on Set Display Options button and sele | ect "Local Axes" in Areas         |
|                                              |                                   |

w least avia of shall elements Co to View ... Set Display Ontions and a

| Joints       | Frames/Cables/Tendons | General             | View by Colors of                 |
|--------------|-----------------------|---------------------|-----------------------------------|
| 🗂 Labels     | Labels                | 🔲 Shrink Objects    | Objects                           |
| 🔽 Restraints | E Sections            | Extrude View        | C Sections                        |
| Springs      | 🗖 Releases            | Fill Objects        | C Materials                       |
| Local Axes   | 🗖 Local Axes          | 🔽 Show Edges        | C Color Printer                   |
| 🔽 Invisible  | Frames Not in View    | 🔽 Show Ref. Lines   | C White Background, Black Objects |
| Not in View  | Cables Not in View    | Show Bounding Boxes | C Selected Groups Select Groups   |
|              | Tendons Not in View   |                     |                                   |
| Areas        | Solids                | Links               |                                   |
| Labels       | Labels                | 🗖 Labels            | Apply to All Windows              |
| F Sections   | Sections              | Froperties          | 2                                 |
| ✓ Local Axes | Local Axes            | Local Axes          |                                   |
| Not in View  | Not in View           | Not in View         | Cancel                            |

# To set color for face of shell element (Area): Go to Options >> Color >> Display

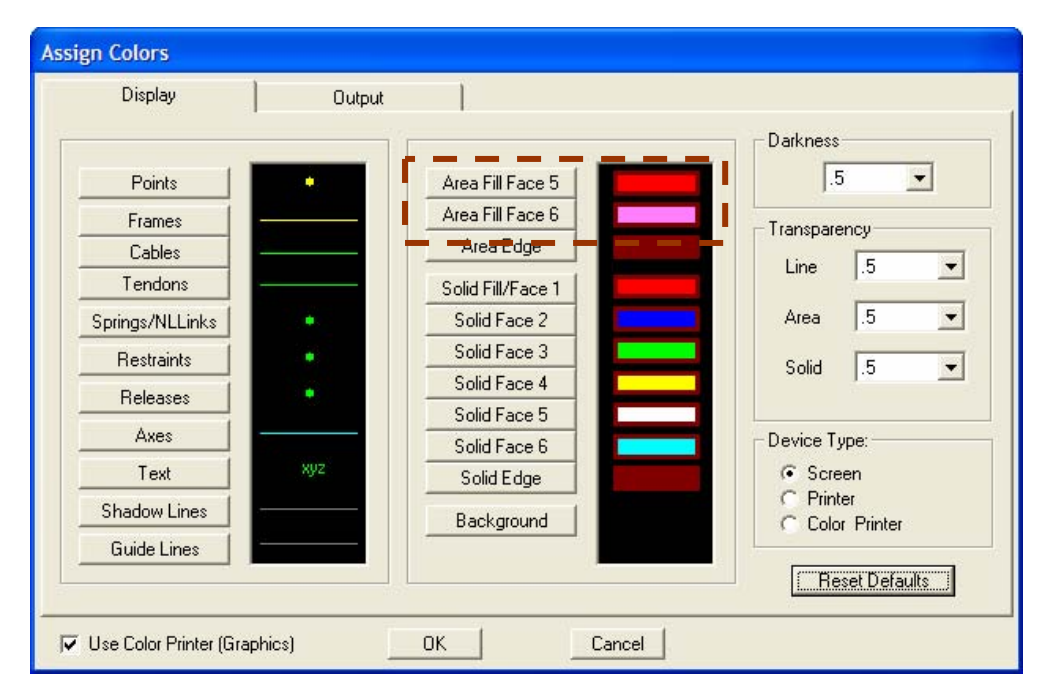

#### Step 10-1: Change to in X-Z Plane at Y = 0.00

Select left window, click on  $\cong$  Set XZ View button and move elevation view to Y = 0 by clicking  $\stackrel{\circ}{\longrightarrow}$  or  $\stackrel{\circ}{\longrightarrow}$ . The location of this elevation is displayed in blue outline in 3D view (right window).

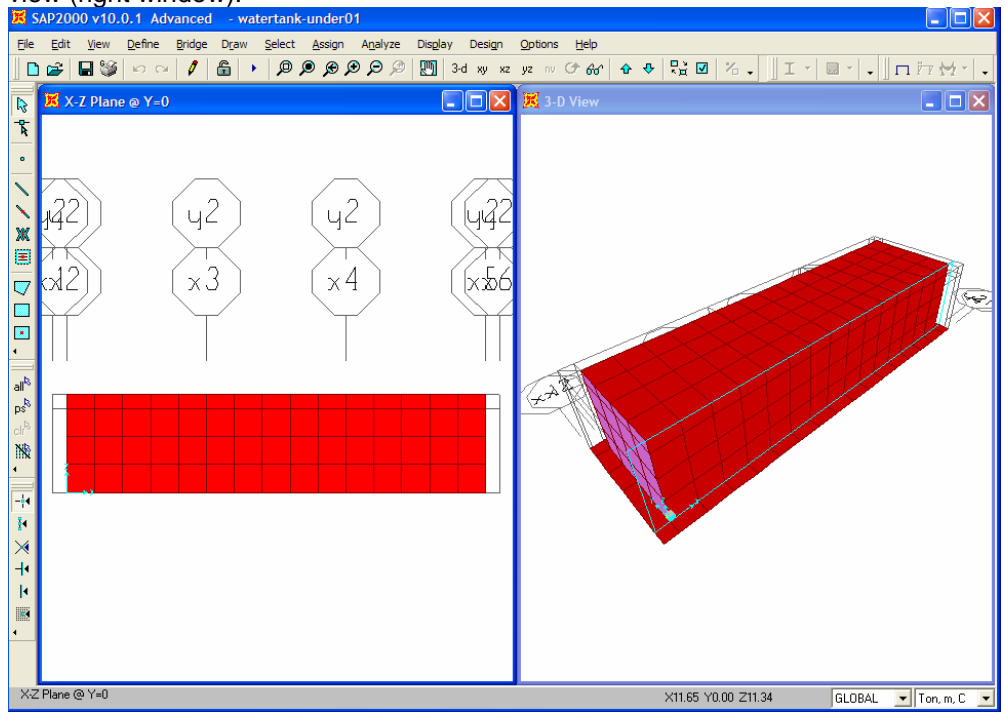

#### Step 10-2: Assign Water Pressure Load to Tank 1 Wall in XZ Plan at Y = 4.00

Select wall panels in tank 1, go to **Assign >> Area Load >> Surface Pressure** (All) and specify pressure parameters as shown in figure below.

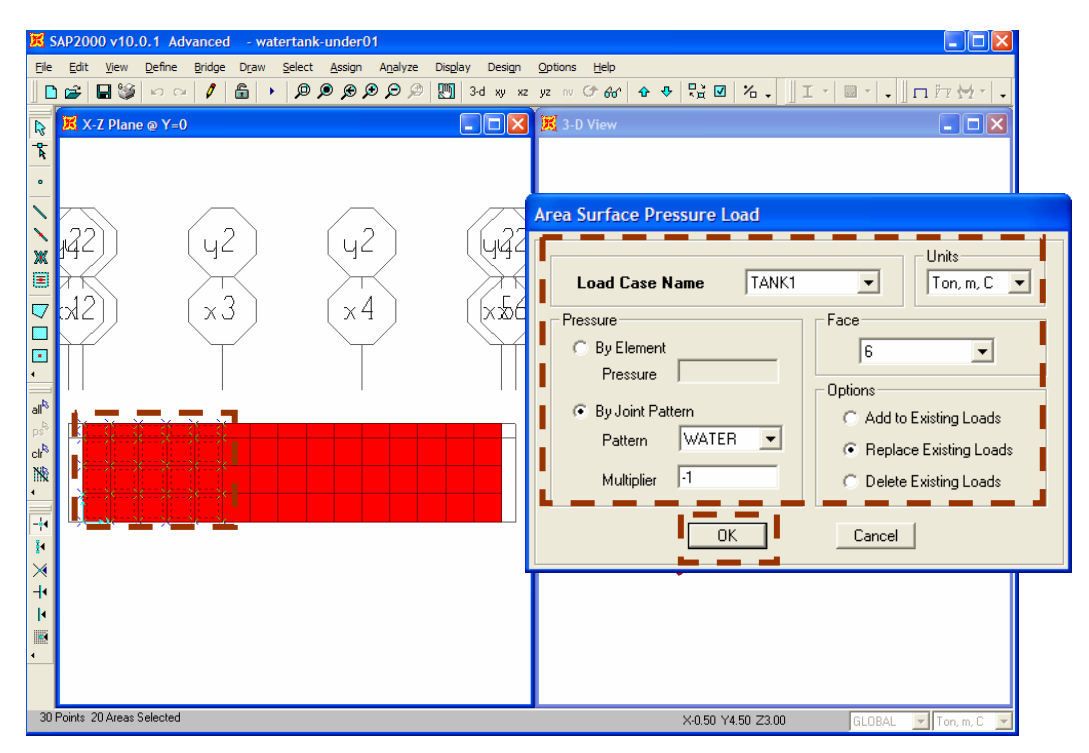

#### Step 10-3: Assign Water Pressure Load to Tank 2 Wall in XZ Plan at Y = 4.00

Select wall panels in tank 2, go to **Assign >> Area Load >> Surface Pressure** (All) and specify pressure parameters as shown in figure below.

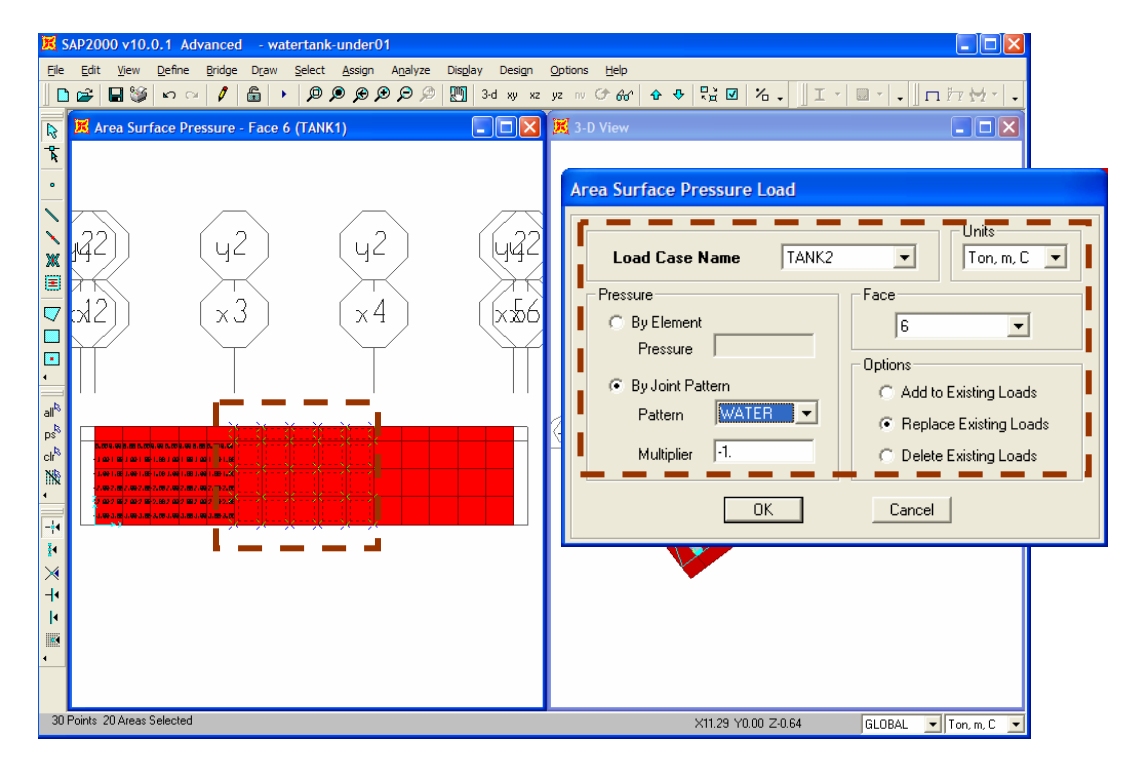

#### Step 10-4: Assign Water Pressure Load to Tank 3 Wall in XZ Plan at Y = 4.00

Select wall panels in tank 3, go to **Assign >> Area Load >> Surface Pressure** (All) and specify pressure parameters as shown in figure below.

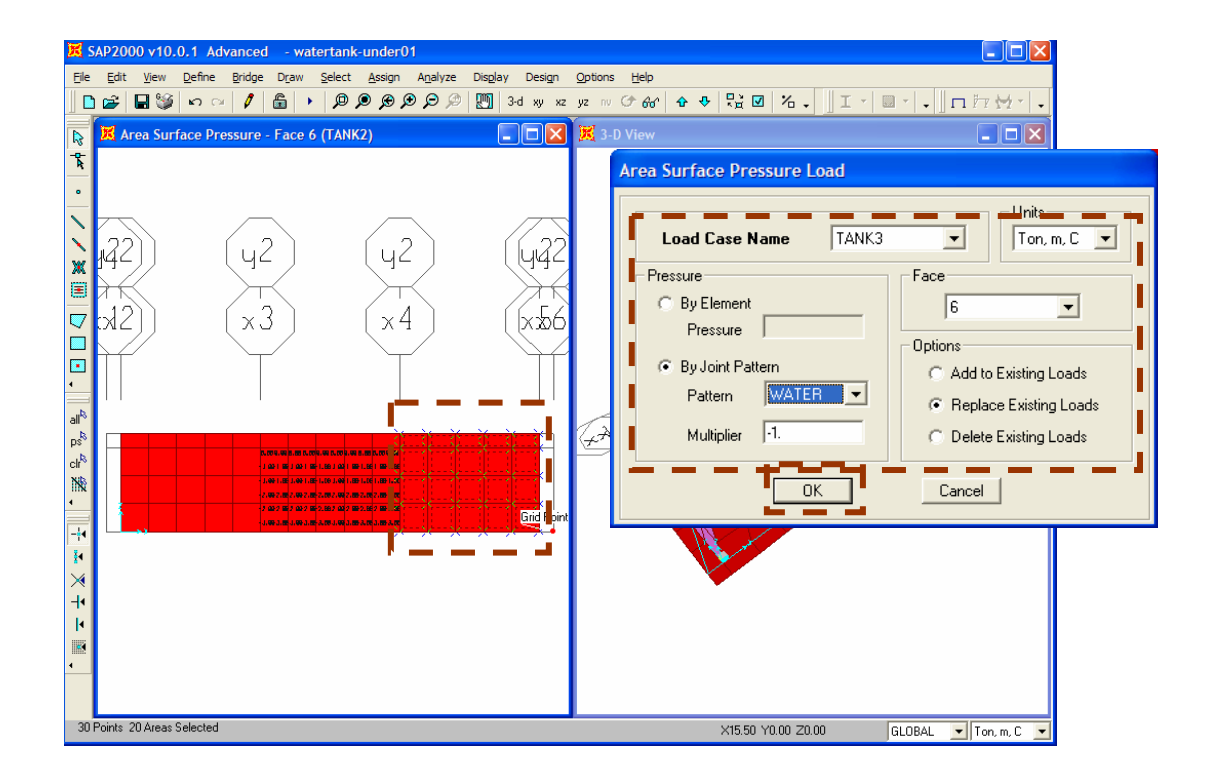

#### Step 10-5: Assign Soil Pressure to All Tank Wall in XZ Plan at Y = 4.00

Soil pressure will be assigned to opposite face of water pressure (face 5). Select wall panels in all tanks, go to **Assign >> Area Load >> Surface Pressure (All)**, select "Add to Existing Loads" options and specify pressure parameters as shown in figure below (Multiplier = Ka x unit weight of soil = 0.6 x 1.8 = 1.08).

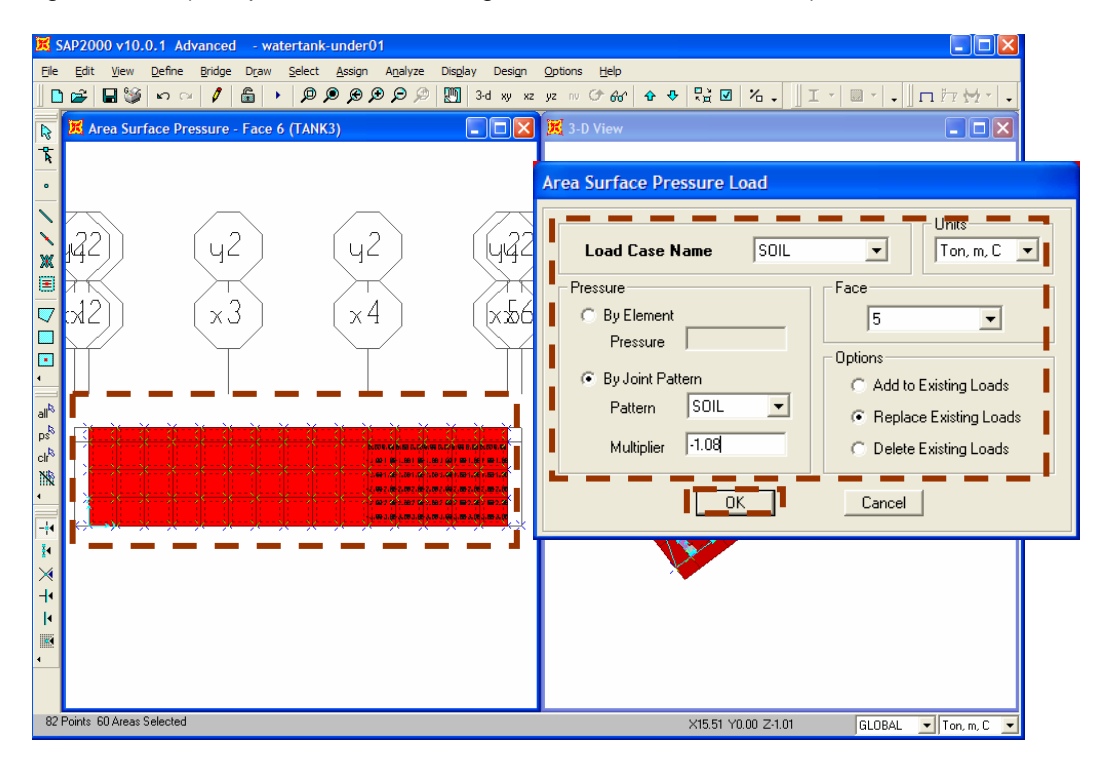

Note: For more details on coefficient of active lateral earth pressure (K<sub>a</sub>), please refer the standard book on geotechnical engineering (for example: page 478 of "Foundation Analysis and Design" by Joseph E. Bowles)

#### Step 10-6: Change View to XZ Plan to Y = 4.00

Move elevation view to Y = 4.00 by clicking  $\textcircled{\circ}$  or  $\textcircled{\circ}$ . In this elevation view, face 5 of wall panels faces outside of water tank then water pressure load will be assigned at face 6 (water tank) and soil pressure will be assigned at face 5 (outside tank) by using same parameters as assigned at elevation Y = 4.00.

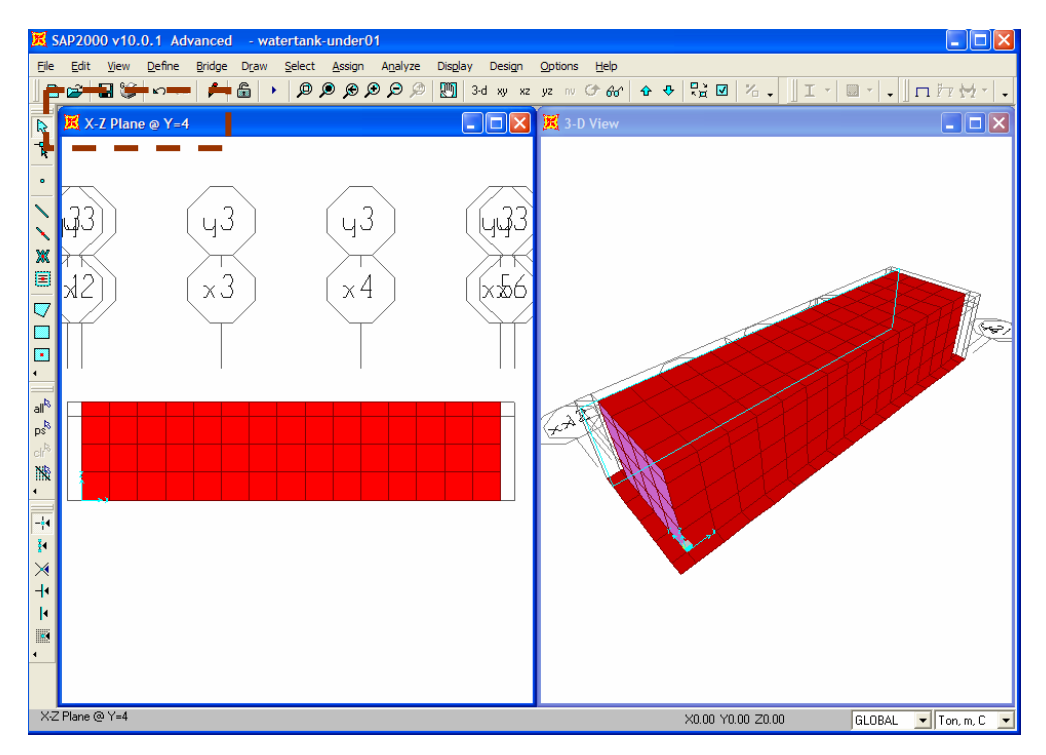

Step 10-7: Assign Water Pressure Load to Tank 1 Wall in XZ Plan at Y = 0.00

Select wall panels in tank 1, go to **Assign >> Area Load >> Surface Pressure** (All) and specify pressure parameters as shown in figure below.

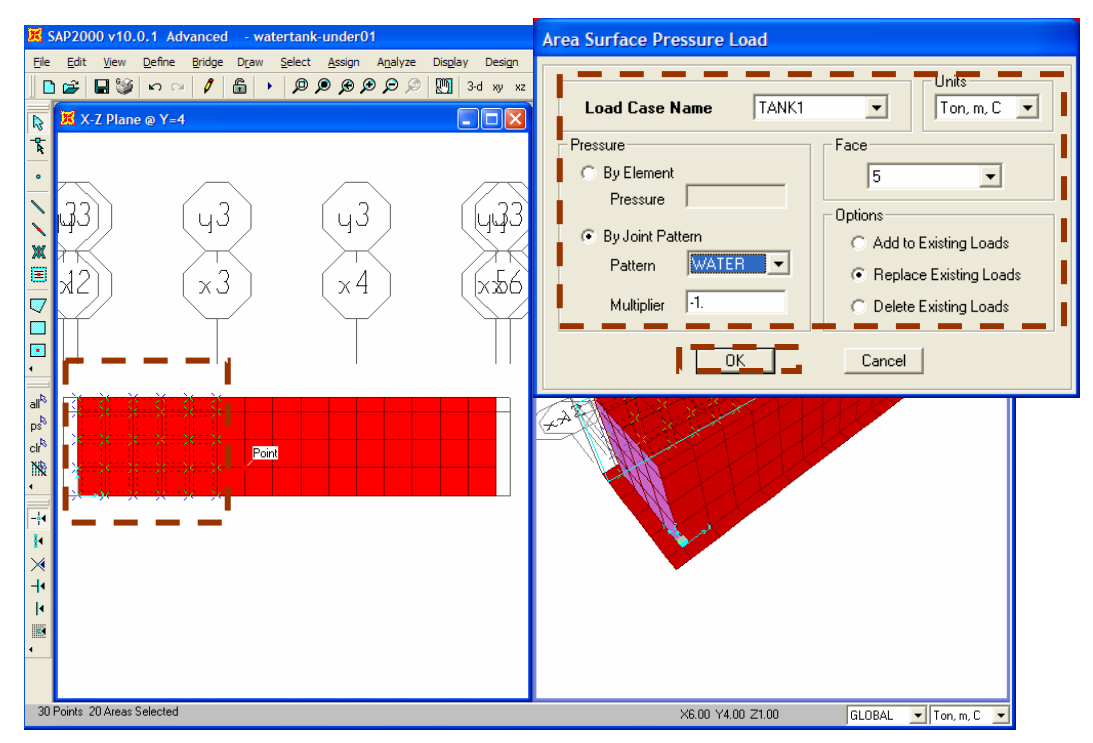

#### Step 10-8: Assign Water Pressure Load to Tank 2 Wall in XZ Plan at Y = 0.00

Select wall panels in tank 2, go to **Assign >> Area Load >> Surface Pressure** (All) and specify pressure parameters as shown in figure below.

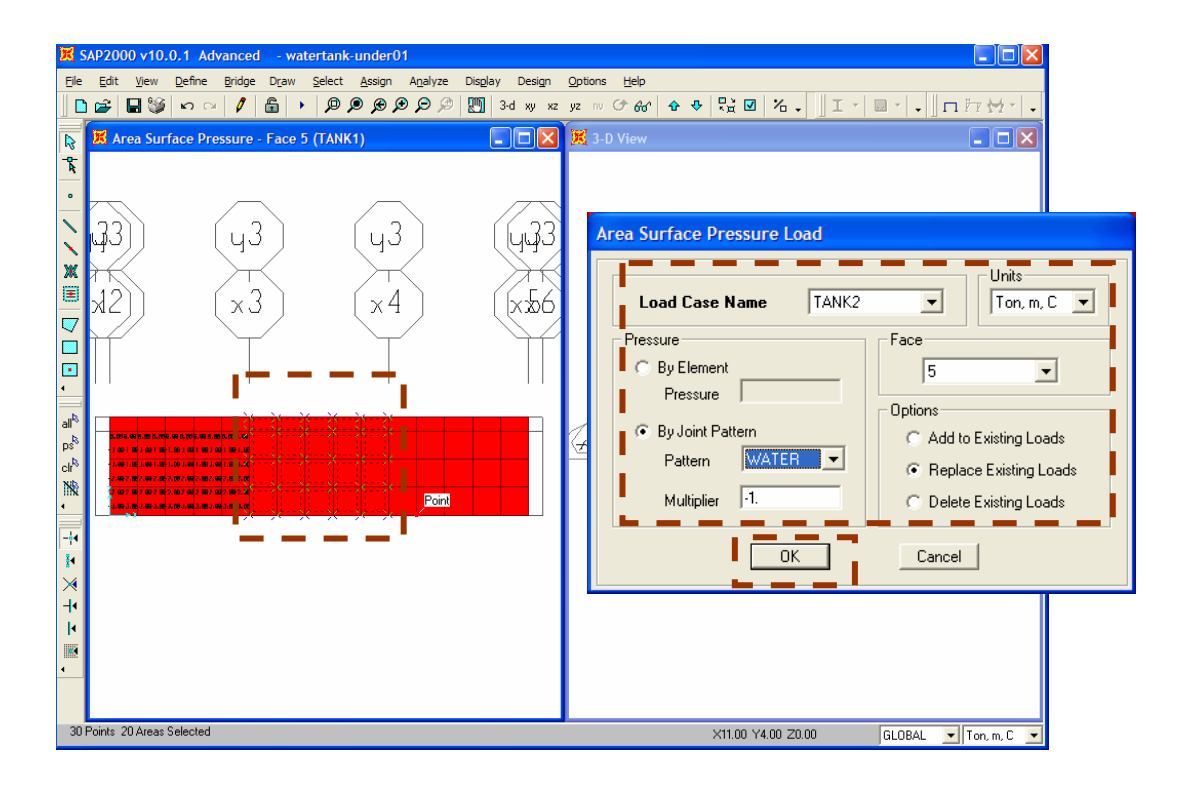

Step 10-9: Assign Water Pressure Load to Tank 3 Wall in XZ Plan at Y = 0.00

Select wall panels in tank 3, go to **Assign >> Area Load >> Surface Pressure** (All) and specify pressure parameters as shown in figure below.

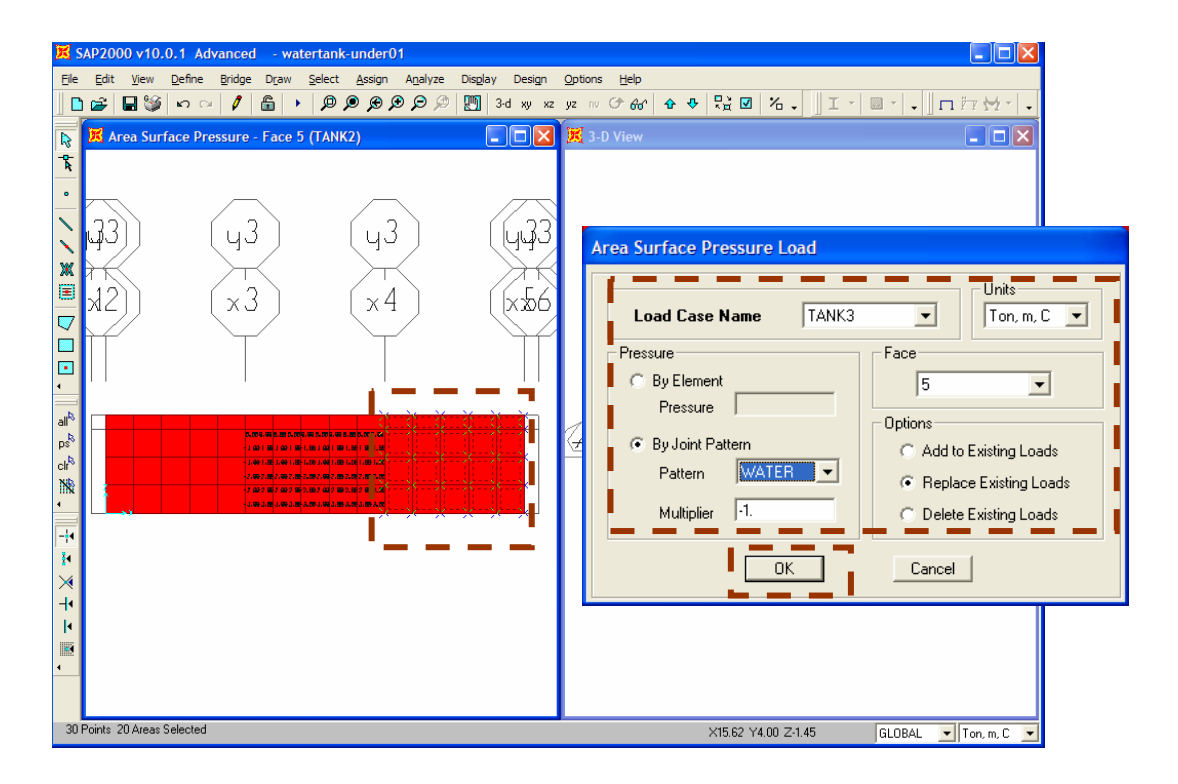

#### Step 10-10: Assign Soil Pressure to All Tank Wall in XZ Plan at Y = 0.00

Soil pressure will be assigned to opposite face of water pressure (face 5). Select wall panels in all tanks, go to **Assign >> Area Load >> Surface Pressure (All)**, select "Add to Existing Loads" options and specify pressure parameters as shown in figure below (Multiplier = Ka x unit weight of soil =  $0.6 \times 1.8 = 1.08$ ).

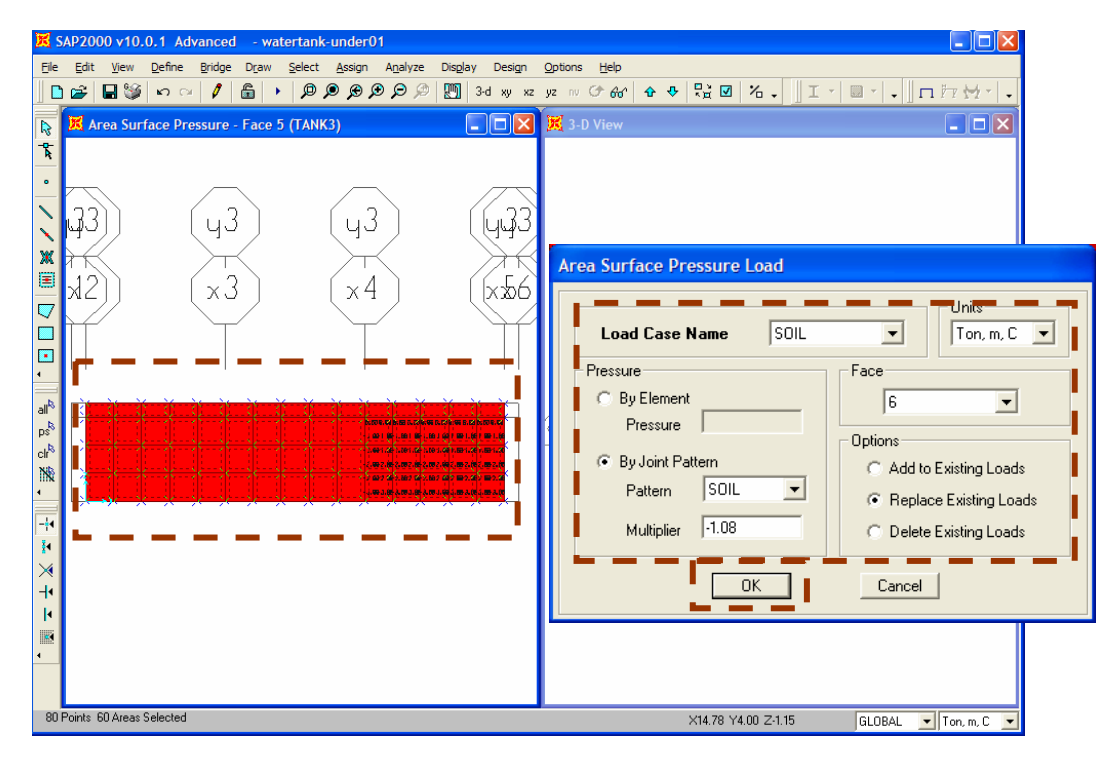

#### Step 10-11: Change to in YZ Plan at X = 0

Select left window, click on  $\square$  and move elevation view to X= 0 by clicking  $\square$  or  $\square$ . In this elevation view, shows face 5 of wall panels is inside tank then water pressure will be assigned in face 5 and soil pressure will be assigned in face 6.

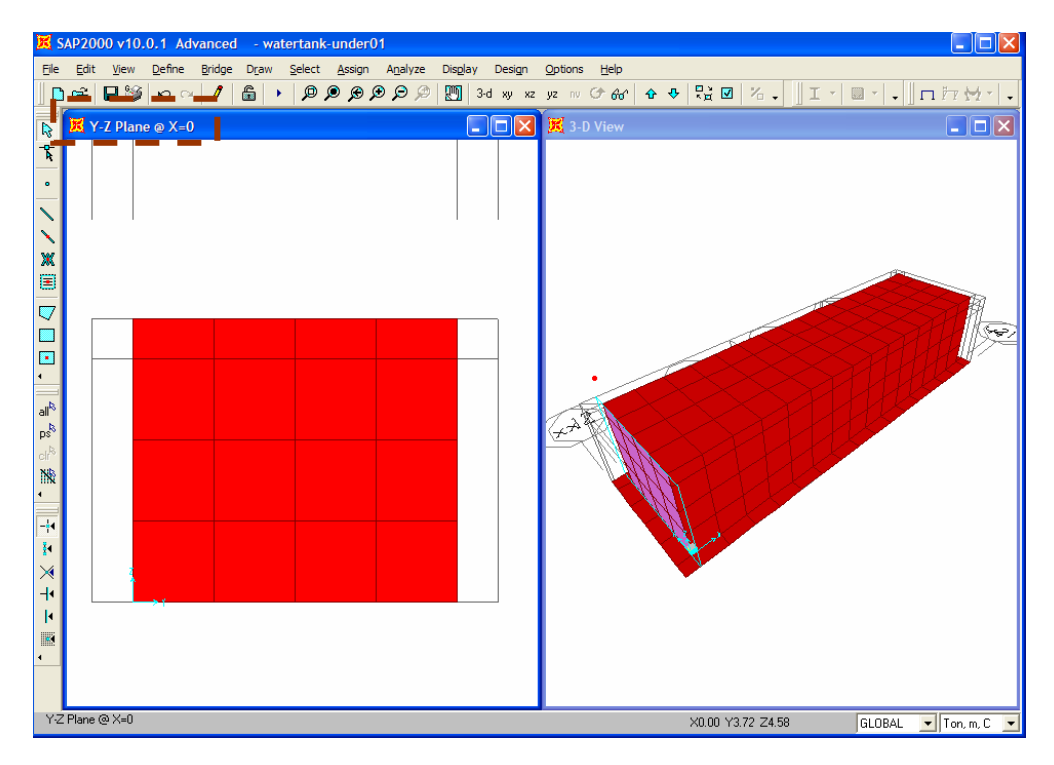

#### Step 10-12: Assign Water and Soil Pressure to Tank 1 Wall in XZ Plan at X = 0

Select wall panels in tank 1, go to **Assign >> Area Load >> Surface Pressure** (All) and specify pressure parameters as shown in figure below to assign pressure load one by one.

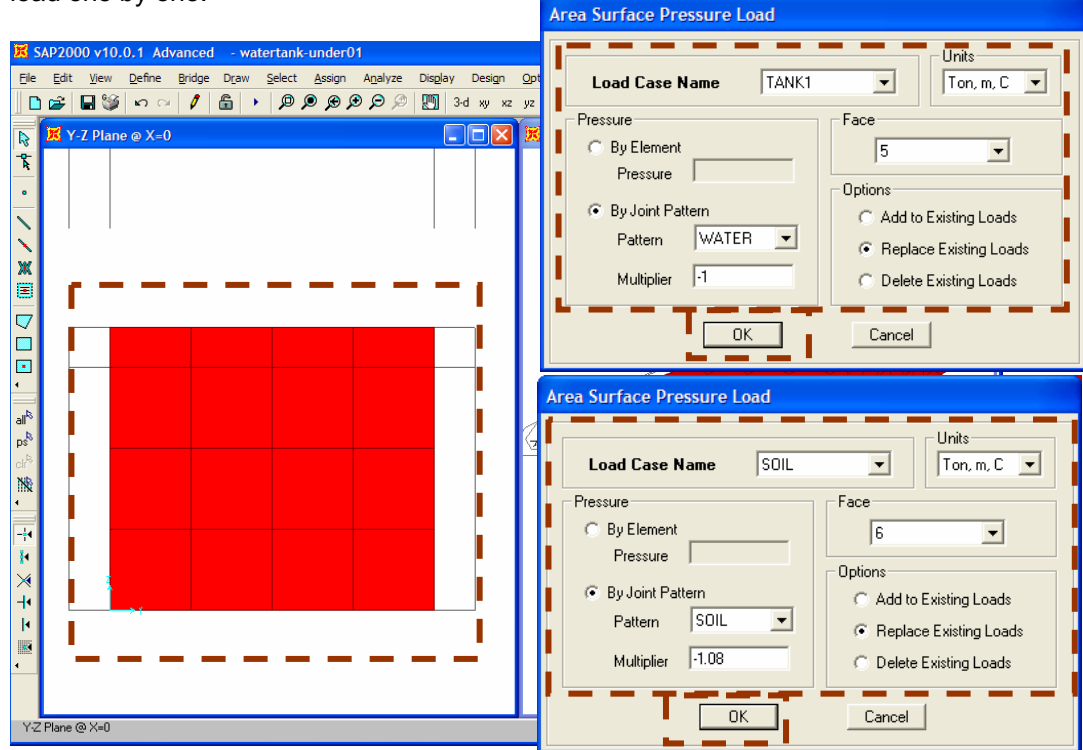

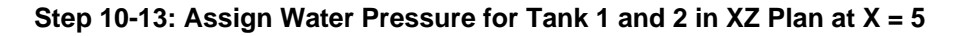

Click on to move elevation view, select all wall panels, go to **Assign >> Area Load >> Surface Pressure (All)** and specify pressure parameters as shown in figure below to assign pressure load one by one.

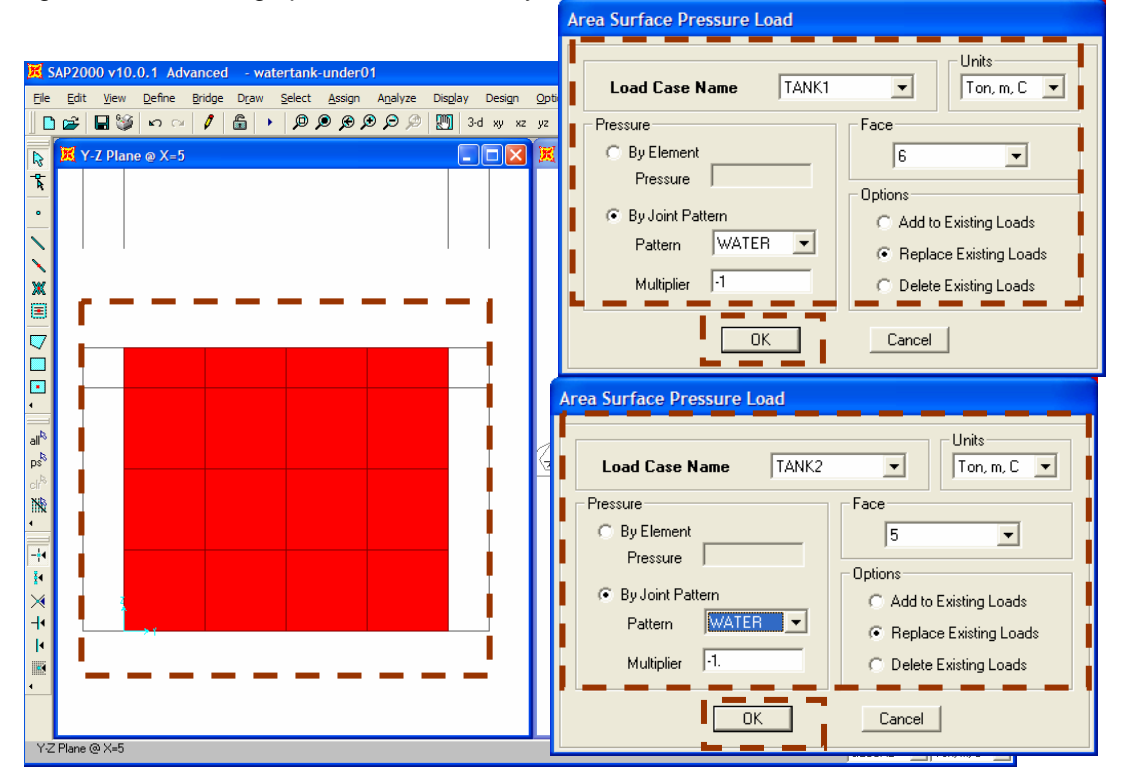

#### Step 10-14: Assign Water Pressure for Tank 2 and 3 in XZ Plan at X = 10

Click on to move elevation view, select all wall panels, go to **Assign >> Area Load >> Surface Pressure (All)** and specify pressure parameters as shown in figure below to assign pressure load one by one.

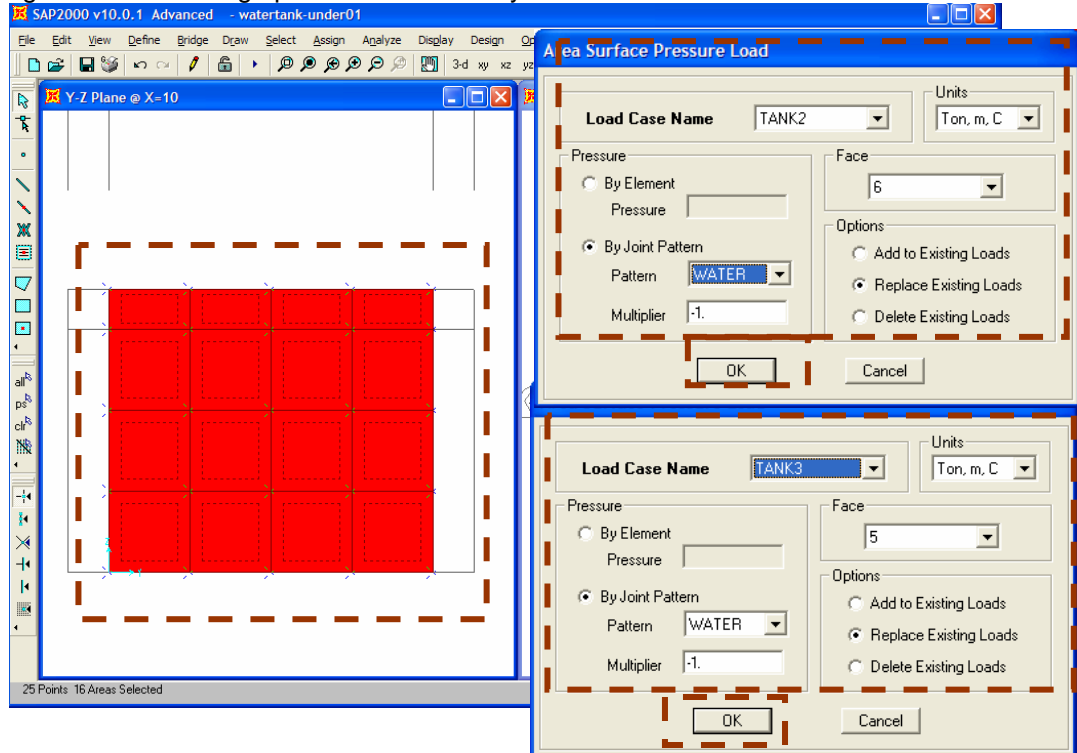

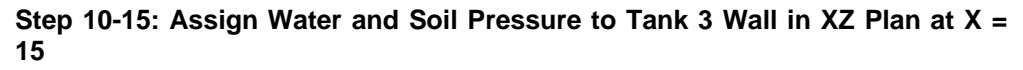

Click on to move elevation view, select all wall panels, go to **Assign >> Area Load >> Surface Pressure (All)** and specify pressure parameters as shown in figure below to assign pressure load one by one.

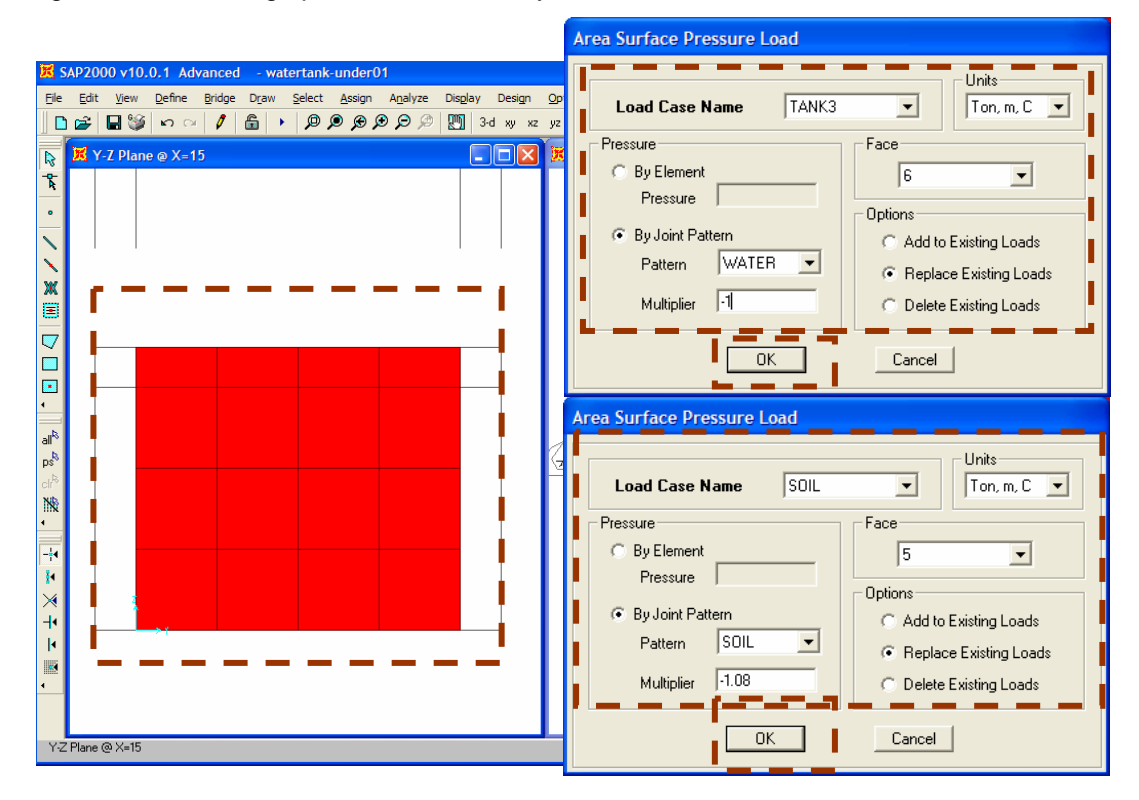

# 11. Assign Load on Top and Bottom Slabs

#### Step 11-1: Assign Live Load on Top Slabs (Z = 3.5)

Change view to XY plan at Z = 3.5 by clicking on  $\sim$  Set XY View button and move plan level to Z = 3.50 by clicking on  $\sim$ . Select all slab panels, go to **Assign >>** Area Loads >> Uniform (Shell) and specify parameters as shown in figure below.

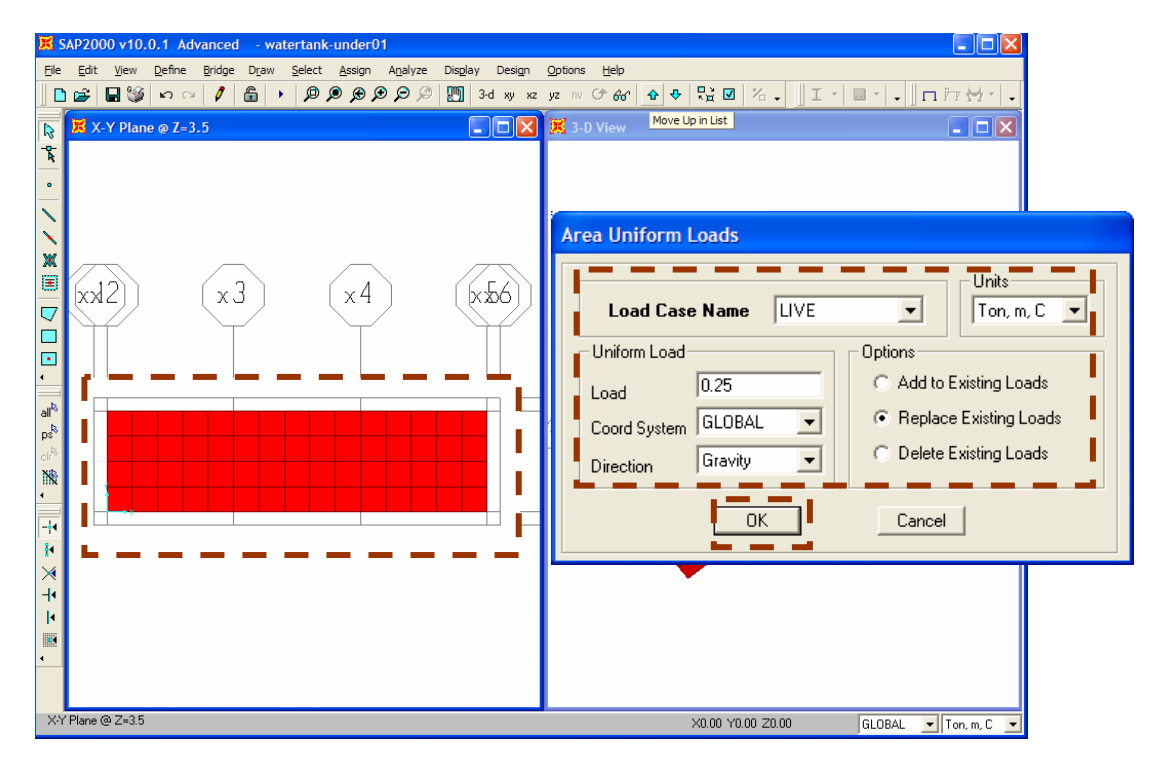

Step 11-2: Assign Water Pressure in Bottom Slabs at Tank 1 (Z = 0.0)

Click on 2 to Z = 0, Select bottom slabs of tank 1, go to **Assign >> Area Loads >> Uniform (Shell)** and specify parameters as shown in figure below.

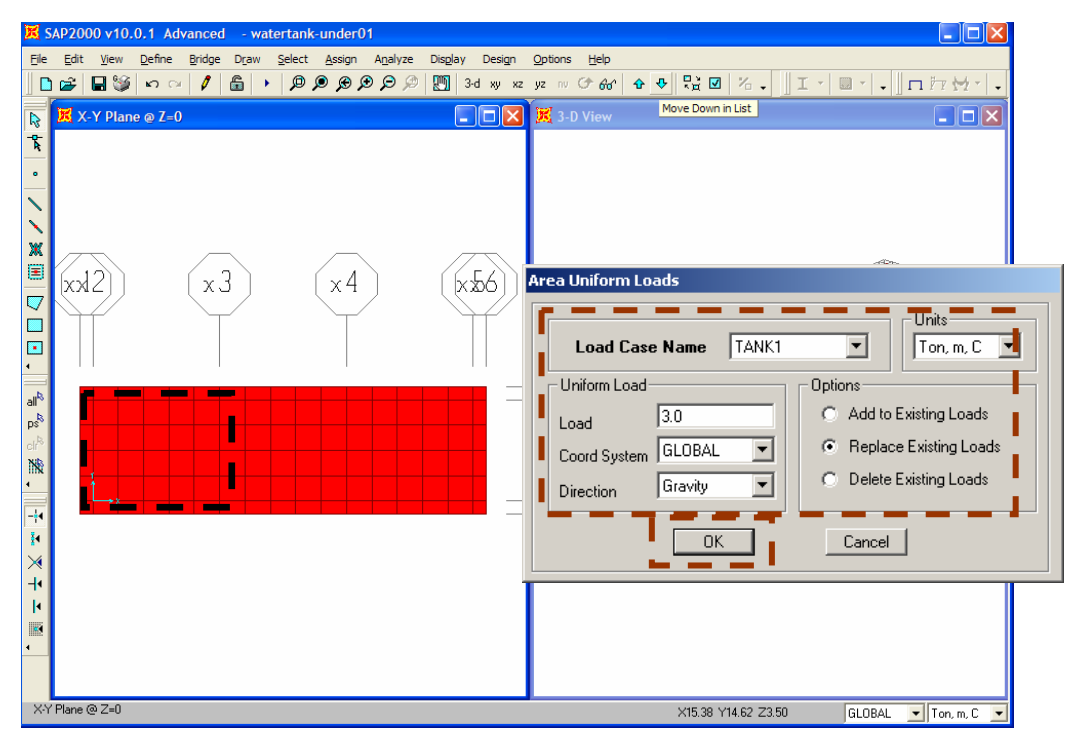

Note: To do slab selection easier, deactivate snap option by deselect - Points and Grid Intersections button

#### Step 11-3: Assign Water Pressure in Bottom Slabs at Tank 2 (Z = 0.0)

Select bottom slabs of tank 2, go to **Assign >> Area Loads >> Assign >> Area Loads >> Uniform (Shell)** and specify parameters as shown in figure below.

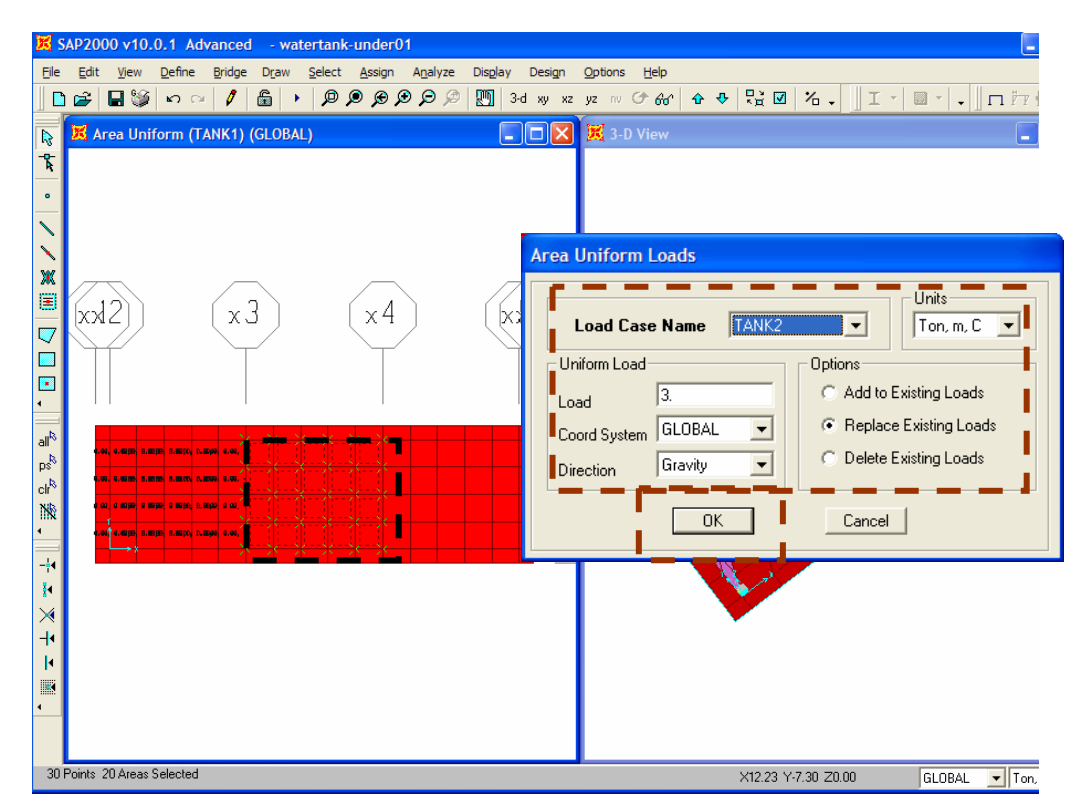

#### Step 11-4: Assign Water Pressure in Bottom Slabs at Tank 3 (Z = 0.0)

Select bottom slabs of tank 3, go to **Assign >> Area Loads >> Uniform (Shell)** and specify parameters as shown in figure below.

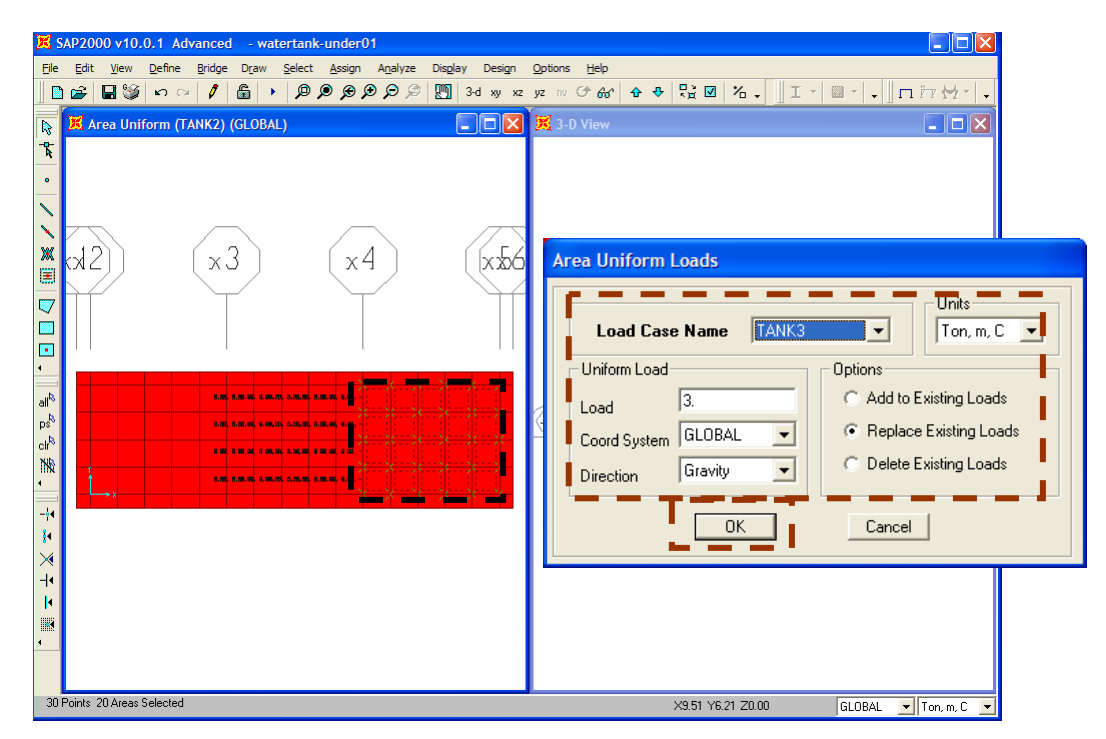

#### Step 11-5: Assign Soil Pressure on Cantilever Slabs (Z = 0.0)

Select cantilever slabs, go to **Assign >> Area Loads >> Uniform (Shell)** and specify parameters as shown in figure below.

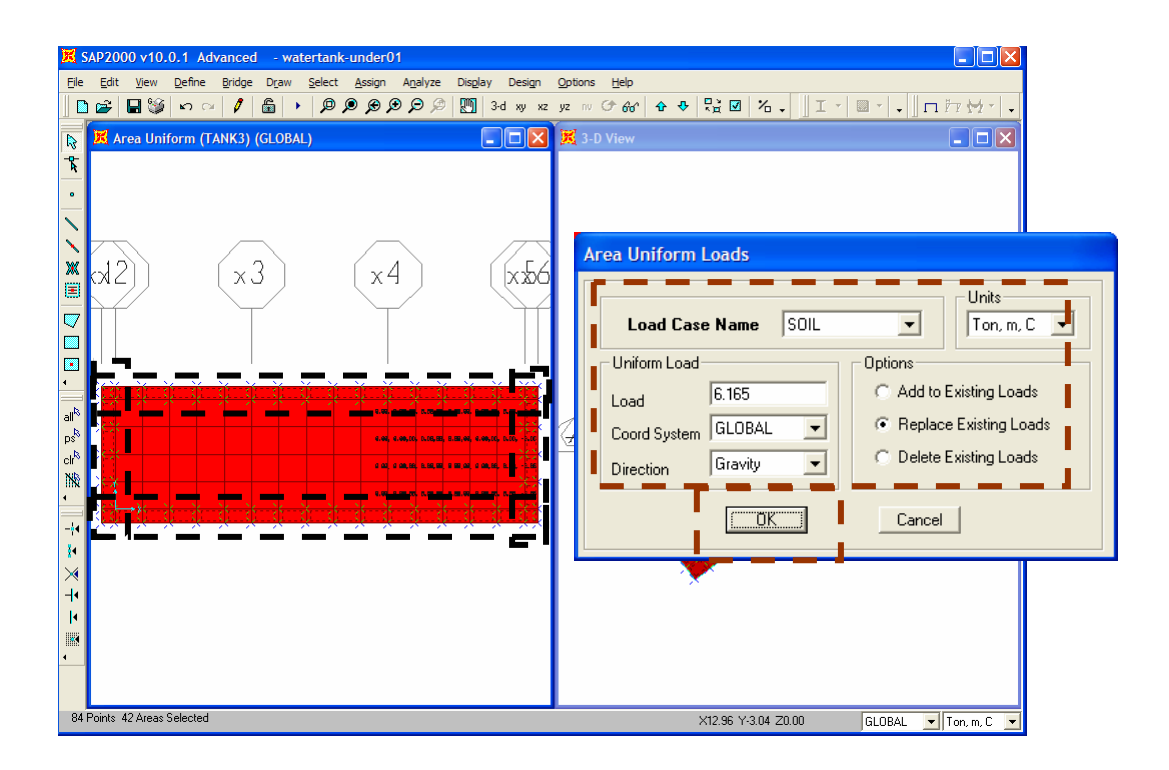

**Note:** Soil Pressure =  $(3.50 - 0.30/2 + 0.15/2) \times 1.8 = 6.165 \text{ ton/m}^2$ 

#### Step 11-6: Assign Uplift Pressure in Bottom Slabs (Z = 0.0)

Select all slabs, go to **Assign >> Area Loads >> Uniform** and specify parameters as shown in above figure. Negative value is assigned for "Gravity" direction.

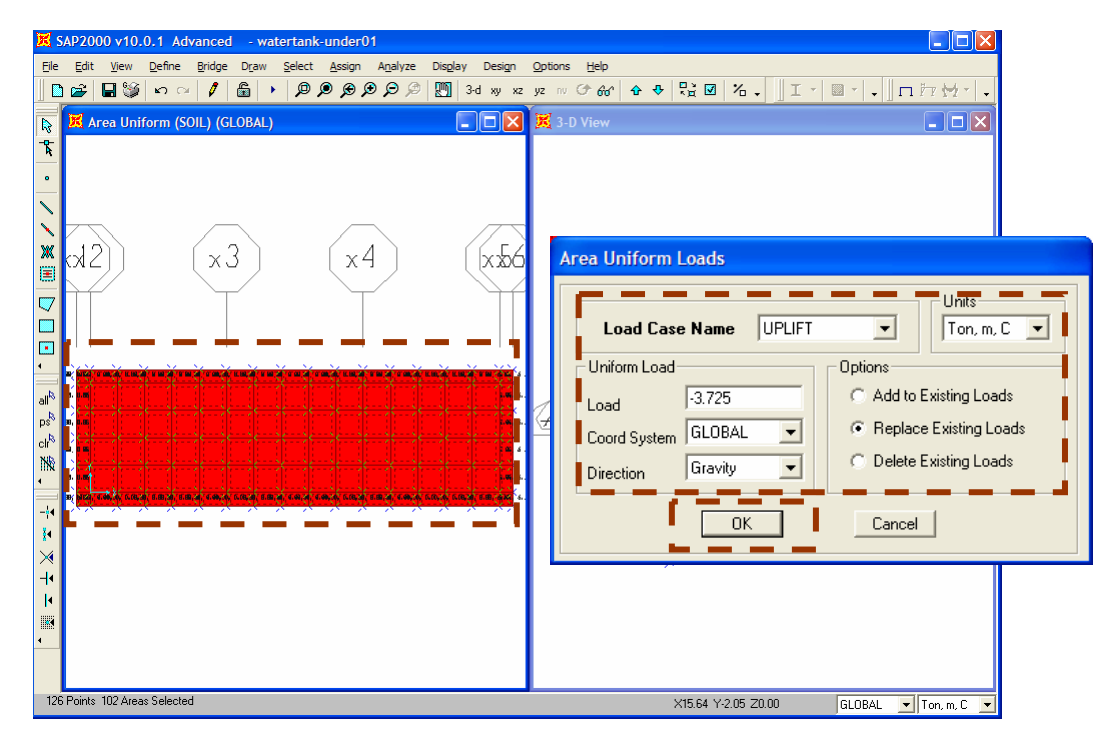

Note: Soil Pressure = 3.50 + 0.30/2 + 0.15/2 = 3.725 ton/m<sup>2</sup>

# 12. Assign Spring Support

### Vertical Spring (Z Direction)

Vertical spring support can be calculated from length and cross section of pile as shown in following details.

| Area (A)                                 | = 455           | cm <sup>2</sup>    |
|------------------------------------------|-----------------|--------------------|
| Length (L)                               | = 20            | m                  |
| Modulus of Concrete (E <sub>c</sub> )    | = 253,150       | kg/cm <sup>2</sup> |
| K (Vertical) = $2 \times E \times A / L$ | = 2 x 253,150 x | 455 / 2000         |
|                                          | = 115,183       | kg/cm              |

#### Horizontal Spring (X and Y Direction)

Horizontal spring support will be assigned as line spring using dummy frame element (30 x 30 cm) and can be calculated from contact area between soil and foundation as shown in following detail

| Foundation Depth (D)                   | = 0.30  | m      |
|----------------------------------------|---------|--------|
| Modulus of Subgrade Reaction ( $K_S$ ) | = 500   | T/m²/m |
| K (Horizontal) = D x $K_s$             | = 500 x | 0.3    |
|                                        | = 150   | T/m/m  |

Note: 1. The soil restraints on side walls have not been included. If the lateral soil restraint and water pressure are applied together the moment on the side walls will be less than when tank has water without back fill.

2. For more details on modulus of subgrade reaction ( $K_s$ ), please refer the standard book on geotechnical engineering (for example: page 405 of "Foundation Analysis and Design" by Joseph E. Bowles)

#### Step 12-1: Select Nodes at Pile Location to Assign Vertical Springs

Select working unit = "kg, cm", activate snap option by clicking on *He Points and Grid Intersections* button and select support nodes by clicking on nodes at pile location as shown in above figure.

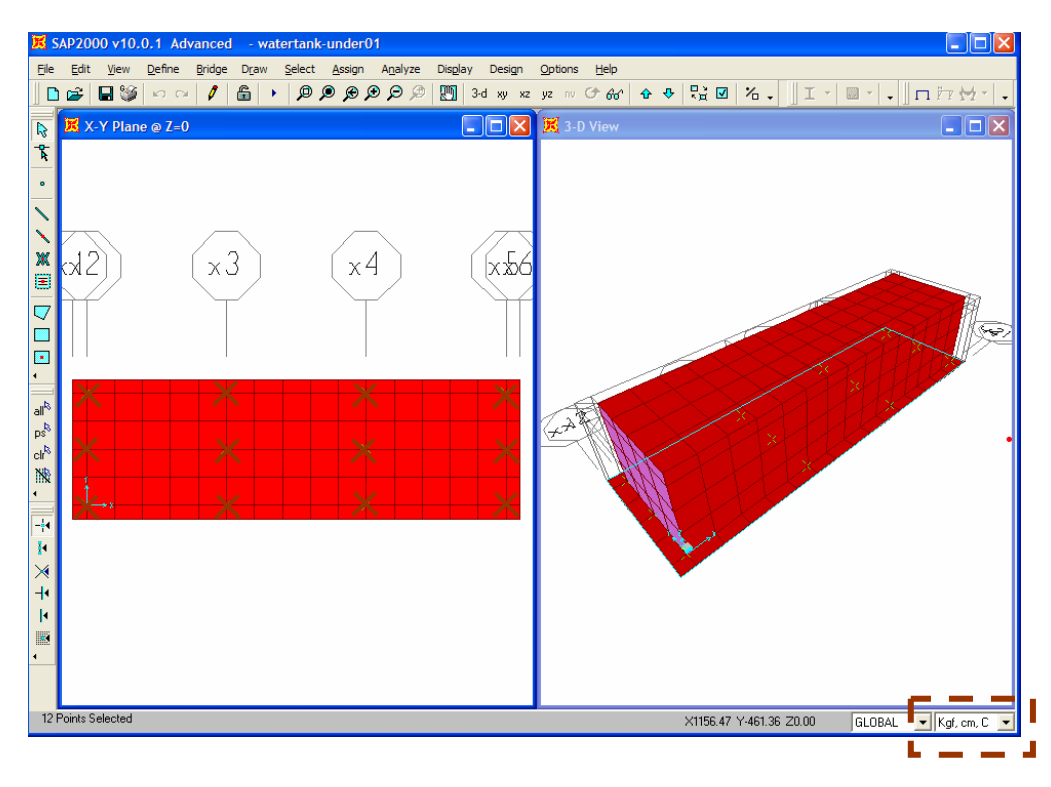

#### Step 12-2: Assign Vertical Springs

Go to **Assign >> Joint >> Springs** and specify parameters as shown in above figure.

| Joint Springs                                |        |  |  |
|----------------------------------------------|--------|--|--|
| Spring Direction                             | LOBAL  |  |  |
| Spring Stiffness                             |        |  |  |
| Translation Global $	imes$                   | 0.     |  |  |
| Translation Global 1'                        | 0      |  |  |
| Tr <u>ans</u> lat <u>ion</u> Global Z        | 115183 |  |  |
| Rotation about Global $\times$               | 0.     |  |  |
| Rotation about Global Y                      | 0.     |  |  |
| Rotation about Global Z                      | 0.     |  |  |
| Options                                      |        |  |  |
| Add to Existing Sprin                        | gs     |  |  |
| <ul> <li>Replace Existing Springs</li> </ul> |        |  |  |
| C Delete Existing Springs                    |        |  |  |
| Advanced OK Cancel                           |        |  |  |

Step 12-3: Add "DUMMY" Frame Section

Go to **Define >> Frame Sections...**, select "Add Rectangular" from second dropdown menu. Click "Add New Property..." and specify parameters as shown in figure below.

| Frame Properties                                                                                                    |                                                      |
|----------------------------------------------------------------------------------------------------|------------------------------------------------------|
| Properties<br>Type in property to find:<br>W8X10<br>W8X24<br>W8X24<br>W8X26<br>W8X26<br>W8X26<br>W8X26<br>W8X26<br>W8X26<br>W8X27<br>W8X26<br>W8X27<br>W8X26<br>W8X26                                                                                                    | Rectangular Section                                  |
| W10x12<br>W10x68<br>W10x68<br>W10x88<br>W10x12<br>W12x14<br>W12x14<br>W12x14<br>W12x14<br>W12x14<br>W12x14<br>W12x14<br>W10x12<br>W12x14<br>W10x12<br>W10x12<br>W10x12<br>W10x12<br>W10x12<br>W10x12<br>W10x12<br>W10x12<br>W10x68<br>W10x68<br>W1 | Section Name DUMMY                                   |
|                                                                                                    | Dimensions         2           Width (12)         30 |
|                                                                                                    | Display Color Display Color Concrete Reinforcement   |

**Note:** The beam does not exist in the tank in reality. The beam is defined only for the propose of applying lateral soil restraints. The dimensions of this beam are assumed based on the thickness of the base slab (30 cm).

#### Step 12-4: Draw "DUMMY" Frame Section

Click on N Draw Frame/Cable Element button, select "DUMMY" and draw frame section as shown in figure below.

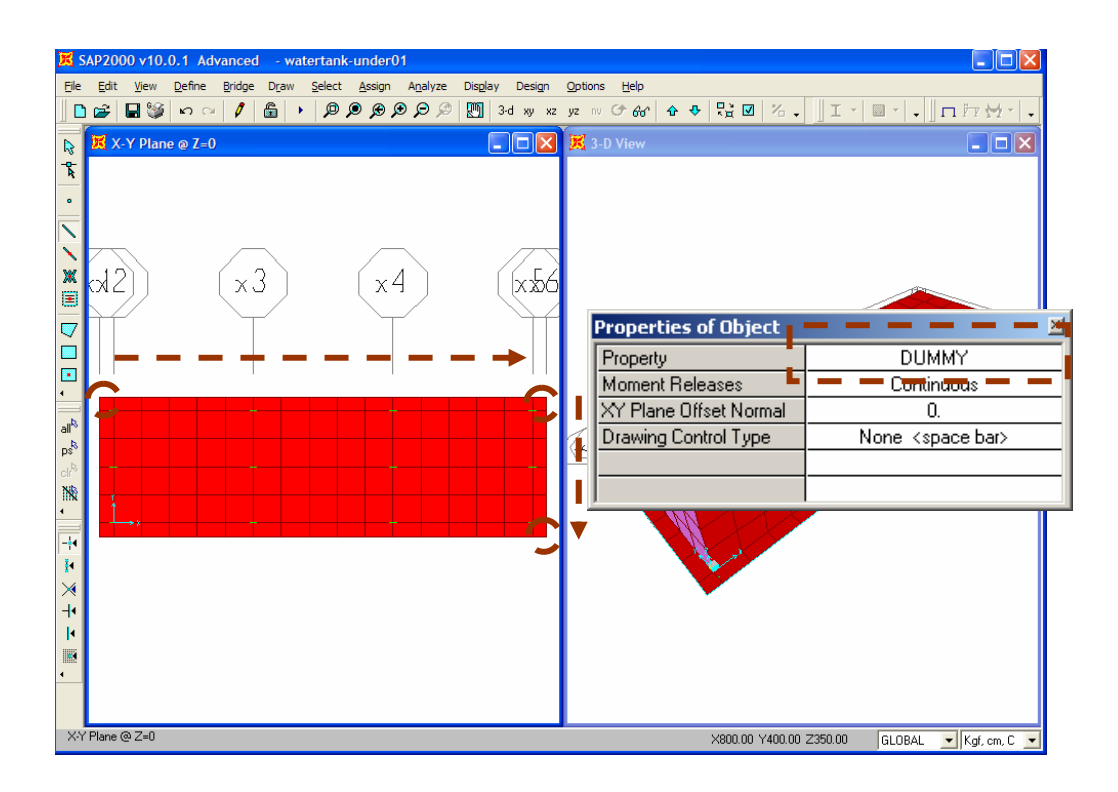

#### Step 12-5: Assign Horizontal Springs

Change working unit to "Ton, m", click on Set Select Mode button, select "DUMMY" frames as shown in above figure, go to **Assign >> Frame/Cable/Tendon >> Line Springs** and specify parameter as shown in figure below.

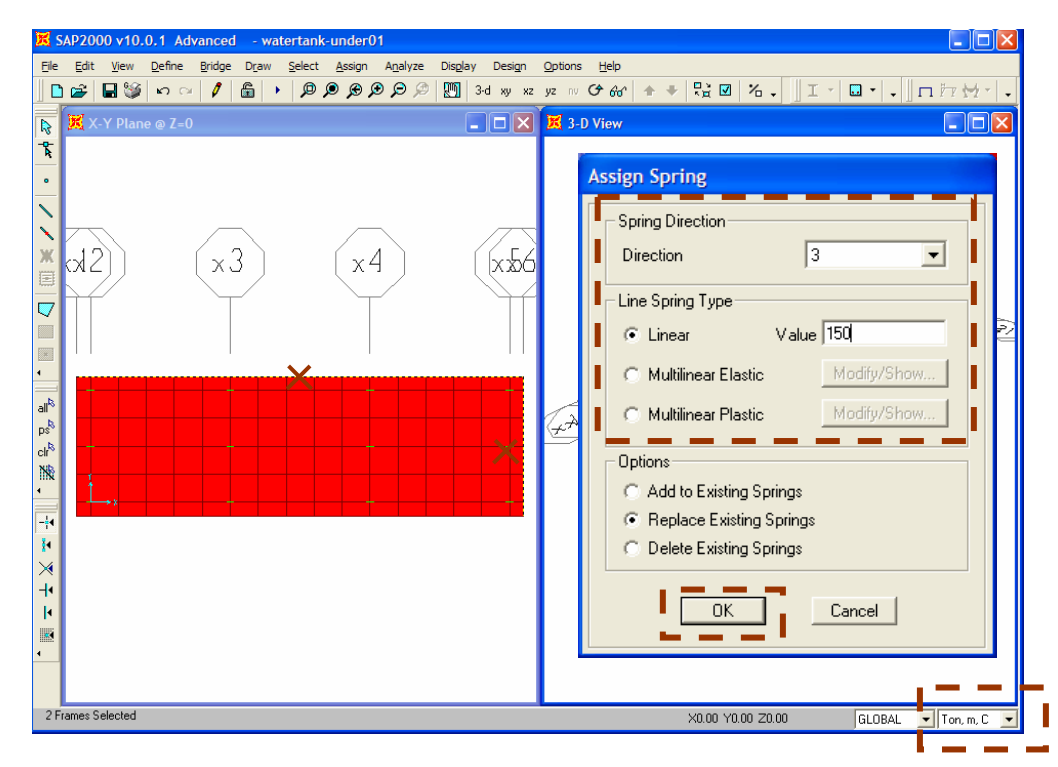

#### Step 12-6: Apply Automatic Frame Mesh to "DUMMY" Frames

Select all "DUMMY" frames by clicking on B Get Previous Selection button, go to **Assign >> Frame/Cable/Tendon >> Automatic Frame Mesh** and specify parameters as shown in figure below.

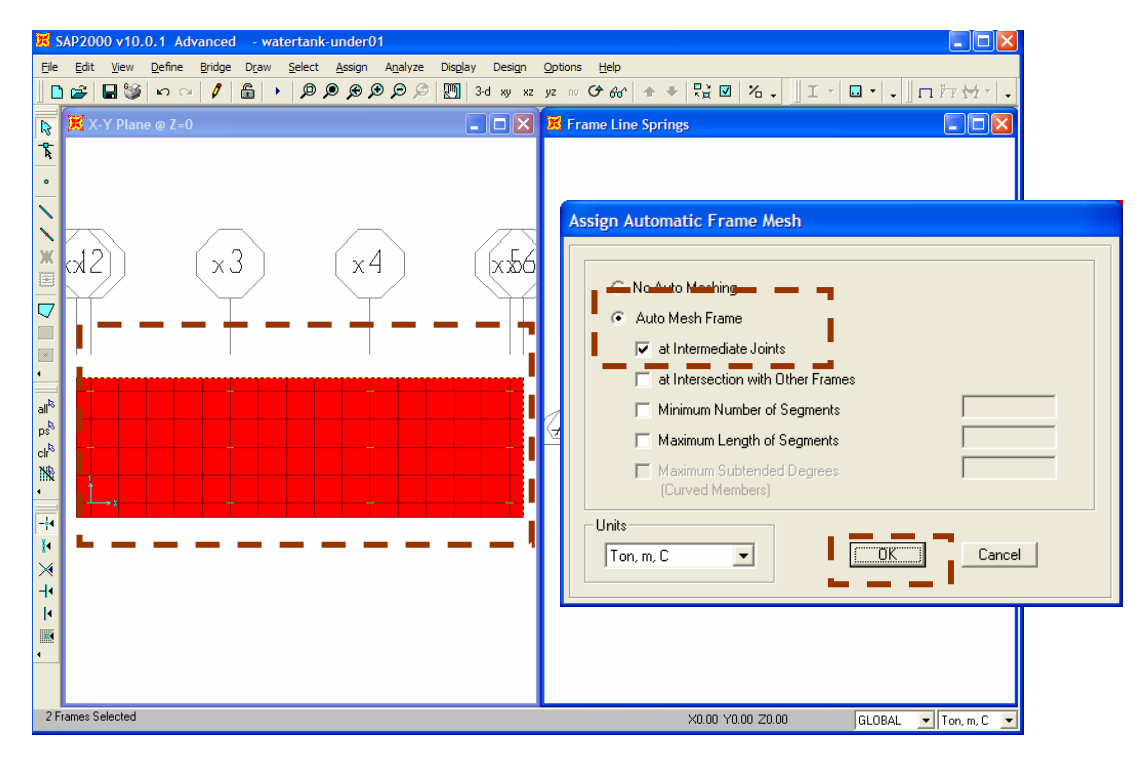

# **13. Define Load Combinations**

Envelop option is used in load combination ("WATER") to find maximum and minimum results among of all possible full or empty water in each tank. Load combination details (without sanitary durability coefficient) are summarized in following table.

| Load Combination Name | Combination Type | Combination Details                                        |
|-----------------------|------------------|------------------------------------------------------------|
| TANK120               | Linear Add       | TANK1 + TANK2                                              |
| TANK023               | Linear Add       | TANK2 + TANK3                                              |
| TANK103               | Linear Add       | TANK1 + TANK3                                              |
| TANK123               | Linear Add       | TANK1 + TANK2 + TANK3                                      |
| WATER                 | Envelope         | TANK1, TANK2, TANK3, TANK120, TANK023,<br>TANK103, TANK123 |
| DESIGN1               | Linear Add       | 1.4 DEAD + 1.7 WATER                                       |
| DESIGN2               | Linear Add       | 1.2 DEAD + 1.7 WATER + 1.6 LIVE +1.7 SOIL                  |
| DESIGN3               | Linear Add       | 1.2 DEAD + 1.7 WATER + 1.6 LIVE +1.7 SOIL<br>+ 1.7 UPLIFT  |
| DESIGN4               | Linear Add       | 1.2 DEAD + 1.0 LIVE                                        |
| DESIGN5               | Linear Add       | 0.9 DEAD + 1.7 SOIL + 1.7 UPLIFT                           |

#### Step 13-1: Add New Load Combination

Go to Define >> Combinations and click on "Add New Combo"

| Define Response Combination | s                                                        |
|-----------------------------|----------------------------------------------------------|
| Combinations                | S Click_to: Add New Combo Modify/Show Combo Delete Combo |
|                             | Cancel                                                   |

#### Step 13-2: Define Load Combination

Specify "Name", select "Combination Type", enter load and scale factor and click on "Add" to define load combination as shown in abovementioned table.

| Response Combine   | ation Data        |              |           |
|--------------------|-------------------|--------------|-----------|
| Response (         | Combination Name  | Сомв1        |           |
| Combination 1      | Гуре              | Lin          | ear Add 👤 |
| Define Combination | n of Case Results |              |           |
| Case Name          | Case Type         | Scale Factor |           |
| TANK1 💌            | Linear Static     | 1.           |           |
| TANK1              | Linear Static     | 1.           | Add       |
|                    |                   | L.           |           |
|                    | +                 |              | Modify    |
|                    |                   |              | Delete    |
|                    |                   |              |           |
|                    |                   |              |           |
|                    |                   | Cancel       |           |

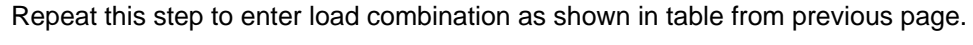

| Define Response Combinations                                                                                             |                                                                 |
|----------------------------------------------------------------------------------------------------|-----------------------------------------------------------------|
| Combinations<br>TANK120<br>TANK023<br>TANK103<br>TANK123<br>WATER<br>DESIGN1<br>DESIGN2<br>DESIGN3<br>DESIGN4<br>DESIGN5 | Click to:<br>Add New Combo<br>Modify/Show Combo<br>Delete Combo |

# 14. Run Analysis

#### Step 14-1: Start Analysis

Go to **Analyze > Run Analysis** or click on **P** *Run Analysis* button and click on "Run Now" button to start analysis and wait until analysis process complete.

| Set Analysis Cases                          | to Run                                                           |                                                    |                                    |                                            |
|---------------------------------------------|------------------------------------------------------------------|----------------------------------------------------|------------------------------------|--------------------------------------------|
| Case Name<br>DEAD<br>MODAL<br>LIVE<br>TANK1 | Type<br>Linear Static<br>Modal<br>Linear Static<br>Linear Static | Status<br>Not Run<br>Not Run<br>Not Run<br>Not Run | Action<br>Run<br>Run<br>Run<br>Run | Run/Do Not Run Case                        |
| TANK2<br>TANK3<br>SOIL<br>UPLIFT            | Linear Static<br>Linear Static<br>Linear Static<br>Linear Static | Not Hun<br>Not Run<br>Not Run<br>Not Run           | Hun<br>Run<br>Run<br>Run           | Delete Results for Case Run/Do Not Run All |
|                                             |                                                                  |                                                    | -                                  | Delete All Results                         |
|                                             | Run Now                                                          | Show Analysis Case                                 |                                    | Cancel                                     |

| 🔀 SAP Analysis Monitor                                                                                                    |                                                                                                    |
|----------------------------------------------------------------------------------------------------|----------------------------------------------------------------------------------------------------|
| File Name:         G:\temp\watertank-under01.sdb           Start Time:         11/22/2006 12:39:08         Ela           Finish Time:         11/22/2006 12:39:16         Ruit                                                                                                    | psed Time: 00:00:08<br>n Status: Done - Analysis Complete                                                                                                    |
| FREQUENCY SHIFT (CENTER) (CYC/TIME)<br>FREQUENCY CUTOFF (RADIUS) (CYC/TIME)<br>ALLOW AUTOMATIC FREQUENCY SHIFTING                                                                                                    | = .000000<br>= -INFINITY-<br>= NO                                                                                                    |
| Found mode         1 of         12:         EV= 4.068           Found mode         2 of         12:         EV= 1.152           Found mode         3 of         12:         EV= 1.287           Found mode         4 of         12:         EV= 4.305           Found mode         5 of         12:         EV= 4.305           Found mode         6 of         12:         EV= 4.305           Found mode         6 of         12:         EV= 4.305           Found mode         6 of         12:         EV= 9.310           Found mode         6 of         12:         EV= 9.310           Found mode         8 of         12:         EV= 4.739           Found mode         9 of         12:         EV= 5.217           Found mode         9 of         12:         EV= 5.217           Found mode         9 of         12:         EV= 5.217           Found mode         10 of         12:         EV= 5.467           Found mode         10 of         12:         EV= 7.167           Found mode         10 of         12:         EV= 7.665           Found mode         12 of         12:         EV= 9.084 | 6060E+01, f= 1.015180, T= 0.985047<br>4402E+02, f= 1.708556, T= 0.585289<br>4830E+02, f= 1.805888, T= 0.553744<br>8909E+03, f= 10.443634, T= 0.095752<br>7481E+03, f= 13.483860, T= 0.074163<br>0509E+03, f= 15.356638, T= 0.065118<br>9476E+04, f= 34.650292, T= 0.028860<br>0111E+04, f= 36.352226, T= 0.027509<br>5023E+04, f= 37.214708, T= 0.026871<br>0636E+04, f= 42.607962, T= 0.023470<br>4771E+04, f= 44.064589, T= 0.022694<br>2357E+04, f= 47.969405, T= 0.020847 |
| NUMBER OF EIGEN MODES FOUND<br>NUMBER OF ITERATIONS PERFORMED<br>NUMBER OF STIFFNESS SHIFTS                                                                                                    | = 12<br>= 13<br>= 0                                                                                                    |
| ANALYSIS COMPLETE                                                                                                    | 2006/11/22 12:39:15                                                                                                    |

#### Step 14-2: Complete Analysis

Wait until analysis status window display "ANALYSIS COMPLETE".

# 15. View Analysis Results

Forces and stresses in shell element for slabs, walls and footing can be displayed in color contour. To use these results for design, sanitary durability coefficients need to be applied as following details.

| Reinforcement in Flexure          | = 1.3 U |
|-----------------------------------|---------|
| Direct Tension/Hoop Reinforcement | = 1.6 U |
| Excess Shear (for Stirrup)        | = 1.3 U |
| Compression + Flexure             | = 1.0 U |
| **U = Load Combination            |         |

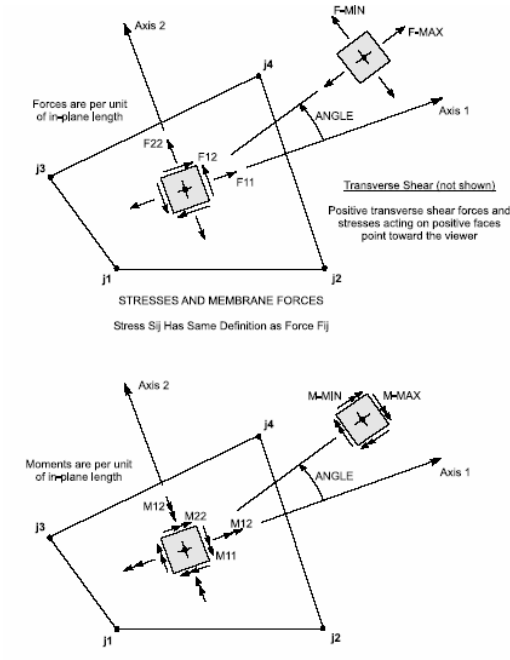

PLATE BENDING AND TWISTING MOMENTS

The direction and sign convention of forces/ stresses in shell element are described in "SAP2000 Analysis Reference Manual" page 131 to page 151 that is available in PDF format (file name "SapRefer.pdf") located at the "Manual" subfolder in folder that SAP2000 has been installed in your computer.

#### How to Compute Reinforcement from Finite Element Output

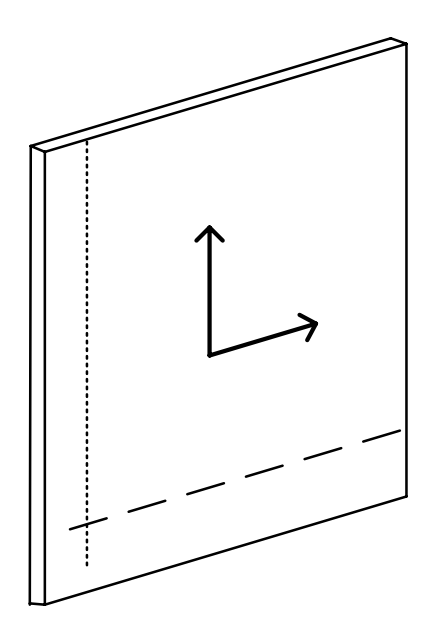

The direction of reinforcement for M11 and M 22 are as shown in left figure,

Step 15-1: Select Shell Analysis Results to View in Graphic

Go to Display >> Forces/Stresses >> Shells and select desired result parameters

| Case/Combo                                                                               | Component Type<br>C Resultant Forces<br>Shell Stresses<br>Shell Layer Stresses<br>C Concrete Design                                                                                                    |
|------------------------------------------------------------------------------------------|----------------------------------------------------------------------------------------------------|
| Multivalued Options C Envelope Max C Envelope Min Step 1                                 | Component           C F11         • M11         C V13           C F22         C M22         C V23           C F12         C M12         C VMax           C FMax         C MMax           C FMin         C MMin |
| Min 0. Max 0.<br>Set To Default Contour Range                                            | C FVM                                                                                                    |
| None     At All Joints     Over Objects and Groups     Set Groups  Miscellaneous Options |                                                                                                    |
| Show Continuous Contours (Enhanced Graphics)                                             | Cancel                                                                                                    |

Reinforcement Design for M22

#### Step 15-2: View Shell Analysis Results in Contour

Forces/Stresses in shell elements are displayed in contour color. Color tab at the bottom of screen indicates the value range of the results.

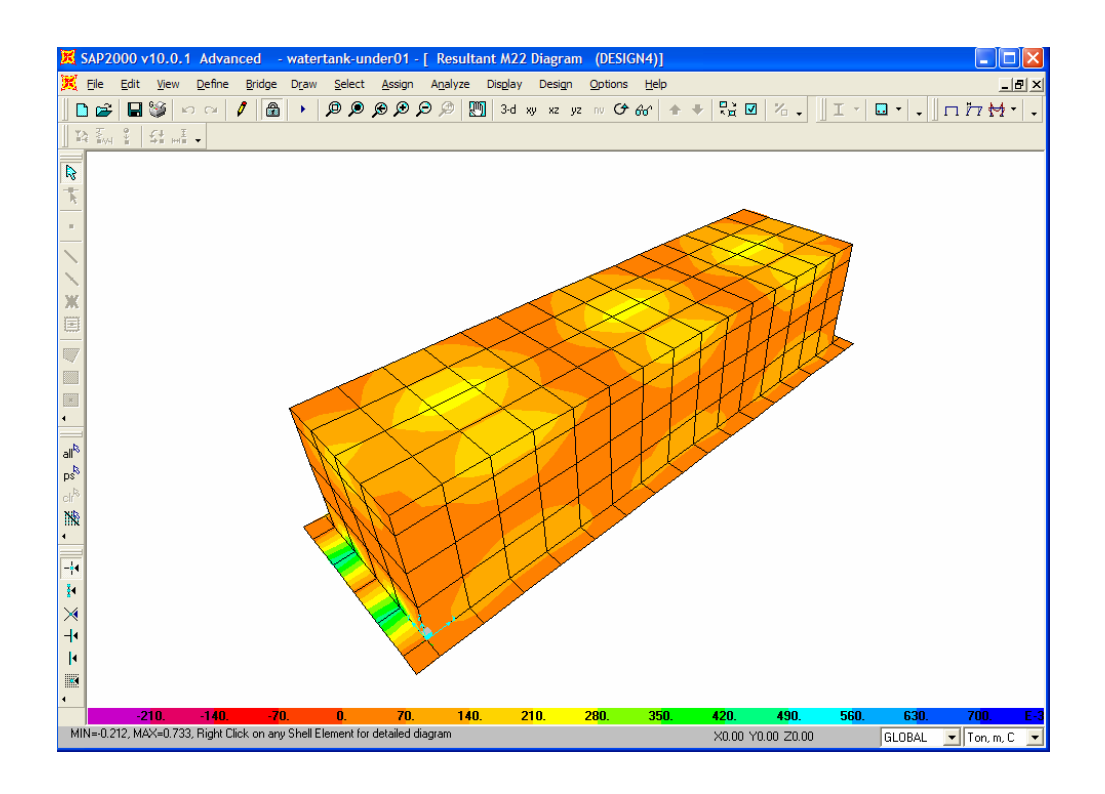

#### Step 15-3: Select Shell Analysis Results to View in Tabular Form

Forces/Stresses in shell elements are displayed in tabular form. Go to **Display** >> **Show Table**. Select "Area Output", click on "Select Analysis Cases" to select desired load cases and combinations

| Choose Tables for Display                                                                                                    |                                                                                                    |
|----------------------------------------------------------------------------------------------------|----------------------------------------------------------------------------------------------------|
| Edit                                                                                                    |                                                                                                    |
| <ul> <li>MODEL DEFINITION (0 of 65 tables selected)</li> <li>System Data</li> <li>Property Definitions</li> <li>Load Definitions</li> <li>Other Definitions</li> <li>Analysis Case Definitions</li> <li>Bridge Data</li> <li>Connectivity Data</li> <li>Joint Assignments</li> <li>Frame Assignments</li> <li>Area Assignments</li> <li>Miscellaneous Data</li> <li>Miscellaneous Data</li> <li>Miscellaneous Data</li> <li>Structure Output</li> <li>Table: Element Forces - Area Shells</li> <li>Table: Element Stresses - Area Shells</li> <li>Table: Element Stresses - Area Shells</li> <li>Table: Element Stresses - Area Shells</li> <li>Table: Element Stresses - Area Shells</li> <li>Structure Output</li> </ul> | Load Cases (Model Def.)<br>Select Load Cases<br>7 of 7 Selected<br>Analysis Cases. (Results)<br>Select Analysis Cases<br>10 of To Selected<br>Modify/Show Options<br>Options<br>Selection Only<br>Selection Only<br>Selection Only<br>Show Unformatted<br>Named Sets<br>Save Named Set<br>Delete Named Set<br>Delete Named Set |
| Table Formats File Current Table Formats File: Program Default                                                                                                    |                                                                                                    |

#### Step 15-4: View Shell Analysis Results to View in Tabular Form

Shell analysis results are displayed in tabular form as shown in figure below.

| s: As Noted  |                  | Element Forces - Area Shells |               |                    |                  |                  |              |              |
|--------------|------------------|------------------------------|---------------|--------------------|------------------|------------------|--------------|--------------|
| Area<br>Text | AreaElem<br>Text | ShellType<br>Text            | Joint<br>Text | OutputCase<br>Text | CaseType<br>Text | StepType<br>Text | F11<br>Ton/m | F22<br>Ton/m |
| 5            | 1                | Shell-Thin                   | 5             | TANK120            | Combination      |                  | -0.842       | 0.659        |
| 5            | 1                | Shell-Thin                   | 13            | TANK120            | Combination      |                  | -0.89        | 0.417        |
| 5            | 1                | Shell-Thin                   | 14            | TANK120            | Combination      |                  | -0.332       | 0.529        |
| 5            | 1                | Shell-Thin                   | 15            | TANK120            | Combination      |                  | -0.283       | 0.771        |
| 5            | 1                | Shell-Thin                   | 5             | TANK023            | Combination      |                  | -0.103       | 0.395        |
| 5            | 1                | Shell-Thin                   | 13            | TANK023            | Combination      |                  | -0.15        | 0.157        |
| 5            | 1                | Shell-Thin                   | 14            | TANK023            | Combination      |                  | -0.219       | 0.144        |
| 5            | 1                | Shell-Thin                   | 15            | TANK023            | Combination      |                  | -0.172       | 0.381        |
| 5            | 1                | Shell-Thin                   | 5             | TANK103            | Combination      |                  | -0.677       | 0.006977     |
| 5            | 1                | Shell-Thin                   | 13            | TANK103            | Combination      |                  | -0.645       | 0.168        |
| 5            | 1                | Shell-Thin                   | 14            | TANK103            | Combination      |                  | 0.038        | 0.304        |
| 5            | 1                | Shell-Thin                   | 15            | TANK103            | Combination      |                  | 0.006183     | 0.144        |
| 5            | 1                | Shell-Thin                   | 5             | TANK123            | Combination      | 1                | -0.81        | 0.531        |
| 5            | 1                | Shell-Thin                   | 13            | TANK123            | Combination      |                  | -0.842       | 0.371        |
| 5            | 1                | Shell-Thin                   | 14            | TANK123            | Combination      |                  | -0.256       | 0.488        |
| 5            | 1                | Shell-Thin                   | 15            | TANK123            | Combination      |                  | -0.224       | 0.648        |
| 5            | 1                | Shell-Thin                   | 5             | WATER              | Combination      | Max              | 0.031        | 0.659        |
| 5            | 1                | Shell-Thin                   | 13            | WATER              | Combination      | Max              | 0.048        | 0.417        |
| 5            | 1                | Shell-Thin                   | 14            | WATER              | Combination      | Max              | 0.076        | 0.529        |
| 5            | 1                | Shell-Thin                   | 15            | WATER              | Combination      | May              | 0.059        | 0 771        |